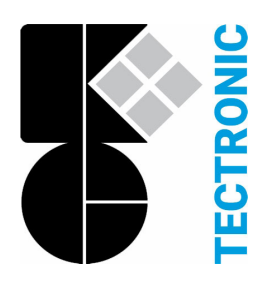

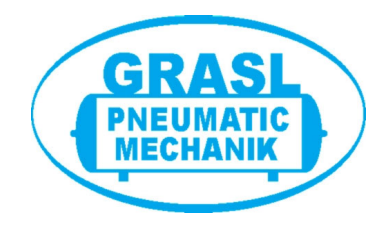

WRS 101 Ver. 2/24 25.Apr. 2024

| DE |
|----|
| EN |
| FR |
|    |
| NL |
| PL |

Installations- und Betriebsanleitung (Original) Wind- und Regensteuerung Installation and Operation Instructions Wind and Rain Control Instructions d'installation et d'emploi centrale pluie et vent Istruzioni d'installazione e per l'uso comando vento e pioggia Installatie- en bedieningshandleiding Wind- en regenbesturing Instrukcja instalacji i obsługi Centralka pogodowa

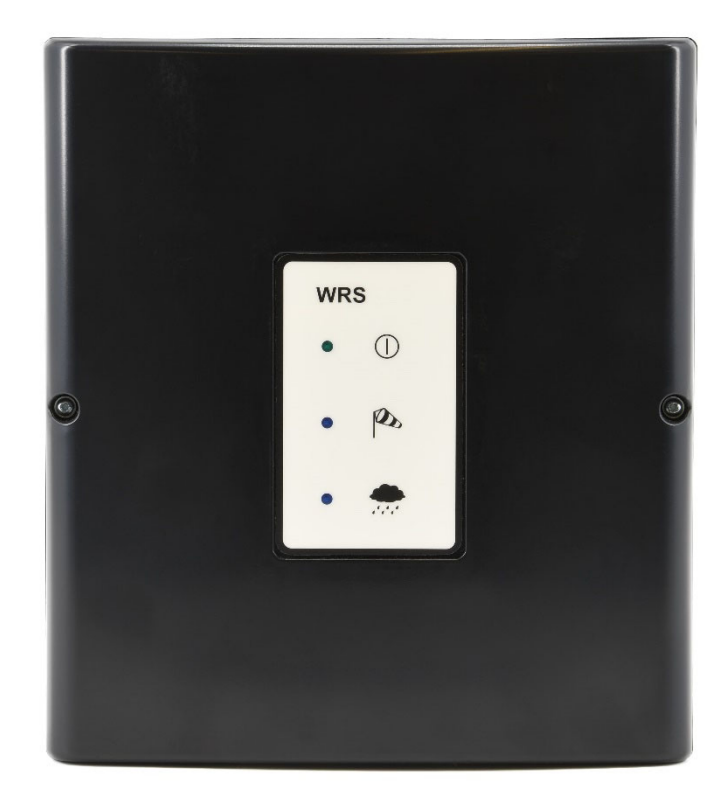

K + G ControlCenter

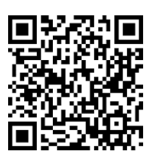

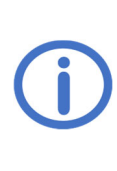

Vor der Installation diese Anleitung und die beiliegenden Sicherheitshinweise vollständig und sorgfältig lesen. Diese Anleitung beschreibt den zum Zeitpunkt der Veröffentlichung aktuellen Stand des Geräts. Nach Updates der Gerätesoftware wird möglicherweise eine neuere Version der Anleitung benötigt. Geeignet zum Betrieb im Wohn-, Geschäfts- und Gewerbebereich.

Die Anforderungen der Richtlinien 2014/35/EU und 2014/30/EU werden erfüllt.

C . '1

## <u>Inhalt</u>

|   | 5                                                                                        | elte |
|---|------------------------------------------------------------------------------------------|------|
| 1 | Allgemeines                                                                              | 1    |
|   | 1.1 Optionen/Zubehör                                                                     | 1    |
| 2 | Technische Daten                                                                         | 2    |
| 3 | Installation und Inbetriebnahme                                                          | 3    |
|   | 3.1 Montage                                                                              | 3    |
|   | 3.2 Anschluss                                                                            | 4    |
|   | 3.2.1 Sensoren                                                                           | 4    |
|   | 3.2.2 Lüftungssteuerung für 230 V~ Elektroantriebe (interne Stromversorgung)             | 5    |
|   | 3.2.3 Umrüstung von bestehenden WRS-Installationen auf WRS 101 (interne Stromversorgung) | 5    |
|   | 3.2.4 Elektroanbauteile EZ für Pneumatikventile (interne Stromversorgung)                | 6    |
|   | 3.2.5 Elektroanbauteile EA/EZ für Pneumatikventile (interne Stromversorgung)             | 6    |
|   | 3.2.6 Anbauteilkombination EA und LFZ (interne Stromversorgung)                          | 6    |
|   | 3.2.7 Weiterleitung von Systemmeldungen                                                  | 7    |
|   | 3.2.8 Externe Stromversorgung der Antriebe                                               | 7    |
|   | 3.2.9 Netzspannung                                                                       | 7    |
| 4 | Bedienung und Funktionen                                                                 | 8    |
|   | 4.1 Übersicht                                                                            | 8    |
|   | 4.2 Livemessung und Störungsspeicher                                                     | 9    |
|   | 4.3 Einstellungsmenü                                                                     | 9    |
|   | 4.4 Funktionsdetails                                                                     | 10   |
|   | 4.4.1 Systemeinstellungen                                                                | 10   |
|   | 4.4.2 Wind- und Regeneinstellungen                                                       | 10   |
|   | 4.4.3 Relaisausgänge                                                                     | 11   |
|   | 4.4.4 Testfunktionen                                                                     | 12   |
| 5 | Optionsmodule                                                                            | 12   |
|   | 5.1 Option LEM (zum Anschluss von Thermostat/Zeitschaltuhr)                              | 12   |
|   | 5.2 Option PKM (Erweiterung über zwei 230 V~ Relais)                                     | 12   |
|   | 5.3 Option WRM (zum Anschluss eines Wind-/Regensensors)                                  | 13   |
| 6 | Wartung                                                                                  | 14   |
| 7 | Fehlerbehebung                                                                           | 14   |

### 1 Allgemeines

Die WRS 101 kann entweder als Erweiterung einer RWA-Zentrale/Lüftungssteuerung oder als eigenständige Lüftungssteuerung für elektrische Antriebe sowie für Elektroanbauteile EA/EZ für Pneumatikventile eingesetzt werden.

Das Gerät verfügt über eine WLAN-Funktion zum Herunterladen von Softwareupdates sowie zum Verbinden und Bedienen der Steuerung über die App *K* + *G ControlCenter*.

#### 1.1 Optionen/Zubehör

- **RS3-WM 1**: Wind- und Regensensor
- Option LEM 101: Lüftung im Automatik-, ZU- oder Handbetrieb
- Option PKM 101: Erweiterung über zwei 230 V~ Relais
- Option WRM 101: Anschluss von jeweils einem weiteren Wind- und Regensensor
- Kontakterweiterung KE: Erweiterung über sechs 230 V~ Relais

## 2 Technische Daten

| Allgemeines                                                                                                    |                                                                                                    |  |  |
|----------------------------------------------------------------------------------------------------|----------------------------------------------------------------------------------------------------|--|--|
| Typ<br>Platinenbeschriftung<br>Artikelnummer                                                                                                    | <b>WRS 101</b><br>L1-1a<br>8161 0101 0000                                                                                                    |  |  |
| Betriebsspannung<br>Stromaufnahme<br>Leitungsquerschnitt Netzleitungen                                                                               | 115 – 230 V~/50 – 60 Hz<br>0,25 A/115 V~   0,15 A/230 V~<br>≤ 2,5 mm² (starr)                                                                                                    |  |  |
| Eingänge                                                                                                    |                                                                                                    |  |  |
| Sensoreingänge<br>Leitungsquerschnitt<br>Empfindlichkeit                                                                                             | Je 1 für Windsensor <i>WM 1</i> und Regensensor <i>RS 3</i><br>≤ 0,5 mm <sup>2</sup> (starr)/0,75 mm <sup>2</sup> (flexibel)<br>Wind: ca. 20 – 60 km/h ≈ Windstärke 3 – 7<br>Regen: leichter bis starker Regen |  |  |
| Lüftungstaster <i>LT</i><br>Anzahl Taster pro Lüftungsgruppe<br>Leitungsquerschnitt                                                                  | 2 Lüftungsgruppen möglich<br>Unbegrenzt<br>≤ 1,5 mm² (starr)                                                                                                    |  |  |
| Ausgänge                                                                                                    |                                                                                                    |  |  |
| Anzahl<br>Kontaktbelastbarkeit<br>Leitungsquerschnitt<br>Sicherungen, je eine pro Kontakt (5 x 20 mm)<br>(Ersatzsicherung in Halter auf der Platine) | 2<br>6,3 A/30 V/115 – 230 V~<br>≤ 2,5 mm² (starr)<br>F1 + F2: F 6,3 A                                                                                                    |  |  |
| Gehäuse und Umgebung                                                                                                    |                                                                                                    |  |  |
| Material<br>Leitungszuführung                                                                                                    | Kunststoff<br>Membranen (oben): 8 x M16<br>Leitungsöffnung (hinten): 100 x 20 mm                                                                                                    |  |  |
| Umgebungstemperatur<br>Relative Luftfeuchtigkeit<br>Gehäuseschutzart                                                                                 | -5 °C +40 °C<br>20 % 80 %, nicht kondensierend<br>IP40                                                                                                    |  |  |

## Maßzeichnung (mm):

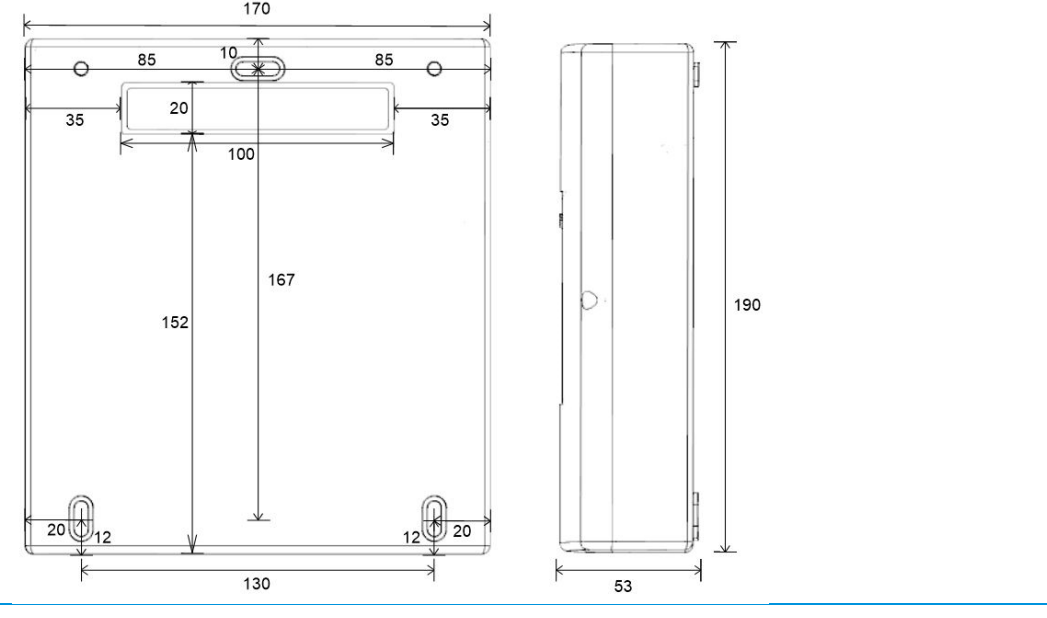

1.

### 3 Installation und Inbetriebnahme

Erforderliches Werkzeug/Material: Hammer, Befestigungsmaterial (passend zum Wandmaterial wählen), Schraubendreher

£

) (

#### 3.1 Montage

Für Leitungszuführung von hinten (Leitung unter Putz) das Gehäuse auf einer festen Oberfläche auf den Deckel legen und mit einem Hammer vorsichtig den Einsatz der Leitungsöffnung herausbrechen. Hierbei den Deckel durch eine Unterlage vor Verkratzen schützen.

Für Leitungszuführung von oben (Leitung auf Putz) beginnen mit Schritt 2.

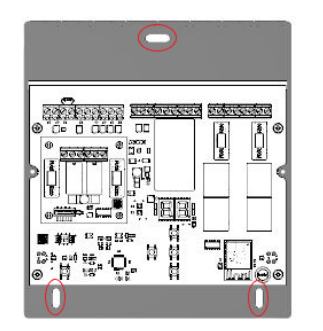

Für **Leitungszuführung von hinten** die Leitungen bei der Montage durch die Öffnung der Rückwand (siehe Schritt **1**) führen und verdrahten (siehe Abschnitt 3.2).

Für **Leitungszuführung von oben** die Leitungen durch die Membranen an der Oberseite des Gehäuses führen und verdrahten (siehe Abschnitt 3.2). Gehäusedeckel entfernen und Gehäuse mit geeignetem Montagematerial sicher an einer Wand befestigen.

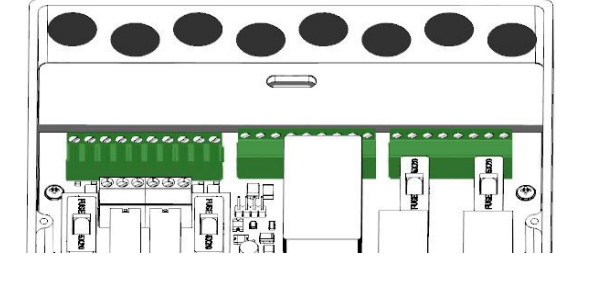

Vor dem Einschalten der Netzspannung ggf. Optionsmodul installieren (siehe hierzu Installationsanleitung der Option).

Netzspannung einschalten.

Servicedisplay und LEDs leuchten auf. Der Buchstabe von Steckplätzen mit erkanntem Optionsmodul wird kurz angezeigt. Einstellungen über das Menü oder über K + G ControlCenter vornehmen und auf Updates prüfen (siehe Abschnitt 4).

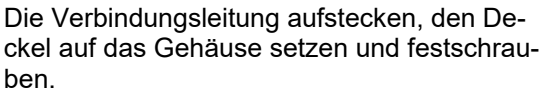

5. Bei richtiger Polung des Steckers der Verbindungsleitung leuchtet oder blinkt die BE-TRIEB-LED.

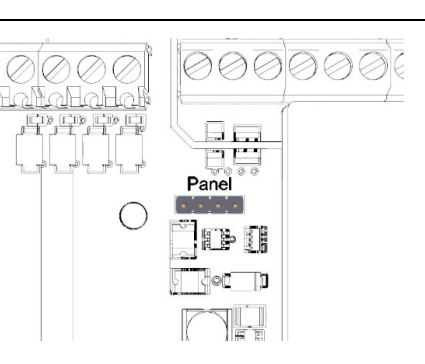

3.

4.

D

C

333

188 **| 1**90

0.

2.

3

#### 3.2 Anschluss

An den Eingängen können je ein Wind- und Regensensor sowie eine unbegrenzte Anzahl von Lüftungstastern angeschlossen werden.

Über die Relaisausgänge werden wählbare Systemmeldungen weitergeleitet oder elektrische Antriebe/Elektroanbauteile für Pneumatikventile angesteuert.

Die angeschlossenen Lüftungstaster und Antriebe/Elektroanbauteile können auf bis zu zwei Lüftungsgruppen aufgeteilt werden. Dabei sind die Klemmen 5 – 7 sowie 11 – 14 der Lüftungsgruppe 1 und die Klemmen 8 – 10 sowie 15 - 18 der Lüftungsgruppe 2 zugeordnet.

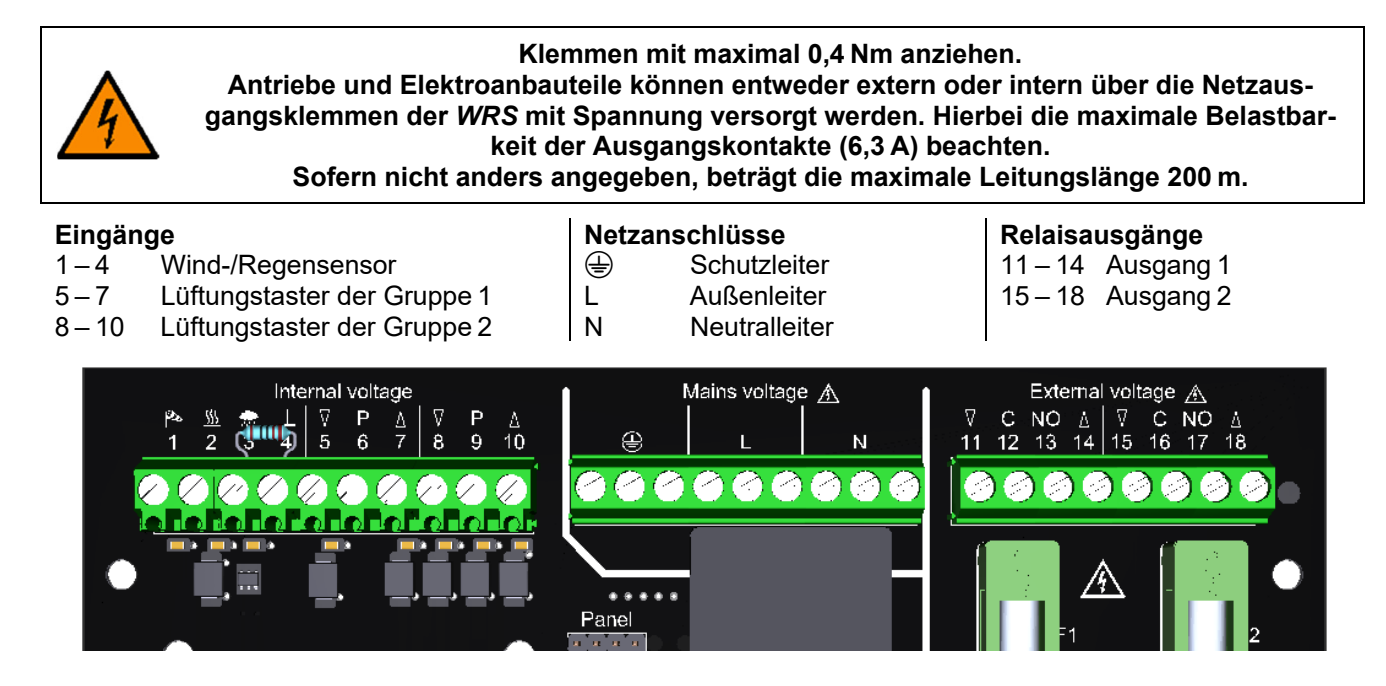

#### 3.2.1 Sensoren

Maximale Leitungslänge zwischen Sensoren und WRS: 400 m.

#### Wind- und Regensensor

**Nur Windsensor** 

**Nur Regensensor** 

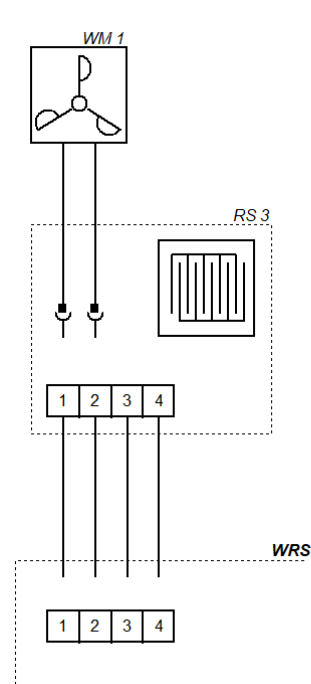

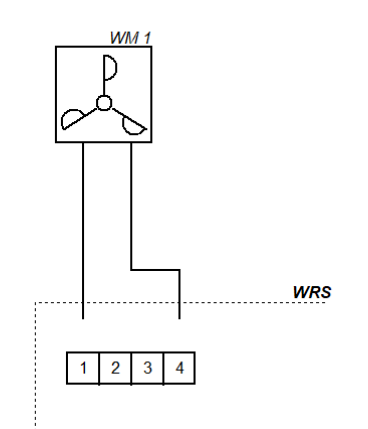

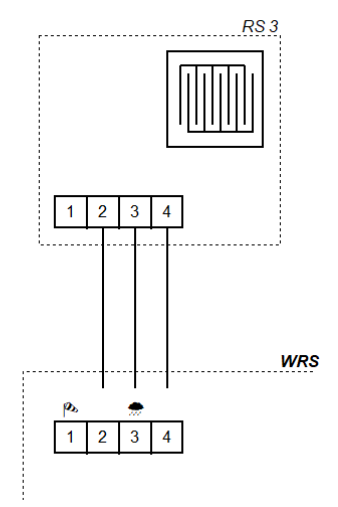

#### 3.2.2 Lüftungssteuerung für 230 V~ Elektroantriebe (interne Stromversorgung)

Beim Anschluss von Wechselschaltern die Einschaltdauer der angeschlossenen Komponenten beachten.

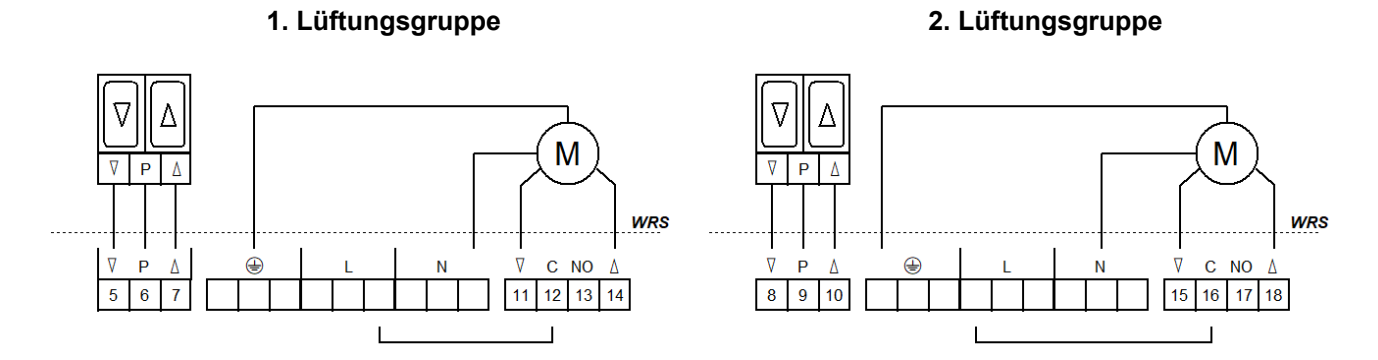

#### 3.2.3 Umrüstung von bestehenden WRS-Installationen auf WRS 101 (interne Stromversorgung)

Für die Umrüstung von Bestandsanlagen mit Elektroanbauteilen EA/EZ ebenso verfahren wie hier dargestellt.

#### 1. Lüftungsgruppe

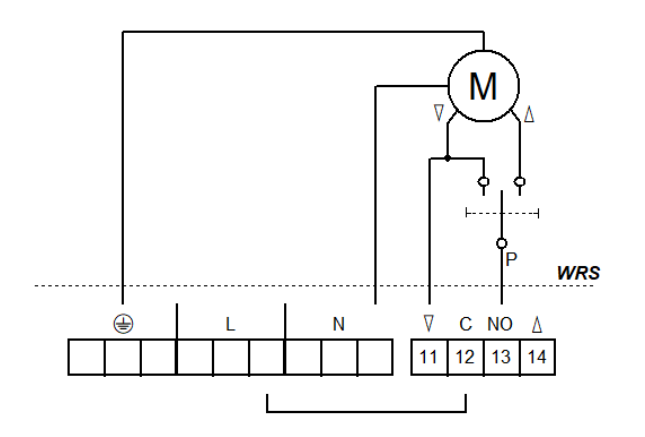

#### 3. Lüftungsgruppe (mit Option PKM)

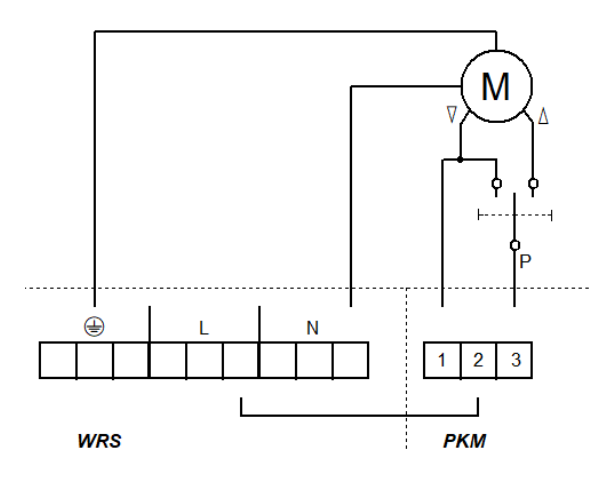

#### 2. Lüftungsgruppe

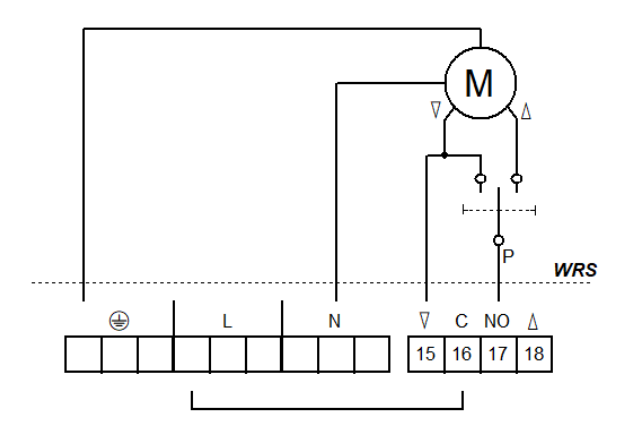

#### 4. Lüftungsgruppe (mit Option PKM)

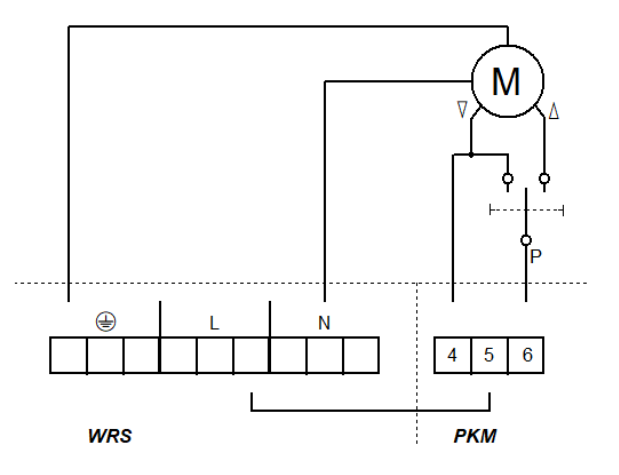

#### 3.2.4 Elektroanbauteile EZ für Pneumatikventile (interne Stromversorgung)

In diesem System ist keine elektrische AUF/ZU-Steuerung mit Lüftungstastern vorhanden. Die Pneumatikventile werden manuell betätigt. Die Anbauteile EZ (nur ZU) beider Gruppen können parallelgeschaltet werden.

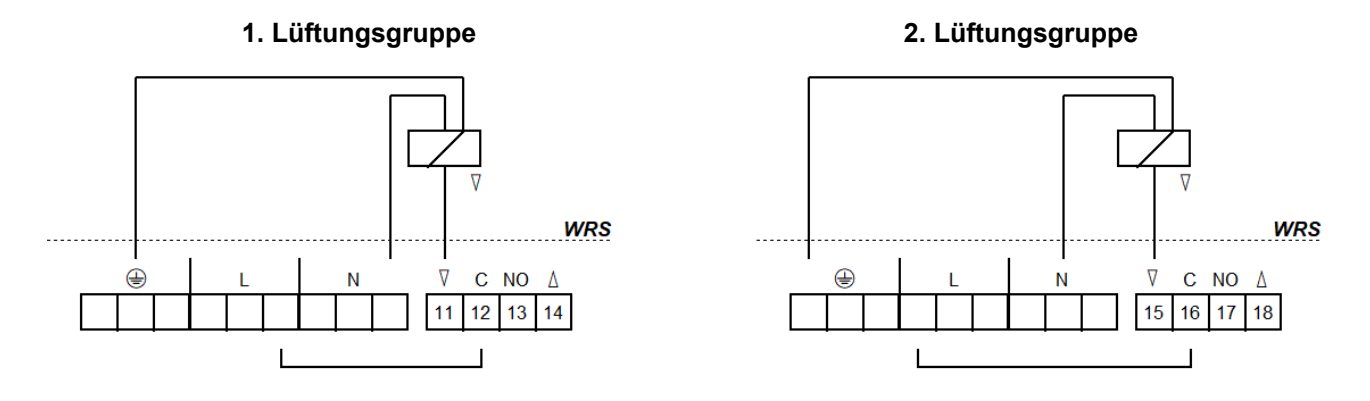

#### 3.2.5 Elektroanbauteile EA/EZ für Pneumatikventile (interne Stromversorgung)

Im Ruhezustand kann mit dem Handhebelventil oder Lüftungstastern (AUF/ZU) gelüftet werden. Bei Wind/Regen oder Netzausfall werden die Ventile automatisch in Stellung "ZU" geschaltet.

Beim Anschluss von Wechselschaltern die Einschaltdauer der angeschlossenen Komponenten beachten.

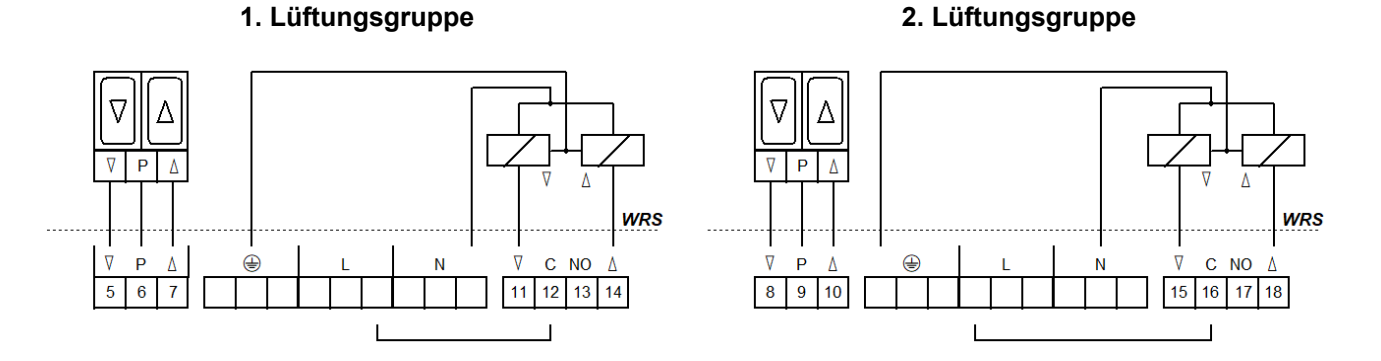

#### 3.2.6 Anbauteilkombination EA und LFZ (interne Stromversorgung)

In diesem System ist keine elektrische AUF/ZU-Steuerung mit Lüftungstastern vorhanden. Im Ruhezustand kann mit dem Handhebelventil (z. B. HH5/2-EA-LFZ) gelüftet werden. Bei Wind/Regen oder Netzausfall werden die Ventile automatisch in Stellung "ZU" geschaltet.

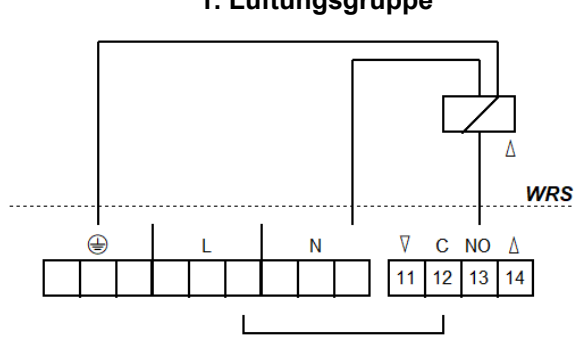

## 1. Lüftungsgruppe

#### 2. Lüftungsgruppe

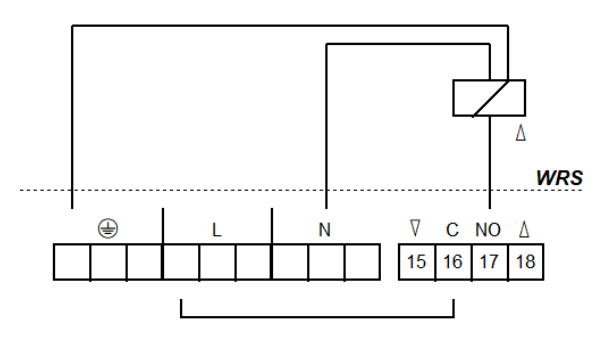

#### 3.2.7 Weiterleitung von Systemmeldungen

Es sind bis zu zwei RWA-Zentralen oder Lüftungssteuerungen direkt anschließbar. Ein weiterer Ausbau ist mit einer Kontakterweiterung *KE* oder *Option PKM* möglich.

Maximale Leitungslänge zwischen RWA-Zentralen/Lüftungssteuerungen und WRS: 400 m.

#### An RWA-Zentrale/Lüftungssteuerung

#### Störungsmeldungen (z. B. an Gebäudeleittechnik)

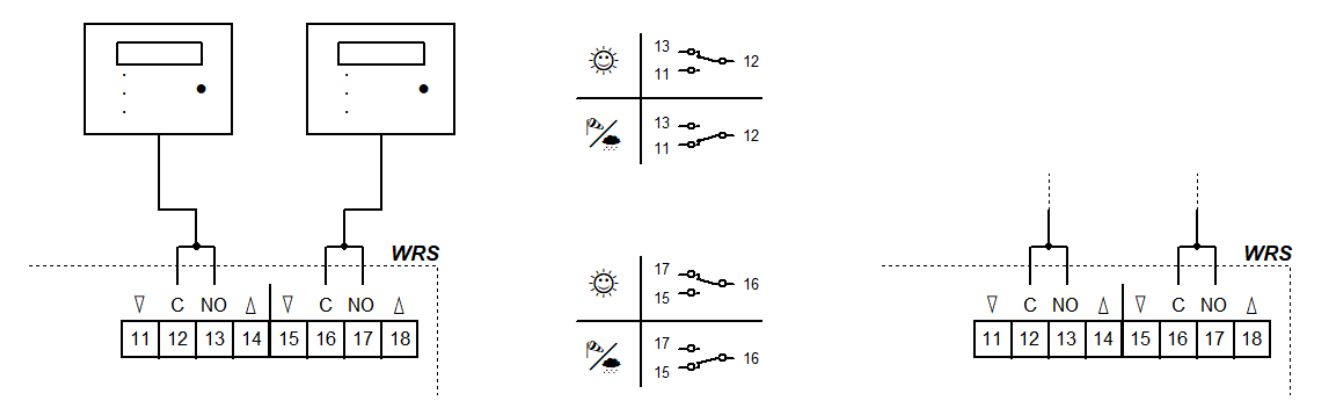

#### 3.2.8 Externe Stromversorgung der Antriebe

Elektroanbauteile nach gleichem Muster anschließen.

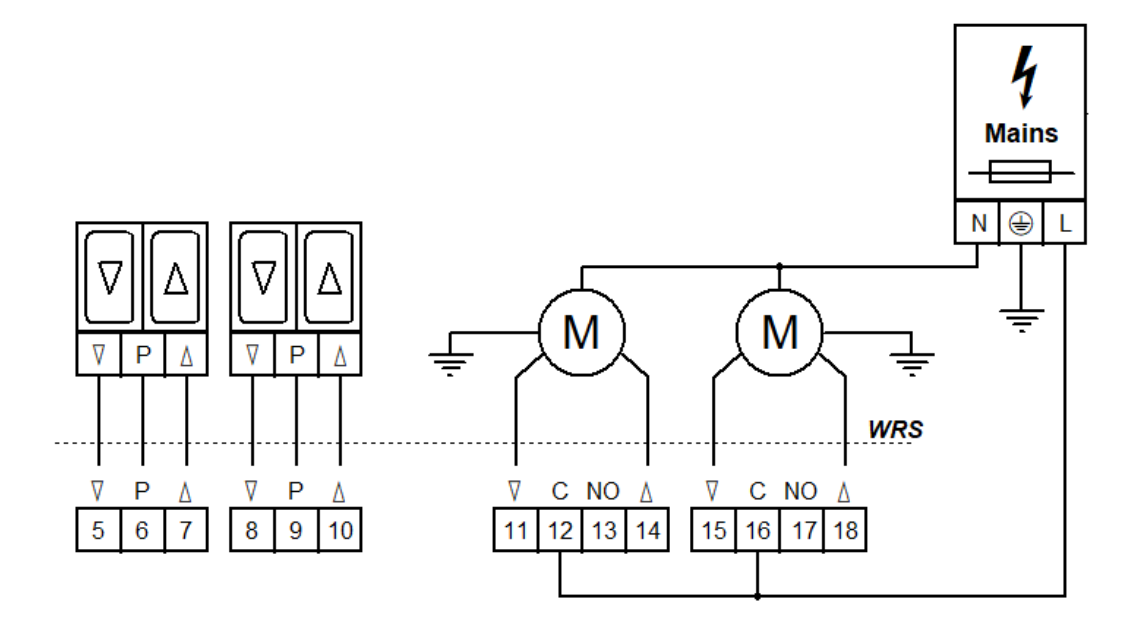

#### 3.2.9 Netzspannung

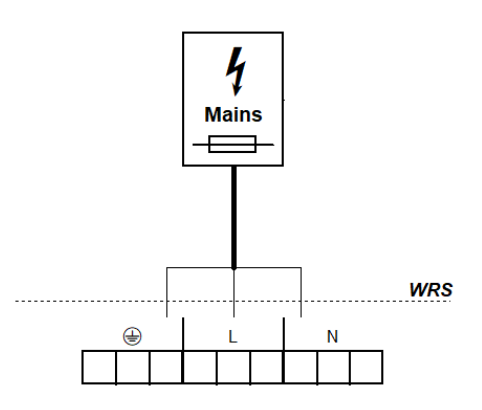

### 4 Bedienung und Funktionen

Als Erweiterung von RWA-Zentralen/Lüftungssteuerungen leitet die *WRS 101* über zwei Relaisausgänge wählbare Systemmeldungen weiter, z. B. zum Schließen von Lichtkuppeln bei Schlechtwetter.

Beim Einsatz als Lüftungssteuerung werden die angeschlossenen Komponenten über Lüftungstaster betätigt. Die Verarbeitung der Sensorsignale sowie die Funktionen der potentialfreien Ausgangskontakte werden über das Menü der Steuerung konfiguriert.

Das Menü wird über vier Tasten bedient. Das Servicedisplay zeigt Menüpunkte und eingestellte Werte an. Die LEDs zeigen weitere Betriebszustände an.

#### 4.1 Übersicht

Panel

Platine

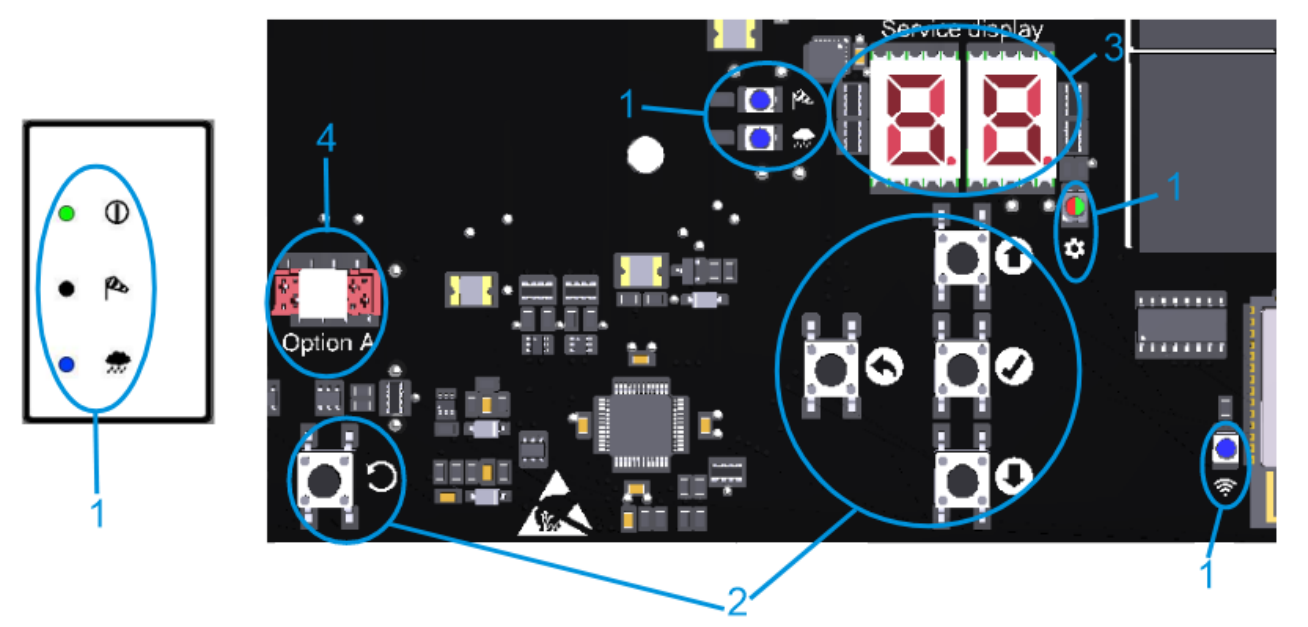

|             | 1: LEDs                                                           | Leuchten                                                                                                    | Blinken                                                                                                    |
|-------------|-------------------------------------------------------------------|----------------------------------------------------------------------------------------------------|----------------------------------------------------------------------------------------------------|
| 1           | BETRIEB                                                           | Störungsfreier Betrieb                                                                                                    | Anliegende Störung                                                                                                    |
| Ø           | WIND                                                              | Wind aktiv                                                                                                    | Windstöße kurzzeitig über Schwellwert, Aus-<br>gangskontakte bleiben deaktiviert                                                              |
| <b></b>     | REGEN                                                             | Regen aktiv                                                                                                    | -                                                                                                    |
| S MENÜ      |                                                                   | Menü geöffnet                                                                                                    | Ohne Aktivität noch 20 s, bis das Menü auto-<br>matisch geschlossen wird                                                                      |
|             |                                                                   | alles OK, Konfli                                                                                                    | kt in den Einstellungen                                                                                                    |
| (í:         | WLAN                                                              | Gerät verbunden                                                                                                    | WLAN aktiv/Update wird verarbeitet                                                                                                    |
| 2: Tasten   |                                                                   |                                                                                                    |                                                                                                    |
| 2           | 2: Tasten                                                         | Drücken                                                                                                    | Gedrückt halten                                                                                                    |
| 0           | 2: Tasten<br>HOCH                                                 | Drücken<br>Menü hoch/Livemessung aufrufen                                                                                                    | Gedrückt halten                                                                                                    |
| 0<br>0      | 2: Tasten<br>HOCH<br>RUNTER                                       | Drücken<br>Menü hoch/Livemessung aufrufen<br>Menü runter/Störungsspeicher aufrufen                                                                                                    | Gedrückt halten<br>Schnelldurchlauf                                                                                                    |
| 0<br>0<br>0 | 2: Tasten<br>HOCH<br>RUNTER<br>OK                                 | Drücken<br>Menü hoch/Livemessung aufrufen<br>Menü runter/Störungsspeicher aufrufen<br>Menü vor/Einstellung speichern                                                                                                    | Gedrückt halten<br>Schnelldurchlauf<br>Menü öffnen                                                                                            |
|             | 2: Tasten<br>HOCH<br>RUNTER<br>OK<br>ZURÜCK                       | Drücken<br>Menü hoch/Livemessung aufrufen<br>Menü runter/Störungsspeicher aufrufen<br>Menü vor/Einstellung speichern<br>Menü zurück/Einstellung verwerfen                                                                    | Gedrückt halten<br>Schnelldurchlauf<br>Menü öffnen<br>Menü schließen                                                                          |
|             | 2: Tasten<br>HOCH<br>RUNTER<br>OK<br>ZURÜCK<br>RESET              | Drücken<br>Menü hoch/Livemessung aufrufen<br>Menü runter/Störungsspeicher aufrufen<br>Menü vor/Einstellung speichern<br>Menü zurück/Einstellung verwerfen<br>Nur für Servicezwecke.                                          | Gedrückt halten<br>Schnelldurchlauf<br>Menü öffnen<br>Menü schließen<br>Das Gerät wird neu gestartet.                                         |
|             | 2: Tasten<br>HOCH<br>RUNTER<br>OK<br>ZURÜCK<br>RESET<br>: Display | Drücken<br>Menü hoch/Livemessung aufrufen<br>Menü runter/Störungsspeicher aufrufen<br>Menü vor/Einstellung speichern<br>Menü zurück/Einstellung verwerfen<br>Nur für Servicezwecke.<br>Menüoptionen, Werte und Codes. Wählba | Gedrückt halten<br>Schnelldurchlauf<br>Menü öffnen<br>Menü schließen<br>Das Gerät wird neu gestartet.<br>are Werte werden blinkend angezeigt. |

#### 4.2 Livemessung und Störungsspeicher

Livemessung und Störungsspeicher können nur aufgerufen werden, wenn das Menü geschlossen ist. Die Livemessung wird über HOCH aufgerufen. Das Servicedisplay zeigt die aktuell gemessene Wind-/Regenstufe (III bis 99) an. Durch Leuchten der jeweiligen LED wird angezeigt, ob es sich um den Wert für Wind oder Regen handelt. Wechseln zwischen den Messwerten für Wind und Regen erfolgt über HOCH. Die Anzeige der Livemessung wird nach 2 min automatisch ausgeschaltet.

Der Störungsspeicher wird über RUNTER aufgerufen. Er wird für 2 s angezeigt.

#### 4.3 Einstellungsmenü

- Ist das Menü geöffnet, leuchten das Display und die MENÜ-LED.
- Menüpunkte werden mit Punkt zwischen den Stellen angezeigt, Einstellungswerte ohne Punkt. Geänderte und noch nicht gespeicherte Werte blinken.
- Bei einem Einstellungskonflikt wechselt die MENÜ-LED zu Rot. Von einem Konflikt betroffene Einstellungen können nicht geändert werden/werden nicht berücksichtigt. Bedingungen und Ursachen für Konflikte sind in den Funktionsdetails zu finden (siehe Abschnitt 4.4).
- Das Menü wird nach 10 min ohne Aktivität automatisch geschlossen, die MENÜ-LED beginnt 20 s vorher zu blinken.

#### Hauptmenüebene

|   | Untermenüebene |                            |
|---|----------------|----------------------------|
| 0 |                | Systemeinstellungen        |
|   | 0.0            | WLAN                       |
|   | 0. (           | Softwareversion            |
|   | 0.F            | Werkseinstellungen         |
| ۱ |                | Windeinstellungen          |
|   | 1.0            | Windstufe                  |
|   | £. (           | Windsensorüberwachung      |
|   | 53             | Reduzierte Empfindlichkeit |
|   | (F             | Verknüpfung zu WRM         |
| 2 |                | Regeneinstellungen         |
|   | 2.0            | Regenstufe                 |
|   | 2. (           | Dauerheizstufe             |
|   | <b>7.</b> 5    | Verknüpfung zu WRM         |
| З |                | Relaisausgang 1            |
|   | 3.0            | Funktion                   |
|   | 3. t           | Ausschaltverzögerung       |
| Ч |                | Relaisausgang 2            |
|   | 4.0            | Funktion                   |
|   | Ч. I           | Ausschaltverzögerung       |
| £ |                | Testfunktionen             |
|   | £.0            | Sensortest                 |
|   | E. (           | Ausgänge deaktivieren      |
| 8 |                | Option A                   |
|   |                |                            |

#### 4.4 Funktionsdetails

In diesem Abschnitt werden die wählbaren Funktionen mit ihren Einstellmöglichkeiten beschrieben.

#### 4.4.1 Systemeinstellungen

#### **D.\_** Systemeinstellungen

#### 0.0 <u>WLAN</u>

Zur Verbindung und Bedienung des Geräts über die App K + G ControlCenter. Bleibt nach Zurücksetzen auf Werkseinstellungen aktiviert. Wird nach 60 min automatisch deaktiviert.  $_{o}F$  Aus <sup>1</sup>

on An

#### **D. Softwareversion**

Anzeige der aktuellen Softwareversion in einer Zeichenfolge auf der rechten Stelle des Displays

#### **G.F** <u>Werkseinstellungen</u>

Zurücksetzen auf Werkseinstellungen. Zum Bestätigen OK für 2 s gedrückt halten, das Gerät wird anschließend neu gestartet.

- oF Aus
- on An, Werkseinstellungen werden wiederhergestellt

#### 4.4.2 Wind- und Regeneinstellungen

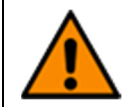

Durch Einstellen einer zu hohen Wind-/Regenstufe oder durch Deaktivieren von Sensoren kann es zu Schäden durch Wind/Regen kommen. Bei der Einstellung der Wind-/Regenstufe (auch bei *Option WRM*, falls vorhanden) lokale Wetterverhältnisse beachten.

#### Undeinstellungen

#### U Windstufe

Bei Überschreiten der eingestellten Schwelle werden die Anzeigen und Ausgänge aktiviert.

- Deaktiviert. Deaktivieren, wenn kein Sensor angeschlossen wird.
- C Empfindlich 1
- 99 Unempfindlich

#### **Windsensorüberwachung**

Spricht der Windsensor innerhalb der eingestellten Zeit nicht an, wird eine Störung angezeigt.

- **UD** Überwachung deaktiviert
- □ : Minimale Überwachungsdauer [h]
- ר [h] 1
- 99 Maximale Überwachungsdauer [h]

#### 2 Reduzierte Empfindlichkeit

Verringert die Empfindlichkeit gegenüber Windstößen

- oF Aus<sup>1</sup>
- An, reduzierte Empfindlichkeit aktiviert

#### E Verknüpfung zu WRM

Definiert die Abhängigkeit der Ausgänge mit der Funktion "Wind" von den angeschlossenen Sensoren. Nur mit *Option WRM 101* möglich.

- 1-Sensor-Abhängigkeit: <sup>1</sup>
- Ausgänge werden aktiviert, wenn der Windsensor von *WRM* oder *WRS* anspricht 2-Sensor-Abhängigkeit:
- Ausgänge werden aktiviert, wenn die Windsensoren von WRM und WRS ansprechen

#### 2.\_ Regeneinstellungen

#### 2.0 <u>Regenstufe</u>

Bei Überschreiten der eingestellten Schwelle werden die Anzeigen und Ausgänge aktiviert.

- Deaktiviert. Deaktivieren, wenn kein Sensor angeschlossen wird.
- C Empfindlich 1
- 99 Unempfindlich

#### 2. Dauerheizstufe

Zur Vermeidung von Taubildung und einer dadurch verursachten Aktivierung des Regensensors kann dieser mit reduzierter Leistung kontinuierlich beheizt werden. Wird der Sensor durch Regen aktiviert, arbeitet die Heizung mit voller Leistung, bis die Sensorfläche trocken ist.

- Dauerheizung deaktiviert <sup>1</sup>
- □ : Minimale Heizstufe [%]
- **99** Maximale Heizstufe [%]

#### 2.F Verknüpfung zu WRM

Definiert die Abhängigkeit der Ausgänge mit der Funktion "Regen" von den angeschlossenen Sensoren. Nur mit *Option WRM 101* möglich.

- 1-Sensor-Abhängigkeit: <sup>1</sup>
- Ausgänge werden aktiviert, wenn der Regensensor von *WRM* oder *WRS* anspricht 2-Sensor-Abhängigkeit:
- **D2** Ausgänge werden aktiviert, wenn die Regensensoren von *WRM* und *WRS* ansprechen

#### 4.4.3 Relaisausgänge

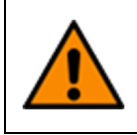

Bei deaktivierten Ausgängen schließen RWG und/oder Lüftungsgeräte bei Schlechtwetter nicht und es kann zu Schäden durch Wind/Regen kommen. Daher vor dem Deaktivieren von Ausgängen (auch bei *Option PKM/WRM*, falls vorhanden) die aktuellen Wetterverhältnisse beachten.

#### 3.\_/4.\_ Relaisausgänge

#### 3.0/4.0 <u>Funktion</u>

Schaltet einen potentialfreien Wechselkontakt, solange das gewählte Ereignis aktiv ist.

- Deaktiviert
- 02 Störung
- 04 Wind
- 05 Regen
- 05 Wind/Regen<sup>1</sup>

#### 3. :/\4. : <u>Ausschaltverzögerung</u>

Verzögert die Abschaltung des potentialfreien Kontakts nach dem Ereignis um die eingestellte Zeit.

- Minimale Ausschaltverzögerung [min]
- 05 [min] <sup>1</sup>
- 99 Maximale Ausschaltverzögerung [min]

Fahrzeit der angeschlossenen Komponenten beachten, ggf. wird nicht vollständig geschlossen.

#### 4.4.4 Testfunktionen

#### E.\_ <u>Testfunktionen</u>

```
E.D Sensortest
```

Bei Ansprechen eines Sensors leuchtet die entsprechende LED dauerhaft. Die Ausgangskontakte werden aktiviert.

- oF Aus<sup>1</sup>
- Sensoren auf höchster Empfindlichkeitsstufe und unbegrenzte Ausschaltverzögerung. Wird nach 8 h oder nach einem Reset automatisch wieder deaktiviert.
- E. Ausgänge deaktivieren

Deaktiviert alle Ausgangskontakte (z. B. für Arbeiten bei Schlechtwetter).

- oF Aus<sup>1</sup>
- Alle Ausgangskontakte sind deaktiviert. Wird nach 8 h oder nach einem Reset automatisch wieder deaktiviert

#### 5 Optionsmodule

Das Gerät kann über den vorgesehenen Steckplatz durch eines der kompatiblen Optionsmodule ergänzt werden. Die Installation wird in der Installationsanleitung des jeweiligen Moduls beschrieben. Nach der Installation ist das Menü des angeschlossenen Moduls unter Menüpunkt R zu finden.

#### 5.1 Option LEM (zum Anschluss von Thermostat/Zeitschaltuhr)

Ein Schließbefehl durch Wind/Regen hat Vorrang vor dem Automatik- und Handbetrieb der Option LEM.

#### R. : <u>Automatik</u>

#### **Automatikeingang**

Kontaktart des angeschlossenen Automatikschalters

Bei geschaltetem Kontakt wird im Automatikbetrieb ein Fahrbefehl AUF generiert.

- CC Schließerkontakt <sup>1</sup>
- C: Öffnerkontakt

#### **Schaltverzögerung**

Verzögerung, mit der die Antriebe nach Unterschreiten eines im Automatikschalter eingestellten Schwellwerts eingefahren/ausgefahren werden

- Minimale Schaltverzögerung [min]<sup>1</sup>
- 99 Maximale Schaltverzögerung [min]

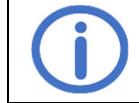

Einschaltdauer der angeschlossenen Komponenten beachten.

#### 5.2 Option PKM (Erweiterung über zwei 230 V~ Relais)

#### 8. (/8.2 <u>PK 1/PK 2</u>

#### 1.0/2.0 Funktion PK 1/PK 2

Schaltet einen potentialfreien Wechselkontakt, solange das gewählte Ereignis aktiv ist.

- Deaktiviert
- 02 Störung
- 04 Wind
- 05 Regen
- 05 Wind/Regen<sup>1</sup>

#### LIZE Ausschaltverzögerung PK 1/PK 2

Verzögert die Abschaltung des potentialfreien Kontakts nach dem Ereignis um die eingestellte Zeit

- Minimale Ausschaltverzögerung [min]<sup>1</sup>
- **99** Maximale Ausschaltverzögerung [min]

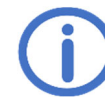

Fahrzeit der angeschlossenen Komponenten beachten, ggf. wird nicht vollständig geschlossen.

#### 5.3 Option WRM (zum Anschluss eines Wind-/Regensensors)

#### 8. : <u>Windeinstellungen</u>

#### U Windstufe

Bei Überschreiten der eingestellten Schwelle werden die Anzeigen und Ausgänge aktiviert.

Deaktiviert. Deaktivieren, wenn kein Sensor angeschlossen wird.

- C Empfindlich <sup>1</sup>
- 99 Unempfindlich

#### Ul Windsensorüberwachung

Spricht der Windsensor innerhalb der eingestellten Zeit nicht an, wird eine Störung angezeigt.

- UD Überwachung deaktiviert
- **D**: Minimale Überwachungsdauer [h]
- ר [h] <sup>1</sup>
- 99 Maximale Überwachungsdauer [h]

#### 2 Reduzierte Empfindlichkeit

Verringert die Empfindlichkeit gegenüber Windstößen

- oF Aus<sup>1</sup>
- on An, reduzierte Empfindlichkeit aktiviert

#### 8.2 Regeneinstellungen

#### 2.0 <u>Regenstufe</u>

Bei Überschreiten der eingestellten Schwelle werden die Anzeigen und Ausgänge aktiviert.

- Deaktiviert. Deaktivieren, wenn kein Sensor angeschlossen wird.
- C Empfindlich 1
- 99 Unempfindlich

#### 2. E Dauerheizstufe

Zur Vermeidung von Taubildung und einer dadurch verursachten Aktivierung des Regensensors kann dieser mit reduzierter Leistung kontinuierlich beheizt werden. Wird der Sensor durch Regen aktiviert, arbeitet die Heizung mit voller Leistung, bis die Sensorfläche trocken ist.

- Dauerheizung deaktiviert <sup>1</sup>
- C: Minimale Heizstufe [%]
- **99** Maximale Heizstufe [%]

## 8.3 <u>PK</u>

#### 3.0 Funktion

Schaltet einen potentialfreien Wechselkontakt, solange das gewählte Ereignis aktiv ist.

- Deaktiviert
- 02 Störung
- 04 Wind
- 05 Regen
- 05 Wind/Regen<sup>1</sup>

#### 3. Ausschaltverzögerung

Verzögert die Abschaltung des potentialfreien Kontakts nach dem Ereignis um die eingestellte Zeit

- Minimale Ausschaltverzögerung [min]
- 05 [min] <sup>1</sup>
- **99** Maximale Ausschaltverzögerung [min]

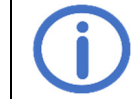

Fahrzeit der angeschlossenen Komponenten beachten, ggf. wird nicht vollständig geschlossen.

#### 6 Wartung

Im Zuge der Wartung sollten alle Funktionen und Anzeigen des Geräts und der Komponenten einschließlich angeschlossener Optionen überprüft werden. Dies beinhaltet auch die Überprüfung der Klemmstellen, Anschlussleitungen, Anzeigen und Sicherungen, falls nötig eine Reinigung verschiedener Komponenten sowie das Prüfen auf Updates über *K* + *G ControlCenter*.

#### 7 Fehlerbehebung

Blinkt die grüne BETRIEB-LED auf dem Panel, liegt eine Störung vor. Bei Störungen von Wind-/Regensensor werden die Ausgänge mit der entsprechenden Funktion aktiviert.

Fehlercodes sowie weitere Meldungen werden auf dem Servicedisplay angezeigt. Zum Ablesen den Gehäusedeckel entfernen, siehe Abschnitt 3.1.

▲: Störung, []]: Nachricht, keine Maßnahme erforderlich

| Code           | Kategorie   | Beschreibung                  | Maßnahmen                                                                                             |  |  |
|----------------|-------------|-------------------------------|----------------------------------------------------------------------------------------------------|--|--|
| WRS 1          | WRS 101     |                               |                                                                                                    |  |  |
| 11             |             | Windsensorüberwachung         | Windsensor prüfen, Anschluss und Leitungen des<br>Windsensors prüfen<br>Montageort des Sensors prüfen |  |  |
| 5 (            | ⚠           | Regensensor Drahtbruch        | Leitungen des Regensensors prüfen                                                                     |  |  |
| 52             | ⚠           | Heizung Kurzschluss           | Regensensor und Leitungen prüfen                                                                      |  |  |
|                | , i         | Störungsspeicher leer         |                                                                                                    |  |  |
| ٤0             | $\wedge$    | Sensortest aktiv              | Kein Fehler, deaktivierbar in Menüpunkt Ł.0                                                           |  |  |
| <u> </u>       | $\wedge$    | Ausgänge deaktiviert          | Kein Fehler, deaktivierbar in Menüpunkt Ł. :                                                          |  |  |
| RC             | $\triangle$ | Option entfernt               | Anschluss der Flachbandleitung prüfen                                                                 |  |  |
|                |             | Option nicht erkannt          | Anschluss der Flachbandleitung prüfen<br>Steuerung mit RESET zurücksetzen.                            |  |  |
| 89             |             | Inkompatible Option           | Kompatibilität beachten                                                                               |  |  |
| Option LEM 101 |             |                               |                                                                                                    |  |  |
| 81             | $\triangle$ | Wahlschalter undefiniert      | Anschlussleitungen des Wahlschalters prüfen                                                           |  |  |
| RF             | ĹÌ          | Lüftung durch Option gesperrt | Automatikbetrieb oder ZU ist aktiv                                                                    |  |  |
| Option         | WRM 101     |                               |                                                                                                    |  |  |
| 8:             |             | Windsensorüberwachung         | Windsensor prüfen, Anschluss und Leitungen des<br>Windsensors prüfen<br>Montageort des Sensors prüfen |  |  |
| 58             |             | Regensensor Drahtbruch        | Leitungen des Regensensors prüfen                                                                     |  |  |
| 83             | ⚠           | Heizung Kurzschluss           | Regensensor und Leitungen prüfen                                                                      |  |  |

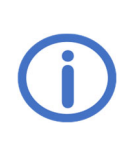

Read these instructions and the enclosed safety instructions carefully and completely. At the moment of their publication, these instructions describe the current state of the device. A new version of the instructions may be needed after updating the device software. Suitable for operation in residential, business and commercial areas. The requirements of the Directives 2014/35/EU and 2014/30/EU are met.

## <u>Content</u>

|   |                                                                               | Page          |
|---|-------------------------------------------------------------------------------|---------------|
| 1 | General                                                                       | 1             |
|   | 1.1 Options/Accessories                                                       | 1             |
| 2 | Technical data                                                                |               |
| 2 | Installation and putting into convice                                         | 2             |
| J | 3.1 Mounting                                                                  | <b>ວ</b><br>ເ |
|   | 3.2 Connection                                                                |               |
|   | 3.2.1 Sensors                                                                 | 4             |
|   | 3.2.2 Ventilation control for electric 230 V~ actuators (internal supply)     | 5             |
|   | 3.2.3 Converting present WRS installations to WRS 101 (internal supply)       | 5             |
|   | 3.2.4 Electric add-on components <i>EZ</i> (internal supply)                  | 6             |
|   | 3.2.5 Electric add-on components <i>EA/EZ</i> (internal supply)               | 6             |
|   | 3.2.6 Add-on component combination <i>EA</i> and <i>LFZ</i> (internal supply) | 6             |
|   | 3.2.7 Forwarding system messages                                              |               |
|   | 3.2.8 External supply of the actuators                                        |               |
|   |                                                                               |               |
| 4 | Operation and functions                                                       | 8             |
|   | 4.1 Overview                                                                  | 8             |
|   | 4.2 Live measurement and fault memory                                         | 9             |
|   | 4.5 Settings menu                                                             |               |
|   | 4.4.1 System settings                                                         | 10            |
|   | 4.4.2 Wind and rain settings                                                  |               |
|   | 4.4.3 Relay outputs                                                           |               |
|   | 4.4.4 Test functions                                                          | 12            |
| 5 | Ontion modules                                                                | 12            |
| Ŭ | 5.1 Option LEM (to connect a thermostat/timer)                                |               |
|   | 5.2 Option PKM (extension via two 230 V~ relays)                              |               |
|   | 5.3 Option WRM (to connect a wind/rain sensor)                                | 13            |
| 6 | Maintenance                                                                   | 14            |
| 7 | Troubleshooting                                                               | 14            |

### 1 General

The *WRS 101* can be used either as an extension of a SHEVS Control Centre/ventilation control or as an independent ventilation control for electric actuators and for electric add-on components *EA/EZ* for pneumatic valves. The device has a WIFI function to download software updates and to connect and operate the control with the app K + G ControlCenter.

#### 1.1 Options/Accessories

- RS3-WM 1: Wind and rain sensor
- Option LEM 101: Ventilation in automatic mode, CLOSE mode or manual mode
- Option PKM 101: Extension via two 230 V~ relays
- Option WRM 101: Connection of one additional wind and rain sensor
- Contact extension unit KE: Extension via six 230 V~ relays

## 2 Technical data

| General                                   |                                                     |  |  |
|-------------------------------------------|-----------------------------------------------------|--|--|
| Туре                                      | WRS 101                                             |  |  |
| Board lettering                           | L1-1a                                               |  |  |
| Part number                               | 8161 0101 0000                                      |  |  |
| Operation voltage                         | 115 – 230 V~/50 – 60 Hz                             |  |  |
| Current input                             | 0.25 A/115 V~   0.15 A/230 V~                       |  |  |
| Line cross-section of mains lines         | ≤ 2.5 mm² (rigid)                                   |  |  |
| Inputs                                    |                                                     |  |  |
| Sensor inputs                             | 1 each for wind sensor WM 1 and rain sensor RS 3    |  |  |
| Cable cross-section                       | ≤ 0.5 mm² (rigid)/0.75 mm² (flexible)               |  |  |
| Sensitivity                               | Approx. $20 - 60$ km/h $\approx$ wind force $3 - 7$ |  |  |
|                                           | Rain: light to heavy rain                           |  |  |
| Ventilation button <i>LT</i>              | 2 ventilation groups possible                       |  |  |
| Number of buttons per ventilation group   | Unlimited                                           |  |  |
| Cable cross-section                       | ≤ 1.5 mm² (rigid)                                   |  |  |
| Outputs                                   |                                                     |  |  |
| Number                                    | 2                                                   |  |  |
| Contact load rating                       | 6.3 A/30 V/115-230 V~                               |  |  |
| Cable cross-section                       | ≤ 2.5 mm²(rigid)                                    |  |  |
| Fuses, one for each contact (5 x 20 mm)   | F1 + F2: F 6.3 A                                    |  |  |
| (replacement fuse in holder on the board) |                                                     |  |  |
| Enclosure and environment                 |                                                     |  |  |
| Material                                  | Plastic                                             |  |  |
| Cable entry                               | Membranes (from above): 8 x M16                     |  |  |
|                                           | Housing opening (from behind): 100 x 20 mm          |  |  |
| Ambient temperature                       | -5 °C +40 °C                                        |  |  |
| Relative humidity                         | 20 % 80 %, non-condensing                           |  |  |
| Enclosure protection rating               | IP40                                                |  |  |

## Dimensional drawing (mm):

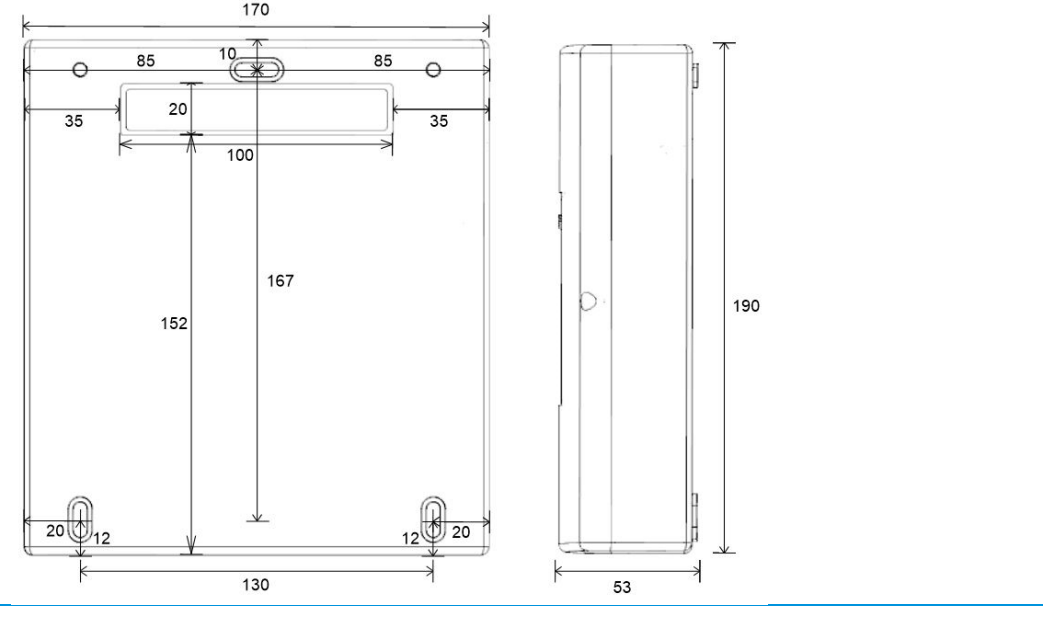

1.

### 3 Installation and putting into service

Necessary tools/materials: Hammer, mounting material (choose according to the wall material), screwdriver

#### 3.1 Mounting

For cable entry from the rear (flush mounted cables), place the enclosure on a firm surface with the lid down and carefully break out the insert of the cable opening with a hammer. Use a pad to protect the lid from scratches.

For cable entry from above (surface mounted cables), start with step 2.

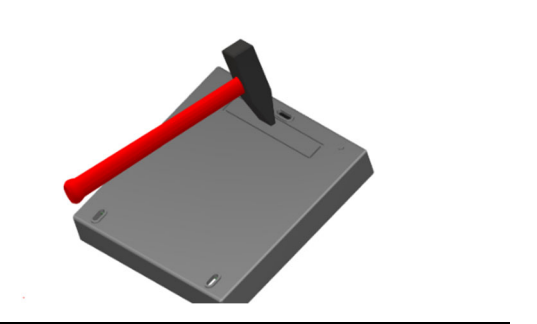

Remove the enclosure cover and install the enclosure safely on a wall using appropriate mounting material.

For **cable entry from the rear**, route the cables through the opening in the rear wall (see step **1**) during installation and wire them (see section 3.2).

b

For **cable entry from above**, route the cables through the membranes on the top of the enclosure and wire them (see section 3.2).

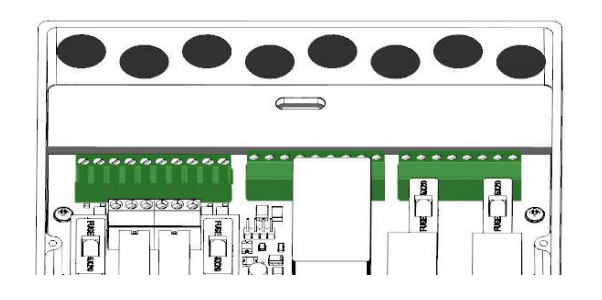

Before switching on the mains voltage, install the option module if applicable (see the installation instructions for the option).

Switch on the mains voltage.

Service display and LEDs lighten up. The letter of slots with a recognised option module is briefly displayed.

Make settings via the menu or K + G ControlCenter and check for updates (see section 4).

> Connect the connection cable, place the lid on the enclosure and screw it on tightly. If the polarity of the connector of the connection cable is correct, the OPERATION LED lights up or blinks.

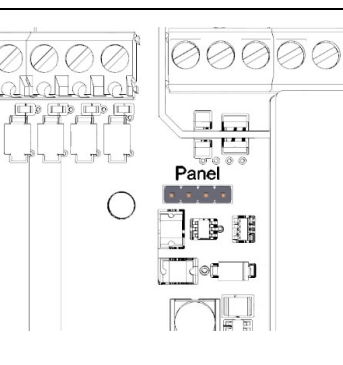

3.

2.

5.

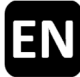

#### **3.2 Connection**

One wind and one rain sensor as well as an unlimited number of ventilation buttons can be connected to the inputs.

The relay outputs can be used to forward selectable system messages or to control electric actuators/add-on components for pneumatic valves.

The connected ventilation buttons and electric actuators/add-on components can be divided into up to two ventilation groups. For this purpose, the terminals 5-7 and 11-14 are allocated to ventilation group 1 and the terminals 8-10 and 15-18 to ventilation group 2.

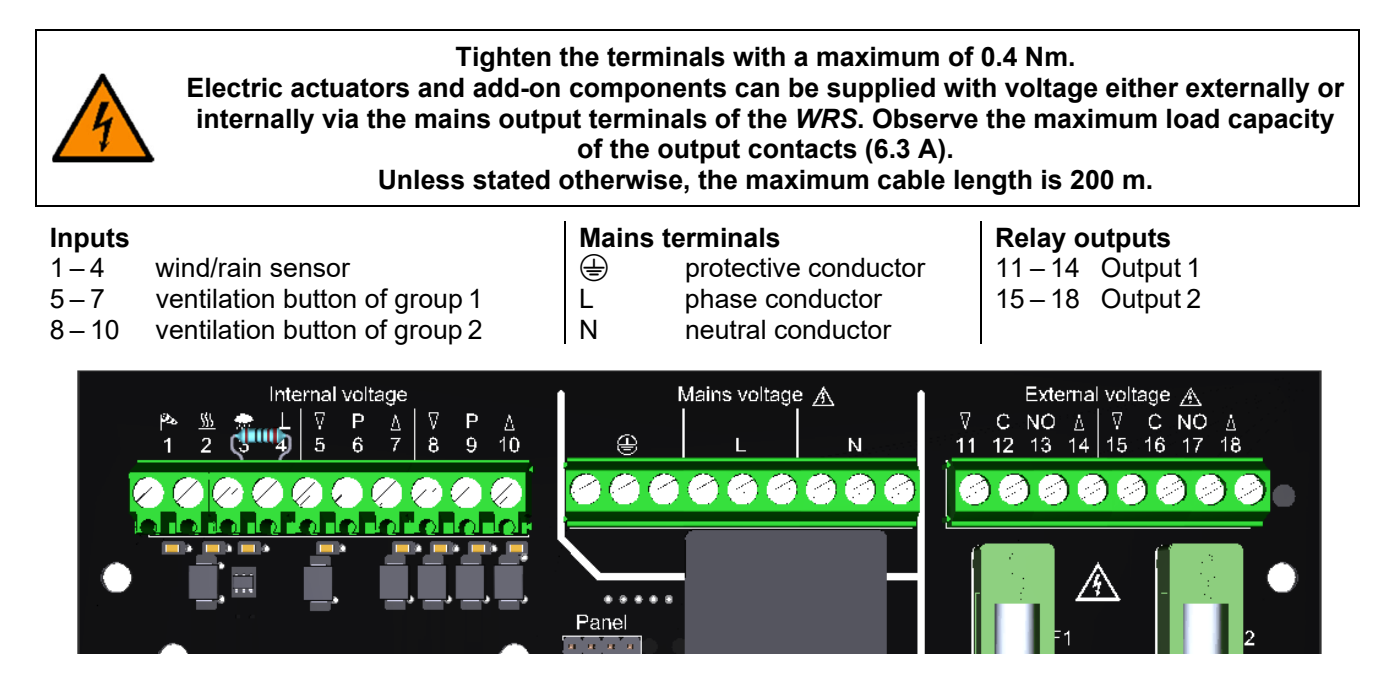

#### 3.2.1 Sensors

Maximum cable length between sensors and WRS: 400 m.

#### Wind and rain sensor

Only wind sensor

Only rain sensor

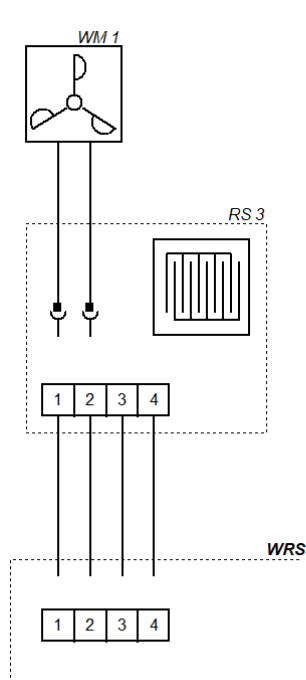

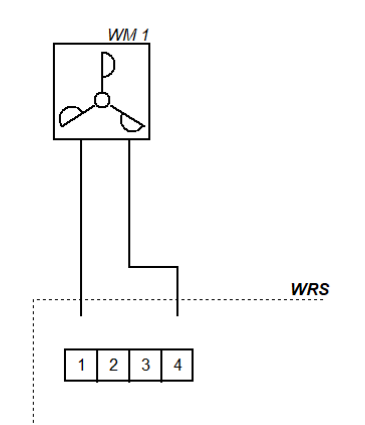

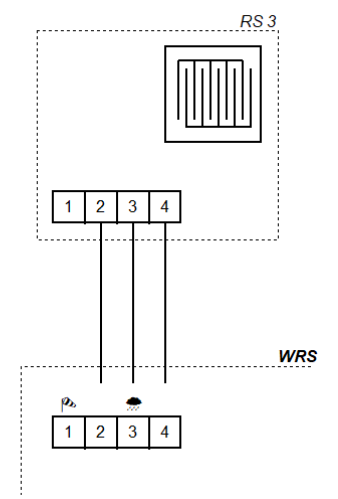

#### 3.2.2 Ventilation control for electric 230 V~ actuators (internal supply)

When connecting changeover contacts, observe the duty cycle of the connected components.

#### 2. ventilation group 1. ventilation group Μ Μ WRS WRS С V Р V Ρ С NO NC 5 11 12 13 14 8 9 10 15 16 17 18 6 7 I

#### 3.2.3 Converting present WRS installations to WRS 101 (internal supply)

For converting present installations with electric add-on components EA/EZ, proceed as shown here.

#### 1. ventilation group

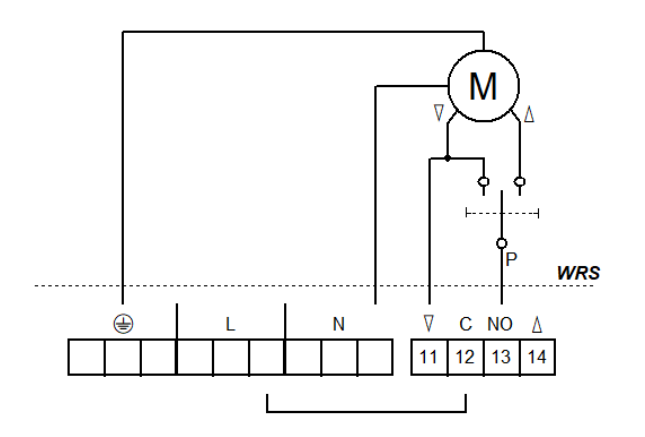

#### 3. ventilation group (with Option PKM)

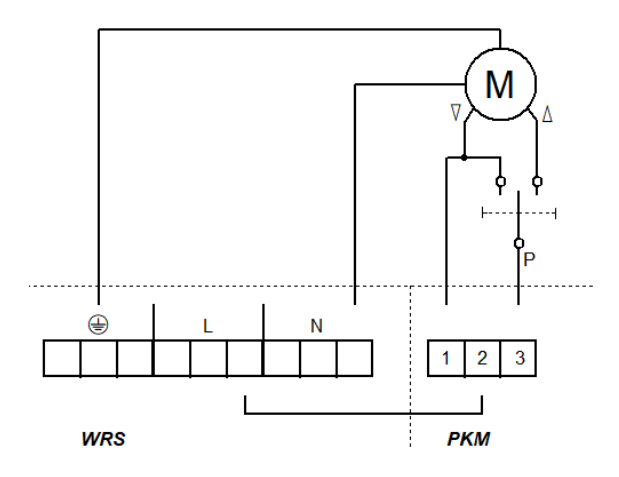

#### 2. ventilation group

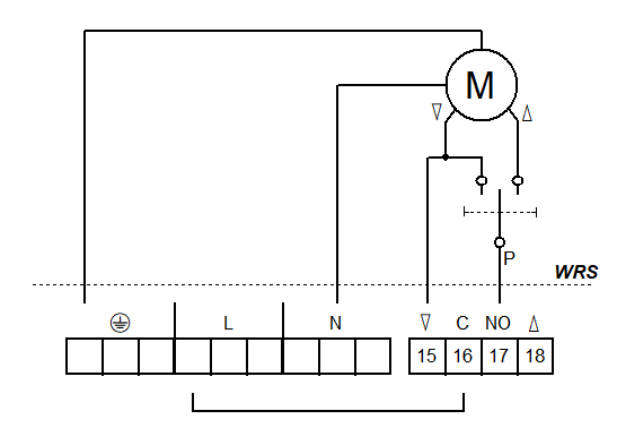

#### 4. ventilation group (with Option PKM)

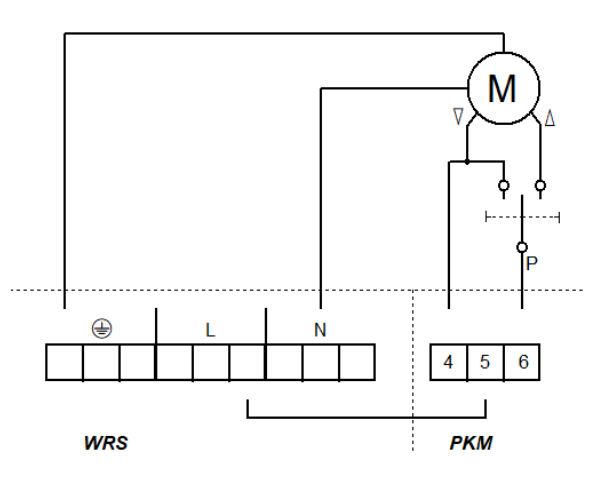

#### 3.2.4 Electric add-on components EZ (internal supply)

In this system there is no electrical OPEN/CLOSE control with ventilation buttons available. The pneumatic valves are actuated manually. The EZ add-on components (only CLOSE) of both groups can be connected in parallel.

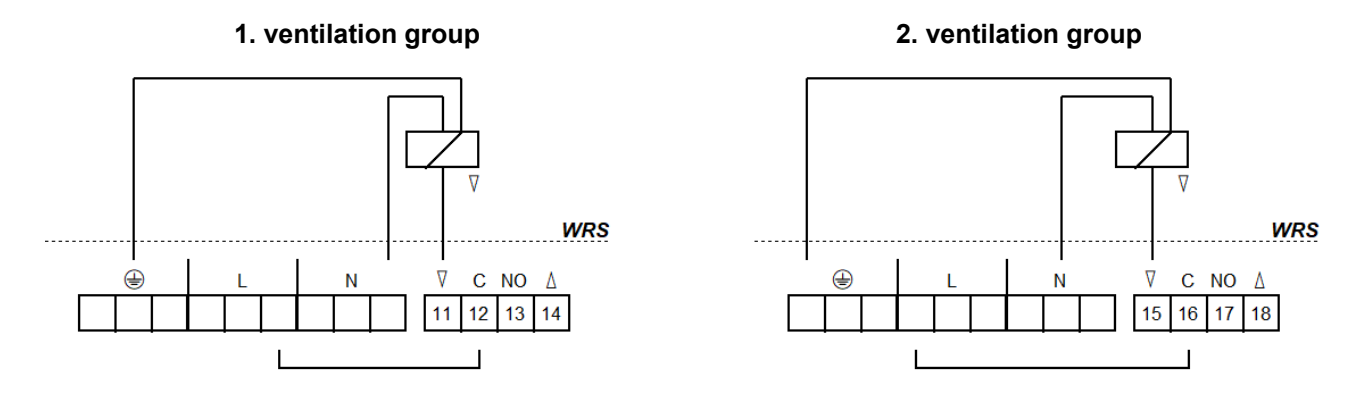

#### 3.2.5 Electric add-on components EA/EZ (internal supply)

In the resting state, ventilation is possible using the hand lever valve or ventilation buttons (OPEN/CLOSE). In case of wind/rain or mains failure, the valves are automatically switched to the position CLOSE. When connecting changeover contacts, observe the duty cycle of the connected components.

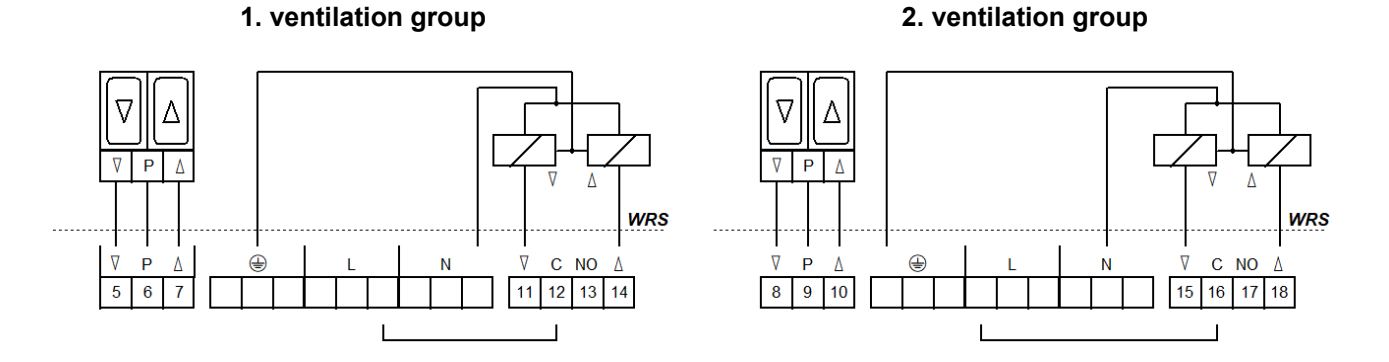

#### 3.2.6 Add-on component combination EA and LFZ (internal supply)

In this system there is no electrical OPEN/CLOSE control with ventilation buttons available. In the resting state, ventilation is possible using the hand lever valve (e.g. HH5/2-EA-LFZ). In case of wind/rain or mains failure, the valves are automatically switched to the position CLOSE.

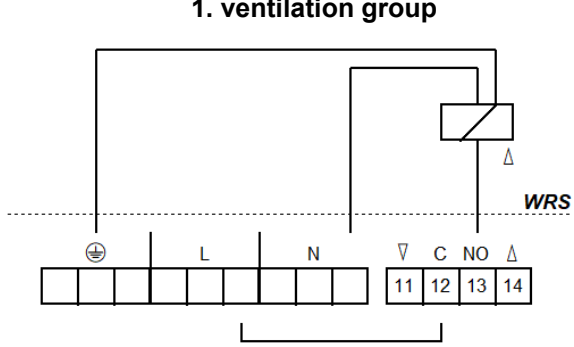

## 1. ventilation group

#### 2. ventilation group

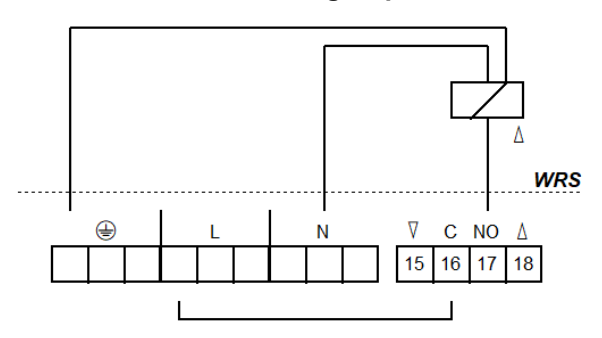

#### 3.2.7 Forwarding system messages

Up to two SHEVS Control Centres or ventilation controls can be directly connected. Further expansion is possible with contact extension unit *KE* or *Option PKM*.

Maximum cable length between SHEVS Control Centres/ventilation controls and WRS: 400 m.

#### To SHEVS Control Centre/ventilation control

## Fault messages (e.g. to building management system)

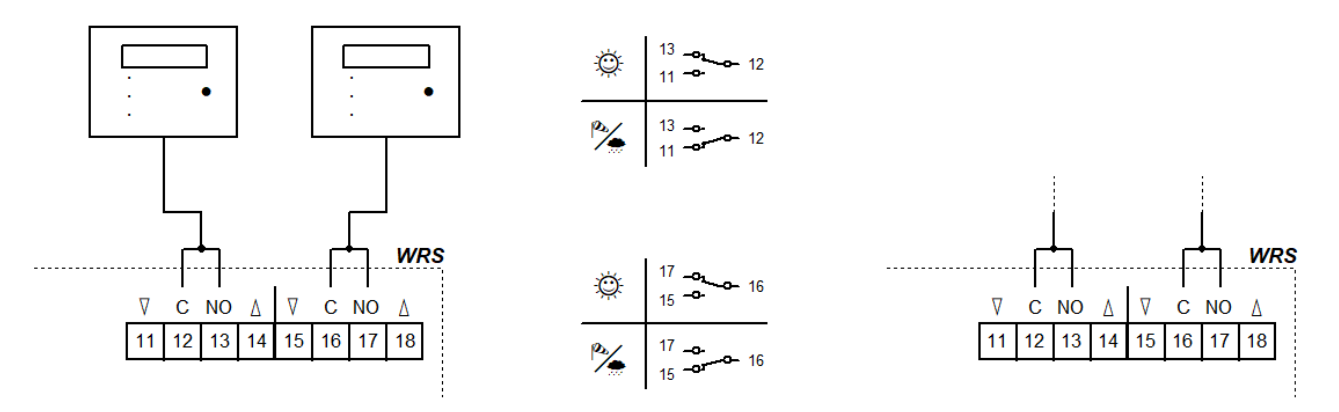

#### 3.2.8 External supply of the actuators

Connect electric add-on components according to the same pattern.

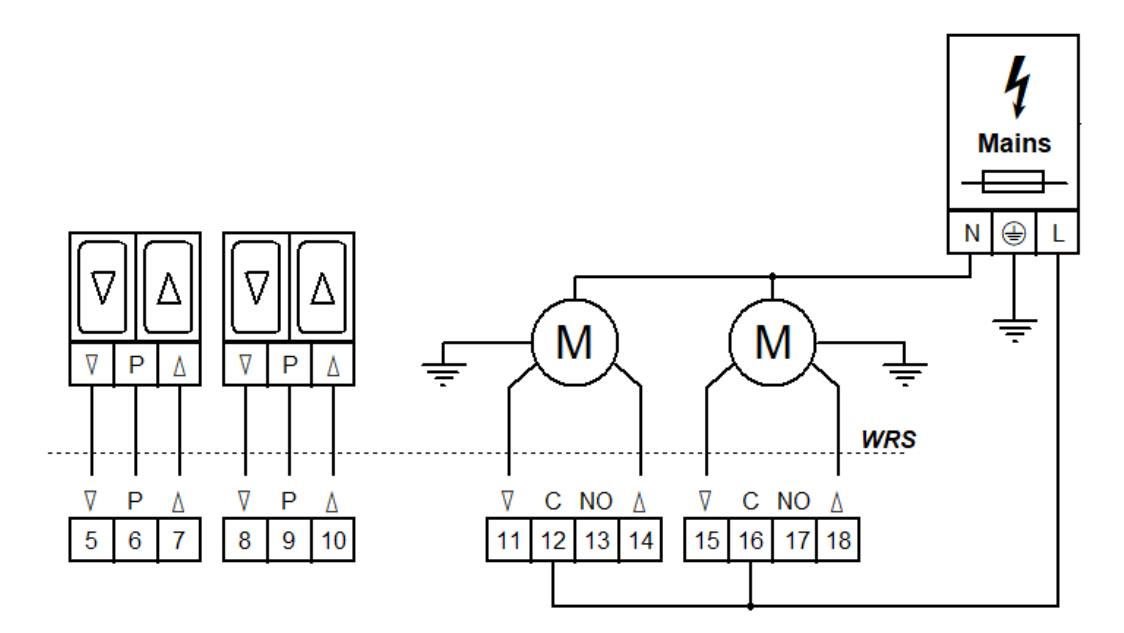

#### 3.2.9 Mains voltage

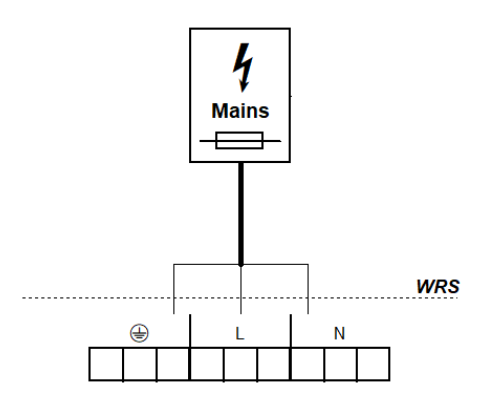

## 4 Operation and functions

As extension of SHEVS Control Centres/ventilation controls, the *WRS 101* forwards selectable system messages, e.g. for closing domelights in case of bad weather, via two relay outputs.

When used as ventilation control, the connected components are controlled via ventilation buttons.

The processing of sensor signals and the functions of the potential-free output contacts are configured via the control's menu.

The menu is operated with four buttons. The service display shows menu items and set values. The LEDs indicate further operating states.

#### 4.1 Overview

Panel

Board

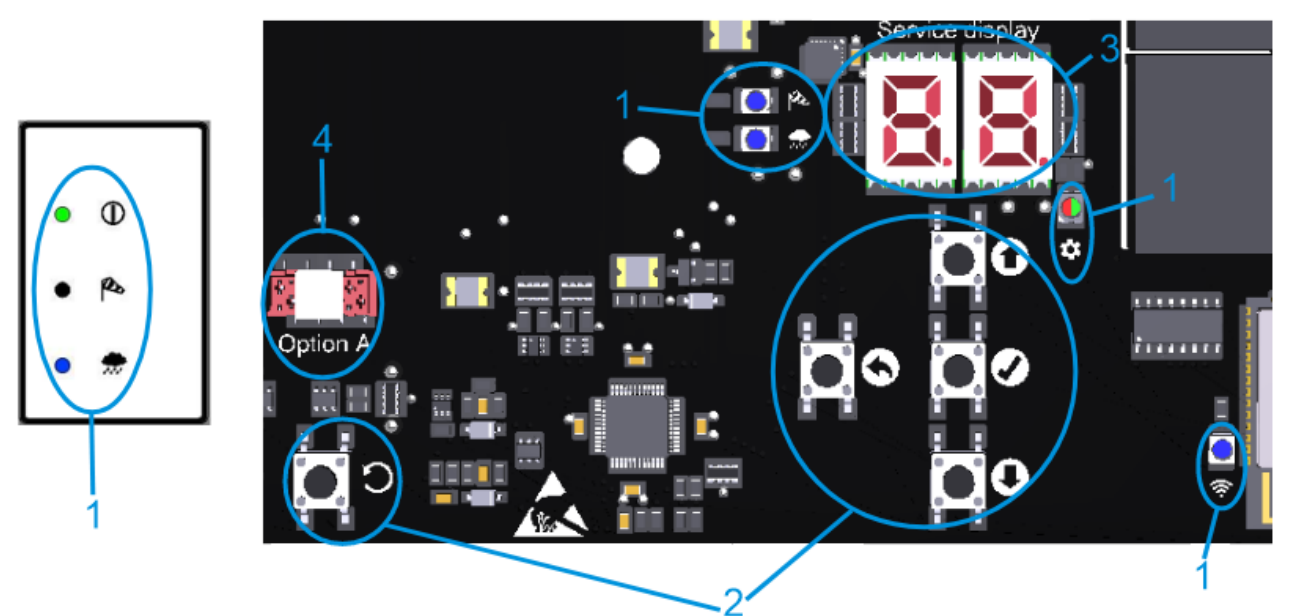

|            | 1: LEDs        | lights up                                 | blinks                                                                    |
|------------|----------------|-------------------------------------------|---------------------------------------------------------------------------|
| 0          | OPERA-<br>TION | Trouble-free operation                    | Fault present                                                             |
| ø          | WIND           | wind active                               | wind gusts briefly above threshold, output<br>contacts remain deactivated |
| *          | RAIN           | rain active                               | _                                                                         |
| ð          | MENU           | Menu open                                 | Without activity, another 20 s until the menu is<br>automatically closed  |
|            |                | Everything OK,                            | conflict in the settings                                                  |
| (ŗ         | WIFI           | device connected                          | WIFI active/processing update                                             |
| 2: Buttons |                | press                                     | keep pressed                                                              |
| 0          | UP             | Menu up/open live measurement             | aaralling                                                                 |
| 0          | DOWN           | menu down/open fault memory               | scroning                                                                  |
| Ø          | OK             | menu forward/save setting                 | open menu                                                                 |
| 0          | BACK           | menu back/discard setting                 | close menu                                                                |
| O RESET    |                | Only for service purpo                    | ses. The device is restarted.                                             |
| 3          | : Display      | Menu options, values and codes. Selecta   | ble values blink.                                                         |
| 4: Option  |                | Connector for ribbon cable of an option m | nodule, option slot above                                                 |

#### 4.2 Live measurement and fault memory

The live measurement and fault memory can only be opened if the menu is closed.

The live measurement is opened with UP. The service display then indicates the current wind/rain level (00 to 99). The correspondent LED lightens up to indicate if the shown value is for wind or rain. Use UP to toggle between the live values for wind and rain. The indication of the live measurement is automatically switched off after 2 min. The fault memory is opened with DOWN. It is indicated for 2 s.

#### 4.3 Settings menu

- If the menu is opened, the display and the MENU LED lighten up.
- Menu items are displayed with a dot between the digits, setting values without a dot. Values that have been changed and not yet saved blink.
- If there is a conflict in the settings, the MENU LED changes to red. Settings affected by a conflict cannot be changed/have no effect. Conditions and causes of conflicts can be found in the function details (see section 4.4).
- The menu is closed automatically after 10 min without activity, MENU LED starts blinking 20 s before.

## Main menu level

|   | Submenu level |                          |
|---|---------------|--------------------------|
| 0 |               | System settings          |
|   | 0.0           | WIFI                     |
|   | 0. (          | Software version         |
|   | 0.F           | Factory settings         |
| ۱ |               | Wind settings            |
|   | 1.0           | Wind level               |
|   | ł. ł          | Wind sensor monitoring   |
|   | 5.2           | Reduced sensitivity      |
|   | ()F           | Linkage to WRM           |
| 2 |               | Rain settings            |
|   | 2.0           | Rain level               |
|   | 2. (          | Continuous heating level |
|   | <b>7.</b> 5   | Linkage to WRM           |
| З |               | Relay output 1           |
|   | 3.0           | Function                 |
|   | 3. (          | Switch-off delay         |
| Ч |               | Relay output 2           |
|   | 4.0           | Function                 |
|   | Ч. (          | Switch-off delay         |
| ٤ |               | Test functions           |
|   | £.0           | Sensor test              |
|   | E. (          | Deactivate outputs       |
| R |               | Option A                 |

# EN

#### 4.4 Function details

This section describes the selectable functions and their possible settings.

#### 4.4.1 System settings

#### **D.\_** System settings

#### 0.0 <u>WIFI</u>

To connect and operate the device via the app K + G ControlCenter. Remains activated after a reset to factory settings. Automatically deactivated after 60 min.

- oF Off <sup>1</sup>
- on On

#### **D. Continue of Software version**

Indication of the current software version in a sequence of symbols on the right-hand side of the service display

#### **G.F** Factory settings

Reset to factory settings. Press and hold OK for 2 s to confirm, the device will then restart.

- oF Off
- on On, factory settings are restored

#### 4.4.2 Wind and rain settings

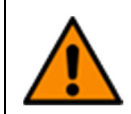

Setting a wind/rain level that is too high or deactivating sensors can cause damage due to wind/rain. When setting the wind/rain level (also with *Option WRM*, if present), observe local weather conditions.

#### Und settings

#### UB Wind level

When the set threshold is exceeded, the indicators and outputs are activated.

- Deactivated. Disable if no sensor is connected.
- C Sensitive 1
- 99 Insensitive

#### Uservice Wind sensor monitoring

If the wind sensor does not respond within the set time, a fault is indicated.

- **GO** Monitoring deactivated
- **G**: Minimum monitoring duration [h]
- ר [h] <sup>1</sup>
- **99** Maximum monitoring duration [h]

#### **Reduced sensitivity**

Reduces the sensitivity to wind gusts.

- oF Off <sup>1</sup>
- on On, reduced sensitivity activated

#### Linkage to WRM

Defines the dependence of outputs with the "Wind" function on the connected sensors. Only possible with *Option WRM 101*.

- 1-sensor-dependence: 1
- Outputs are activated when the wind sensor of *WRM* or *WRS* responds 2-sensor-dependence:
- Outputs are activated when the wind sensors of WRM and WRS respond

### 2.\_ Rain settings

#### 2.0 Rain level

When the set threshold is exceeded, the indicators and outputs are activated.

- Deactivated. Disable if no sensor is connected.
- Sensitive <sup>1</sup>
- 99 Insensitive

#### 2. Continuous heating level

To avoid the formation of dew and a resulting activation of the rain sensor, it can be continuously heated with reduced power. If the sensor is activated by rain, the heating operates at full power until the sensor surface is dry.

- Continuous heating deactivated <sup>1</sup>
- C: Minimum heating level [%]
- **99** Maximum heating level [%]

#### 2.F Linkage to WRM

Defines the dependence of outputs with the "Rain" function on the connected sensors. Only possible with *Option WRM 101*.

- 1-sensor-dependence: 1
- Outputs are activated when the rain sensor of *WRM* or *WRS* responds 2-sensor-dependence:
- Outputs are activated when the rain sensors of *WRM* and *WRS* respond

#### 4.4.3 Relay outputs

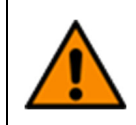

If outputs are deactivated, SHV and/or ventilation devices do not close in case of bad weather and damage may occur due to wind/rain. Therefore, before deactivating outputs (also with *Option PKM/WRM* if present), observe the current weather conditions.

#### B.\_/4.\_ Relay outputs

### 3.0/4.0 <u>Function</u>

Switches a potential-free changeover contact for the duration of the selected event.

- Deactivated
- 02 Fault
- 다. 19년 Wind
- 05 Rain
- 05 Wind/Rain<sup>1</sup>

#### 3. :/\4. : Switch-off delay

Delays switching-off the potential-free contact after the event by the set time.

- Minimum switch-off delay [min]
- 05 [min] <sup>1</sup>
- Maximum switch-off delay [min]

**(i)** 

Observe the travelling time of the connected components, they may not close completely.

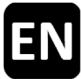

#### 4.4.4 Test functions

#### E.\_ Test functions

```
E.C Sensor test
```

When a sensor responds, the corresponding LED lights up permanently. The output contacts are activated.

- oF Off<sup>1</sup>
- Sensors on maximum sensitivity and unlimited switch-off delay. Automatically deac-
- tivated after 8 h or after a reset.

#### E. : Deactivate outputs

Deactivates all output contacts (e.g. for work during bad weather).

- oF Off <sup>1</sup>
- All output contacts are deactivated. Automatically deactivated after 8 h or after a reset

#### 5 Option modules

The device can be supplemented with one of the compatible option modules via the slot provided. The installation is described in the installation instructions of the respective module. After the installation, the menu of the connected module can be found under menu item A.

#### 5.1 Option LEM (to connect a thermostat/timer)

A closing command triggered by wind/rain has priority over the automatic and manual mode of Option LEM.

#### R. : <u>Automatic</u>

#### 10 Automatic input

Contact type of the connected automatic switch

When the contact is switched, a travel command OPEN is generated in automatic mode.

- III Normally open contact <sup>1</sup>
- I Normally closed contact

#### Switch delay

Delay with which the actuators are retracted/extended after falling below a threshold set in the automatic switch

- GC Minimum switch delay [min]<sup>1</sup>
- 99 Maximum switch delay [min]

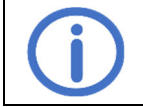

Observe the duty cycle of the connected components.

#### 5.2 Option PKM (extension via two 230 V~ relays)

#### 8. 1/8.2 PFC 1/PFC 2

#### 1.0/2.0 Function PFC 1/PFC 2

Switches a potential-free changeover contact for the duration of the selected event.

- Deactivated
- 02 Fault
- 04 Wind
- 05 Rain
- 05 Wind/Rain 1

#### t. t/2. t Switch-off delay PFC 1/PFC 2

Delays switching-off the potential-free contact after the event by the set time

- Minimum switch delay [min] <sup>1</sup>
- 99 Maximum switch-off delay [min]

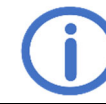

Observe the travelling time of the connected components, they may not close completely.

#### 5.3 Option WRM (to connect a wind/rain sensor)

#### R.t Wind settings

#### 10 Wind level

When the set threshold is exceeded, the indicators and outputs are activated.

- Deactivated. Disable if no sensor is connected.
- C Sensitive 1
- 99 Insensitive

#### Uservice Wind sensor monitoring

If the wind sensor does not respond within the set time, a fault is indicated.

- **DD** Monitoring deactivated
- **G**: Minimum monitoring duration [h]
- ר [h] <sup>1</sup>
- 99 Maximum monitoring duration [h]

#### 1.2 Reduced sensitivity

Reduces the sensitivity to wind gusts.

- ₀F Off <sup>1</sup>
- on On, reduced sensitivity activated

#### R.2 Rain settings

#### 2.0 Rain level

When the set threshold is exceeded, the indicators and outputs are activated.

- Deactivated. Disable if no sensor is connected.
- C : Sensitive 1
- 99 Insensitive

### 2. Continuous heating level

To avoid the formation of dew and a resulting activation of the rain sensor, it can be continuously heated with reduced power. If the sensor is activated by rain, the heating operates at full power until the sensor surface is dry.

- Continuous heating deactivated <sup>1</sup>
- **1** Minimum heating level [%]
- **99** Maximum heating level [%]

#### 8.3 <u>PFC</u>

#### 3.0 <u>Function</u>

Switches a potential-free changeover contact for the duration of the selected event.

- Deactivated
- 02 Fault
- 04 Wind
- 05 Rain
- 05 Wind/Rain <sup>1</sup>

#### 3. Switch-off delay

Delays switching-off the potential-free contact after the event by the set time

- **GC** Minimum switch-off delay [min]
- 05 [min] <sup>1</sup>
- **99** Maximum switch-off delay [min]

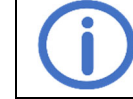

Observe the travelling time of the connected components, they may not close completely.

#### 6 Maintenance

During maintenance, all functions and indicators of the device and components, including connected options, should be checked. This also includes checking the terminals, connection lines, indicators and fuses, if necessary, cleaning various components and checking for updates via K + G ControlCenter.

#### 7 Troubleshooting

If the green OPERATION LED on the panel blinks, there is a fault. In the event of wind/rain sensor faults, the outputs with the correspondent function are activated.

Error codes and other messages are shown on the service display. To read them, remove the lid of the enclosure, see section 3.1.

∴ Fault, [i]: Message, no action necessary

| Code     | Category    | Description                   | Remedy                                                                                                    |
|----------|-------------|-------------------------------|----------------------------------------------------------------------------------------------------|
| WRS 1    | 01          |                               |                                                                                                    |
| 11       | ٨           | Wind sensor monitoring        | Check wind sensor, check connection and cables of<br>the wind sensor<br>Check mounting location of the sensor |
| 5 (      | $\triangle$ | Rain sensor wire break        | Check cables of the rain sensor                                                                               |
| 52       | $\triangle$ | Heating short-circuit         | Check rain sensor and cables                                                                                  |
|          | Í           | Fault memory empty            |                                                                                                    |
| £0       | $\wedge$    | Sensor test active            | No error, can be deactivated in menu item t.0                                                                 |
| <u> </u> | $\wedge$    | Outputs deactivated           | No error, can be deactivated in menu item t.1                                                                 |
| RC       | $\wedge$    | Option removed                | Check the connection of the ribbon cable                                                                      |
|          |             | Option not detected           | Check the connection of the ribbon cable Reset the control with RESET.                                        |
| 89       | $\triangle$ | Incompatible option           | Check compatibility                                                                                           |
| Option   | LEM 101     |                               |                                                                                                    |
| 8:       | $\wedge$    | Selector switch undefined     | Check the connection cables of the selector switch                                                            |
| RF       | Ĩ           | Ventilation blocked by option | Automatic mode or CLOSE is active                                                                             |
| Option   | WRM 101     |                               |                                                                                                    |
| 81       | ٨           | Wind sensor monitoring        | Check wind sensor, check connection and cables of<br>the wind sensor<br>Check mounting location of the sensor |
| 58       | $\wedge$    | Rain sensor wire break        | Check cables of the rain sensor                                                                               |
| 83       | $\wedge$    | Heating short-circuit         | Check rain sensor and cables                                                                                  |

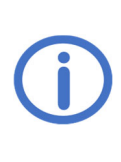

Veuillez lire attentivement et intégralement ces instructions et les consignes de sécurité jointes. Au moment de sa publication, ces instructions décrivent l'état actuel de l'appareil. Après des mises à jour du logiciel de l'appareil, il est possible qu'une version plus récente des instructions soit nécessaire. Convient pour une utilisation dans le secteur résidentiel, commercial et industriel.

Les exigences des directives 2014/35/UE et 2014/30/UE sont remplies.

## <u>Sommaire</u>

|   |                                                                                                    | Page     |
|---|----------------------------------------------------------------------------------------------------|----------|
| 1 | Généralités                                                                                                    | 1        |
|   | 1.1 Options/accessoires                                                                                                    | 1        |
| 2 | Caractéristiques techniques                                                                                                    | 2        |
| 3 | Installation et mise en service<br>3.1 Montage<br>3.2 Reccordement                                                                                                    | <b>3</b> |
|   | 3.2.1 Capteurs                                                                                                    | 4        |
|   | 3.2.2 Commande de ventilation pour les ventils electriques 230 v~ (alimentation interne)                                                                                                    | 5        |
|   | 3.2.4 Elements electriques rapportes <i>E2</i> pour vannes pneumatiques (alimentation interne)<br>3.2.5 Éléments électriques rapportés <i>EA/EZ</i> pour vannes pneumatiques (alimentation interne) | 6<br>6   |
|   | 3.2.6 Combinaison d'éléments rapportés <i>EA</i> et <i>LFZ</i> (alimentation interne)<br>3.2.7 Transmission de messages système                                                                     | 6        |
|   | 3.2.9 Tension de réseau                                                                                                    | 7<br>7   |
| 4 | Emploi et fonctions                                                                                                    | 8        |
|   | 4.1 Aperçu                                                                                                    | 8        |
|   | 4.2 Mesure en direct et mémoire des perturbations                                                                                                    | 9        |
|   | 4.3 Menu de reglage                                                                                                    | 9        |
|   | 4 4 1 Réalages du système                                                                                                    | 10       |
|   | 4.4.2 Réglages de vent et de pluie                                                                                                    | 10       |
|   | 4.4.3 Sorties relais                                                                                                    | 11       |
|   | 4.4.4 Fonctions de test                                                                                                    | 12       |
| 5 | Cartes d'options                                                                                                    | 12       |
|   | 5.1 Option LEM (pour raccorder un thermostat/une minuterie)                                                                                                    | 12       |
|   | 5.2 Option PKM (extension par deux relais 230 V~)                                                                                                    | 12       |
|   | 5.3 Option WRM (pour raccorder un capteur de vent/pluie)                                                                                                    | 13       |
| 6 | Maintenance                                                                                                    | 14       |
| 7 | Élimination des perturbations                                                                                                    | 14       |

### 1 Généralités

La WRS 101 peut être utilisée soit comme extension d'une centrale SEFCV/commande de ventilation, soit comme commande de ventilation autonome pour les vérins électriques ainsi que pour les éléments électriques rapportés *EA/EZ* pour les vannes pneumatiques.

L'appareil dispose d'une fonction Wi-Fi pour le téléchargement des mises à jour du logiciel ainsi que pour la connexion et l'emploi de la commande via l'application *K* + *G* ControlCenter.

#### 1.1 Options/accessoires

- RS3-WM 1 : Capteur de vent et de pluie
- Option LEM 101 : Ventilation en mode automatique, fermé ou manuel
- Option PKM 101 : Extension par deux relais 230 V~
- Option WRM 101 : Raccordement d'un autre capteur de vent et d'un autre capteur de pluie
- Extension de contacts KE : Extension par six relais 230 V~

## 2 Caractéristiques techniques

| Généralités                                        |                                                     |
|----------------------------------------------------|-----------------------------------------------------|
| Туре                                               | WRS 101                                             |
| Inscription sur la carte                           | L1-1a                                               |
| Numéro d'article                                   | 8161 0101 0000                                      |
| Tension de service                                 | 115–230 V~/50–60 Hz                                 |
| Consommation de courant                            | 0,25 A/115 V~   0,15 A/230 V~                       |
| Section des câbles d'alimentation                  | ≤ 2,5 mm² (rigide)                                  |
| Entrées                                            |                                                     |
| Entrées de capteurs                                | 1 pour chaque capteur de vent WM 1 et de pluie RS 3 |
| Section de câbles                                  | ≤ 0,5 mm² (rigide)/0,75 mm² (flexible)              |
| Sensibilité                                        | Vent: env. 20 – 60 km/h ≈ force du vent 3 – 7       |
|                                                    | Pluie: pluie faible à forte                         |
| Bouton de ventilation <i>LT</i>                    | 2 groupes de ventilation possible                   |
| Nombre de boutons par groupe de ventilation        | Illimité                                            |
| Section de câbles                                  | ≤ 1,5 mm² (rigide)                                  |
| Sorties                                            |                                                     |
| Nombre                                             | 2                                                   |
| Capacité de charge des contacts                    | 6,3 A/30 V=-/115 – 230 V~                           |
| Section de câbles                                  | ≤ 2,5 mm²(rigide)                                   |
| Fusibles, un par contact (5 x 20 mm)               | F1 + F2: F 6,3 A                                    |
| (fusible de rechange dans le support sur la carte) |                                                     |
| Boîtier et environnement                           |                                                     |
| Matériel                                           | Plastique                                           |
| Entrée de câbles                                   | Membranes (par le haut): 8 x M16                    |
|                                                    | Passage de câbles (par l'arrière): 100 x 20 mm      |
| Température ambiante                               | -5 °C +40 °C                                        |
| Humidité relative de l'air                         | 20 % 80 %, sans condensation                        |
| Degré de protection du boîtier                     | IP40                                                |

## Croquis (mm):

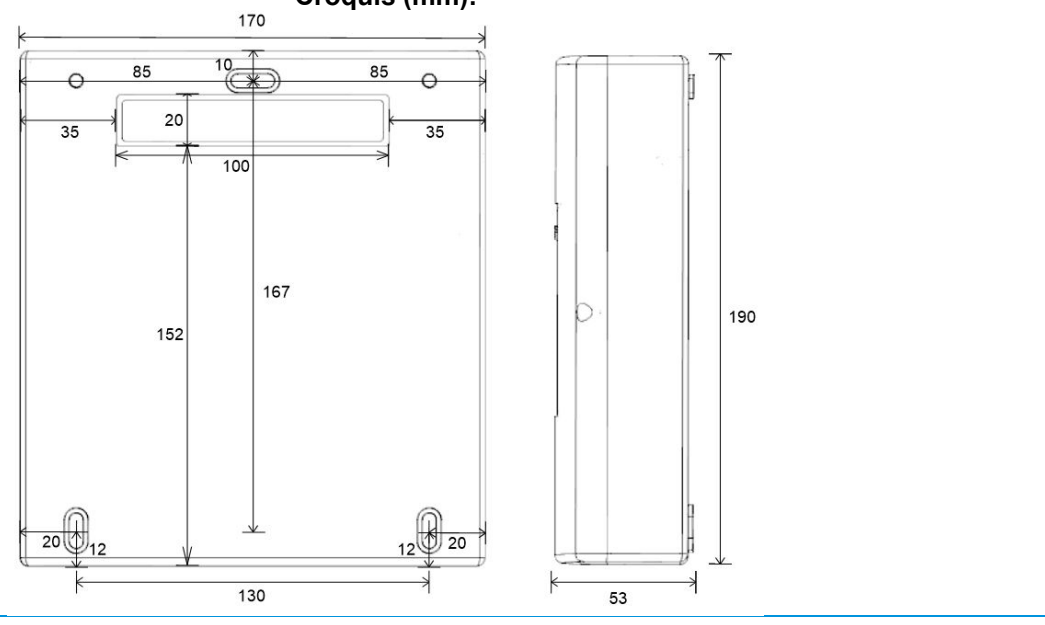

1.

2.

3.

4.

D

О

#### 3 Installation et mise en service

Outils/matériel requis : Marteau, matériel de fixation (choisir adapté au matériau du mur), tournevis

#### 3.1 Montage

Pour l'entrée de câbles par l'arrière (câble encastré), poser le boîtier sur le couvercle sur une surface solide et casser avec précaution l'insert du passage de câbles avec un marteau. Protéger le couvercle contre les rayures en plaçant un support.

Pour l'entrée de câbles par le haut (câble sur crépi), commencer par l'étape 2.

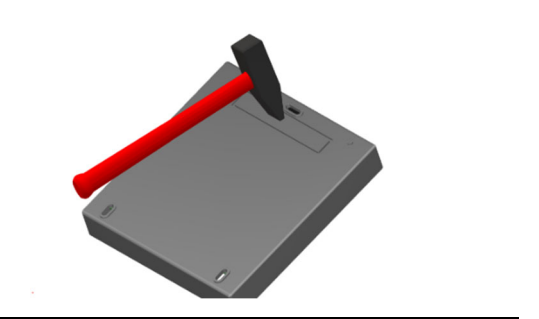

Retirer le couvercle et fixer le boîtier à l'aide du matériel de montage approprié solidement à un mur.

Pour **l'entrée de câble par l'arrière**, faire passer les câbles par l'ouverture de la paroi arrière (voir étape 1) lors du montage et les câbler (voir section 3.2).

d

Pour **l'entrée de câble par le haut**, faire passer les câbles par les membranes situées sur la partie supérieure du boîtier et les câbler (voir section 3.2).

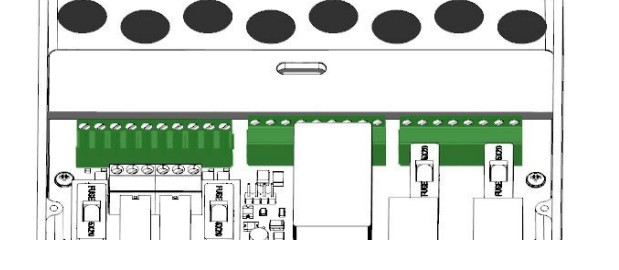

Avant de mettre l'appareil sous tension, installer le cas échéant la carte d'option (voir à ce sujet les instructions d'installation de l'option).

Mettre en marche la tension du réseau. L'afficheur de service et les LED s'allument. La lettre des slots dont une carte d'option a été détecté s'affiche brièvement. Effectuer les réglages via le menu ou via K + G ControlCenter et vérifier les mises à jour (voir section 4).

300

Panel

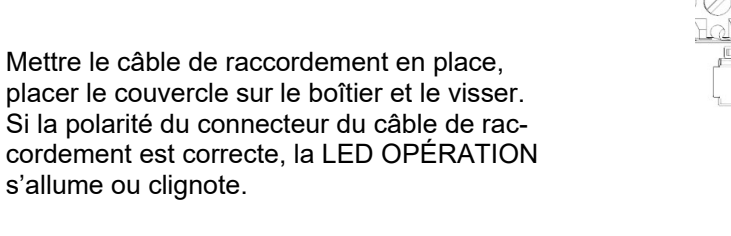

3

5.

#### 3.2 Raccordement

Un capteur de vent et un capteur de pluie ainsi qu'un nombre illimité de boutons de ventilation peuvent être raccordés aux entrées.

Les sorties relais permettent de transmettre des messages système sélectionnables ou de commander des vérins électriques/éléments électriques rapportés pour les vannes pneumatiques.

Les boutons de ventilation et les vérins électriques/éléments électriques rapportés peuvent être répartis sur deux groupes de ventilation au maximum. Les bornes 5 - 7 et 11 - 14 sont affectées au groupe de ventilation 1 et les bornes 8 - 10 et 15 - 18 au groupe de ventilation 2.

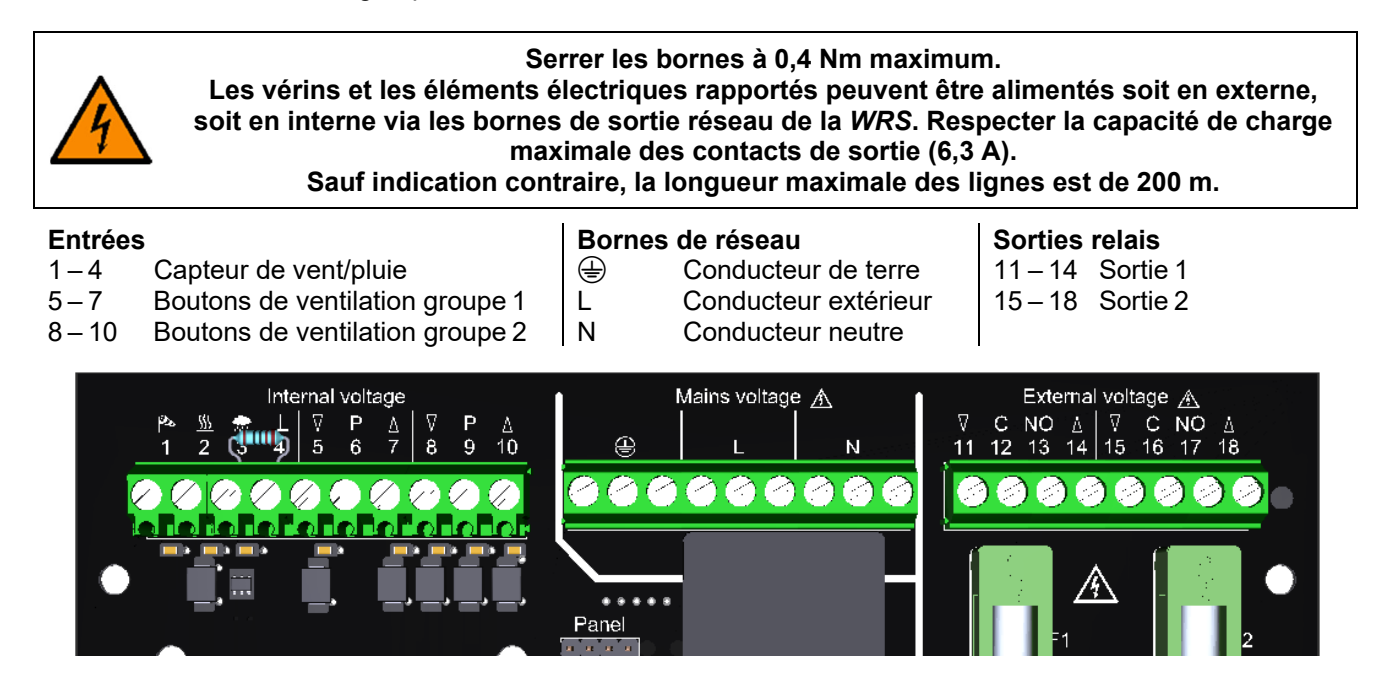

#### 3.2.1 Capteurs

Longueur de câble maximale entre les capteurs et la WRS : 400 m.

#### Capteur de vent et de pluie

Capteur de vent uniquement

Capteur de pluie uniquement

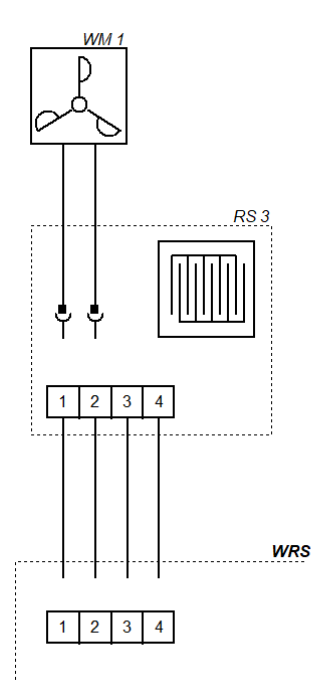

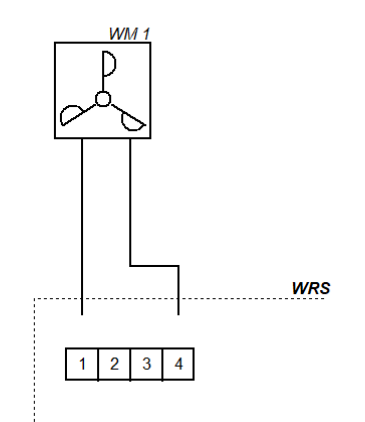

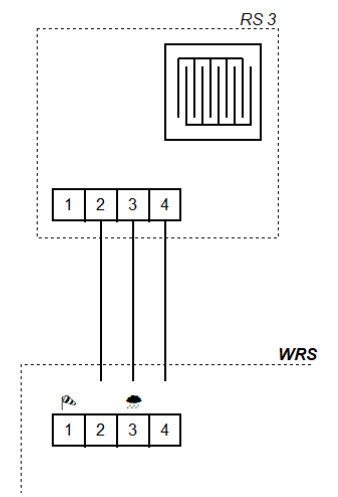

#### 3.2.2 Commande de ventilation pour les vérins électriques 230 V~ (alimentation interne)

Lors du raccordement d'interrupteurs inverseurs, tenir compte du temps de fonctionnement des composants raccordés.

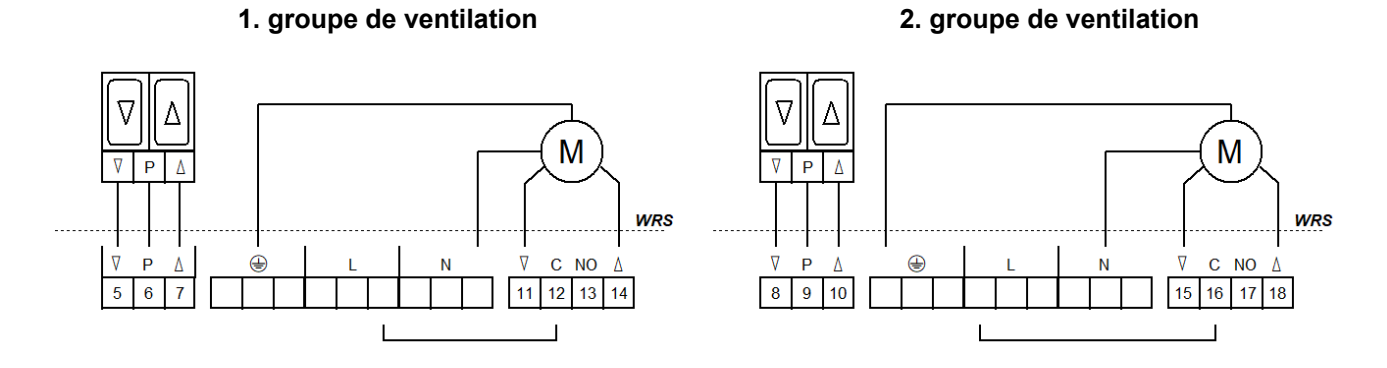

#### 3.2.3 Conversion d'installations WRS existantes en WRS 101 (alimentation interne)

Pour la conversion d'installations existantes avec des élément électriques rapportés *EA/EZ*, procéder comme illustré ici.

#### 1. groupe de ventilation

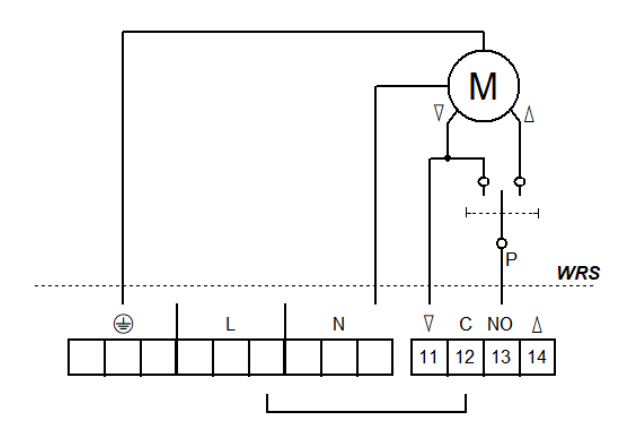

3. groupe de ventilation (avec Option PKM)

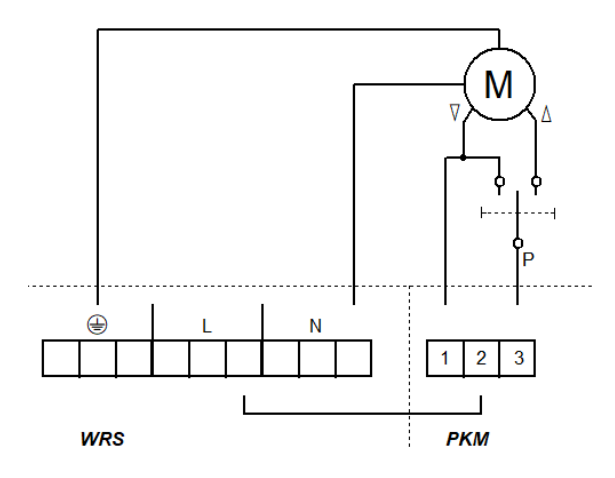

#### 2. groupe de ventilation

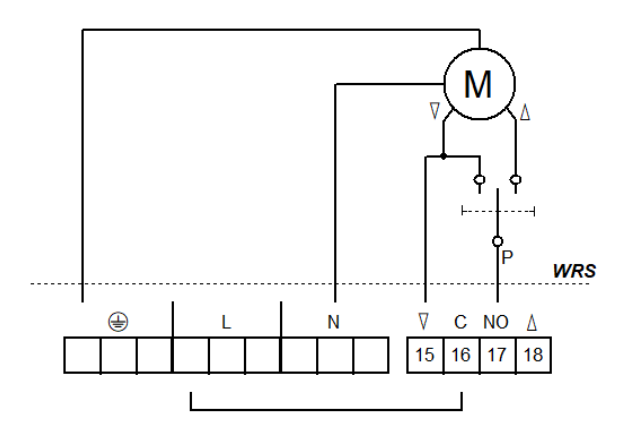

4. groupe de ventilation (avec Option PKM)

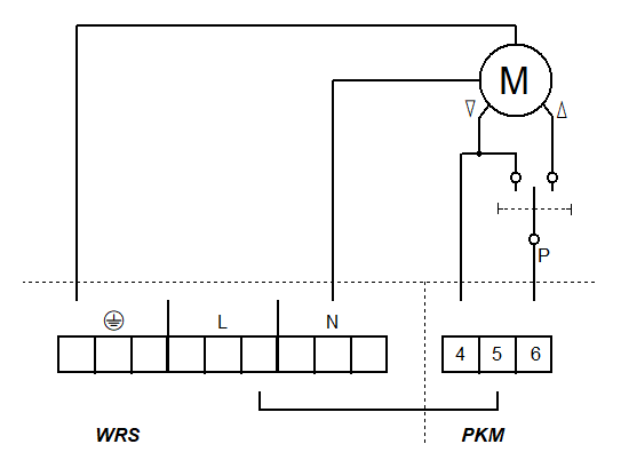

#### 3.2.4 Éléments électriques rapportés *EZ* pour vannes pneumatiques (alimentation interne)

Ce système ne comprend aucune commande d'ouverture/de fermeture électrique par boutons de ventilation. Les vannes pneumatiques sont actionnées manuellement. Les éléments électriques rapportés *EZ* (uniquement fermer) des deux groupes peuvent être commutés en parallèle.

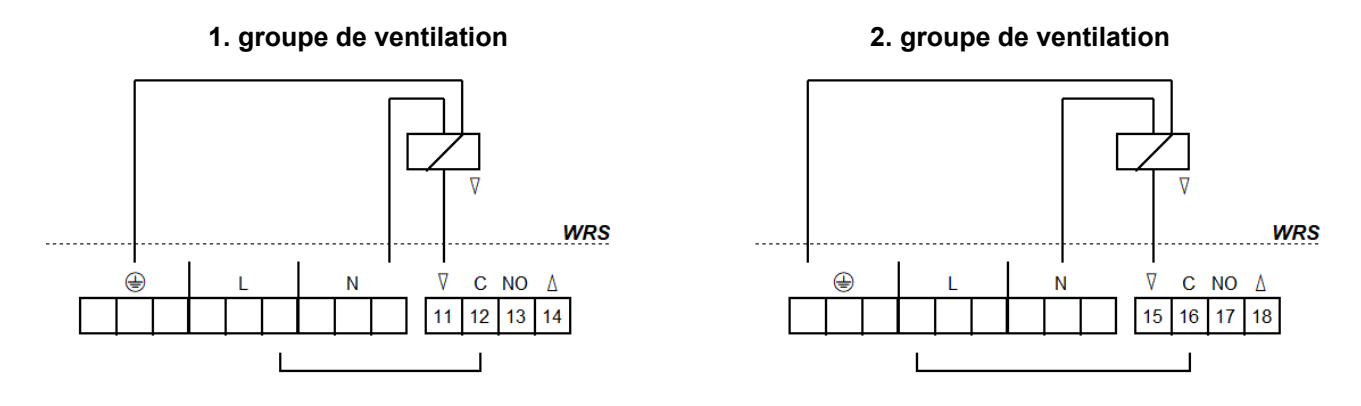

#### 3.2.5 Éléments électriques rapportés EA/EZ pour vannes pneumatiques (alimentation interne)

En veille, la ventilation est possible grâce à la vanne à manette ou aux boutons de ventilation (ouvrir/fermer). En cas de vent/pluie ou de défaillance du réseau, les vannes passent automatiquement en position « fermer ». Lors du raccordement d'interrupteurs inverseurs, tenir compte du temps de fonctionnement des composants raccordés.

1. groupe de ventilation

#### 2. groupe de ventilation

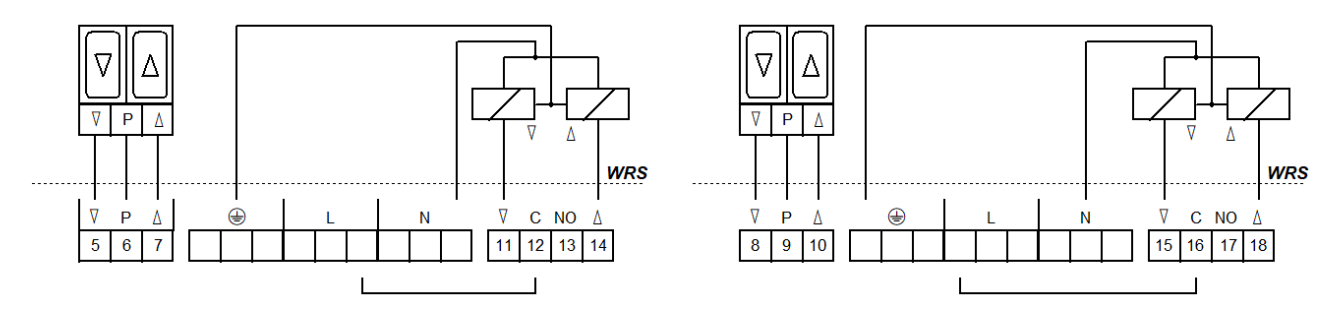

#### 3.2.6 Combinaison d'éléments rapportés EA et LFZ (alimentation interne)

Ce système ne comprend aucune commande d'ouverture/de fermeture électrique par boutons de ventilation. En veille, la ventilation est possible grâce à la vanne à manette (par. ex. *HH5/2-EA-LFZ*). En cas de vent/pluie ou de défaillance du réseau, les vannes passent automatiquement en position « fermer ».

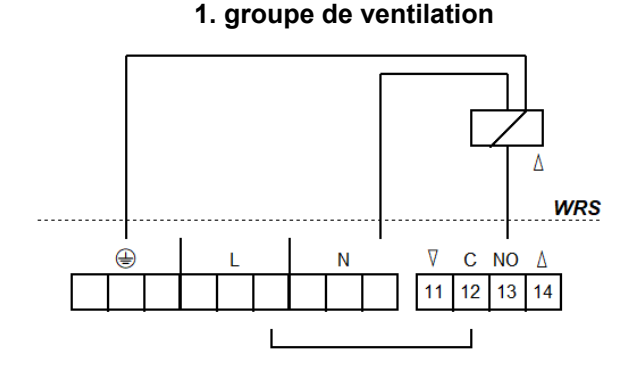

#### 2. groupe de ventilation

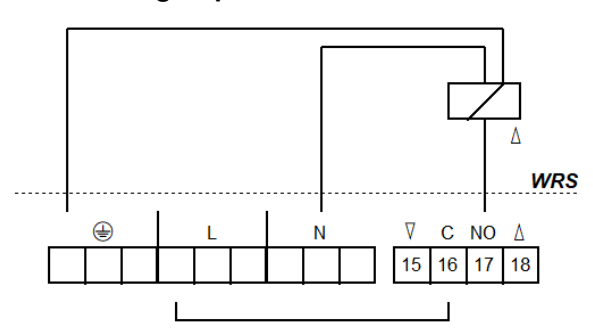

#### 3.2.7 Transmission de messages système

Il est possible de raccorder directement jusqu'à deux centrales SEFCV ou commandes de ventilation. Une extension supplémentaire est possible avec une extension de contacts *KE* ou avec l'*Option PKM*. Longueur de câble maximale entre les centrales SEFCV/commandes de ventilation et la *WRS* : 400 m.

#### À une centrale SEFCV/commande de ventilation

## Messages de perturbation (par ex. à la gestion technique du bâtiment)

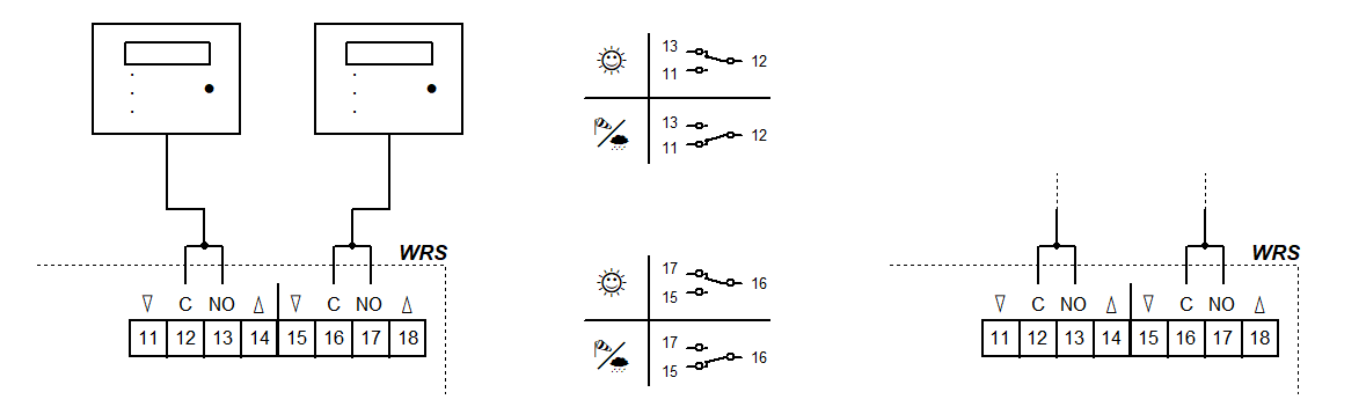

#### 3.2.8 Alimentation externe des vérins

Raccorder les éléments électriques rapportés selon le même modèle.

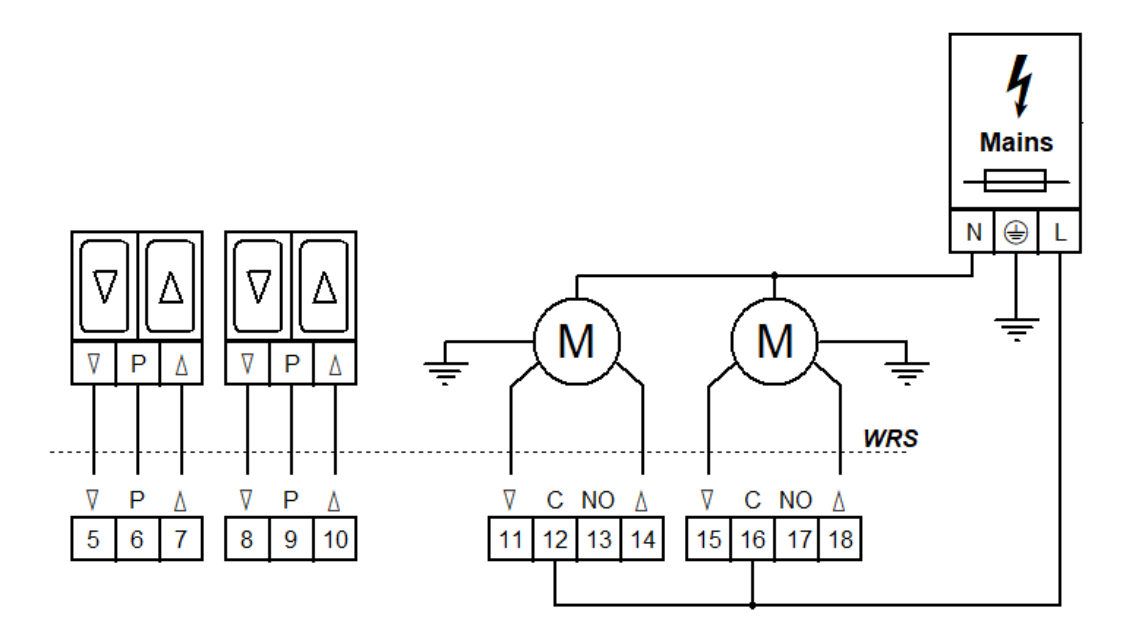

#### 3.2.9 Tension de réseau

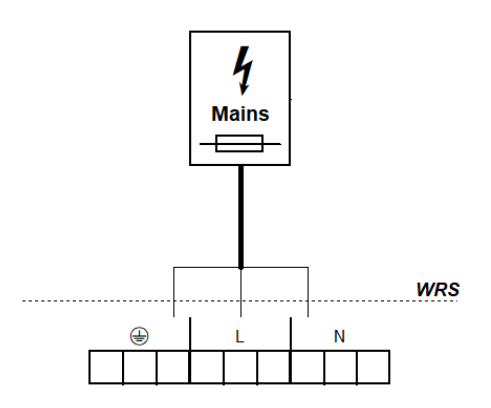
## 4 Emploi et fonctions

En tant qu'extension des centrales SEFCV/commandes de ventilation, la *WRS 101* transmet des messages systèmes sélectionnables via deux sorties relais, par exemple pour fermer des coupoles d'éclairage en cas de mauvais temps.

En tant que commande de ventilation, les composants raccordés sont actionnés via des boutons de ventilation. Le traitement des signaux des capteurs ainsi que les fonctions des contacts de sortie non polarisés sont configurés via le menu de la commande.

Le menu est commandé par quatre boutons. L'afficheur de service affiche les points de menu et les valeurs réglées. Les LED indiquent d'autres états de fonctionnement.

## 4.1 Aperçu

#### Panneau

Carte

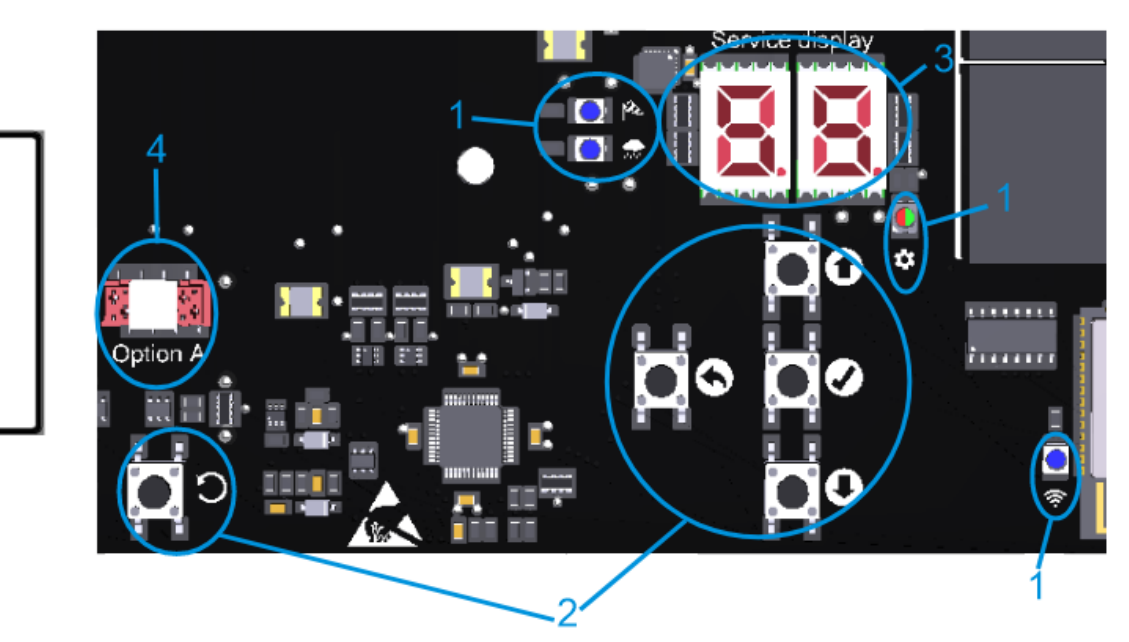

| 1 : LED                                                                                  |                | allumée                                                                              | clignote                                                                    |  |
|------------------------------------------------------------------------------------------|----------------|--------------------------------------------------------------------------------------|-----------------------------------------------------------------------------|--|
| 0                                                                                        | OPÉRA-<br>TION | fonctionnement sans perturbation                                                     | perturbation présente                                                       |  |
| ø                                                                                        | VENT           | vent actif rafales de vent brièvement supérie valeur seuil, les contacts de sortie r |                                                                             |  |
| *                                                                                        | PLUIE          | pluie active                                                                         | _                                                                           |  |
| \$                                                                                       | MENU           | menu ouvert                                                                          | Sans activité, encore 20 s avant que le menu<br>ne se ferme automatiquement |  |
|                                                                                          |                | tout est OK, conflit dans les réglages                                               |                                                                             |  |
| (íċ                                                                                      | WI-FI          | appareil connecté                                                                    | Wi-Fi actif/mise à jour en cours                                            |  |
| 2 : Boutons                                                                              |                | appuyer                                                                              | maintenir appuyé                                                            |  |
| 0                                                                                        | HAUT           | monter dans le menu/ouvrir la mesure<br>en direct                                    |                                                                             |  |
| O BAS descend                                                                            |                | descendre dans le menu/ouvrir la mé-<br>moire des perturbations                      | avance rapide                                                               |  |
| OK     avancer dans le menu/sauvegarder le     ouvrir le menu/sauvegarder le     réglage |                | ouvrir le menu                                                                       |                                                                             |  |
| 0                                                                                        | RETOUR         | retourner dans le menu/annuler le ré-<br>glage                                       | fermer le menu                                                              |  |
| C RESET                                                                                  |                | uniquement à des fins de service. L'appareil est réinitialisé.                       |                                                                             |  |
| 3 : Afficheur                                                                            |                | Options de menu, valeurs et codes. Les valeurs sélectionnables clignotent.           |                                                                             |  |
| 4 : Option                                                                               |                | connecteur pour câble plat d'une carte d'option, logement pour l'option au-dessus    |                                                                             |  |

#### 4.2 Mesure en direct et mémoire des perturbations

La mesure en direct et la mémoire des perturbations ne peuvent être appelées que si le menu est fermé. La mesure en direct est appelée par HAUT. L'afficheur de service affiche le niveau de vent/pluie actuellement mesuré (00 à 99). L'allumage de la LED correspondante indique s'il s'agit de la valeur pour le vent ou la pluie. Changer entre les valeurs mesurées pour le vent et la pluie se fait par HAUT. L'affichage de la mesure en direct s'éteint automatiquement après 2 min.

La mémoire des perturbations est appelée par BAS. Elle s'affiche pendant 2 s.

#### 4.3 Menu de réglage

- Si le menu est ouvert, l'afficheur de service et la LED MENU s'allument.
- Les éléments de menu sont affichés avec un point entre les chiffres, les valeurs de réglage sans point. Les valeurs modifiées et non encore enregistrées clignotent.
- En cas de conflit de réglage, la LED MENU passe au rouge. Les paramètres concernés par un conflit ne peuvent pas être modifiés/n'ont pas d'effet. Les conditions et les causes des conflits se trouvent dans les détails des fonctions (voir section 4.4).
- Le menu se ferme automatiquement après 10 min sans activité, la LED MENU commence à clignoter 20 s avant.

#### Niveau du menu principal

| • | Niveau du sous-menu |                                 |
|---|---------------------|---------------------------------|
| 0 |                     | Réglages du système             |
|   | 0.0                 | Wi-Fi                           |
|   | 0. (                | Version du logiciel             |
|   | 0.F                 | Réglages d'usine                |
| ٤ |                     | Réglages de vent                |
|   | 10                  | Niveau de vent                  |
|   | t. t                | Surveillance du capteur de vent |
|   | 53                  | Sensibilité réduite             |
|   | (F                  | Lien avec WRM                   |
| 2 |                     | Réglages de pluie               |
|   | 2.0                 | Niveau de pluie                 |
|   | 2. (                | Niveau de chauffage continu     |
|   | 3.5                 | Lien avec WRM                   |
| З |                     | Sorties relais 1                |
|   | 3.0                 | Fonction                        |
|   | Э. (                | Délai de désactivation          |
| Ч |                     | Sorties relais 2                |
|   | 4.8                 | Fonction                        |
|   | Ч. (                | Délai de désactivation          |
| £ |                     | Fonctions de test               |
|   | £.0                 | Test des capteurs               |
|   | E. (                | Désactiver les sorties          |
| R |                     | Option A                        |
|   |                     |                                 |

#### 4.4 Détails des fonctions

Cette section décrit les fonctions au choix et leurs possibilités de réglage.

#### 4.4.1 Réglages du système

#### C.\_ Réglages du système

#### 0.0 <u>Wi-Fi</u>

Pour la connexion et l'emploi de l'appareil via l'application K + G ControlCenter. Reste activé après le rétablissement des réglages d'usine. Se désactive automatiquement après 60 min.  $_{O}F$  Desacityé <sup>1</sup>

- on Activé

## U.t Version du logiciel

Affichage de la version actuelle du logiciel sous forme de chaîne de caractères sur le côté droit de l'afficheur

#### **D.F** <u>Réglages d'usine</u>

Rétablissement des réglages d'usine. Pour confirmer, appuyer sur OK pendant 2 s, l'appareil se réinitialise ensuite.

- oF Désactivé
- Activé, les réglages d'usine sont rétablis

## 4.4.2 Réglages de vent et de pluie

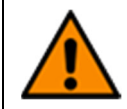

Le réglage d'un niveau de vent/pluie trop élevé ou la désactivation des capteurs peut entraîner des dommages dus au vent/à la pluie. Lors du réglage du niveau de vent/pluie (également pour l'*Option WRM*, si présente), tenir compte des conditions météorologiques locales.

#### La Réglages de vent

#### III Niveau de vent

Si le seuil défini est dépassé, les affichages et les sorties sont activés.

- Désactivé. Désactiver si aucun capteur n'est connecté.
- C Sensibilité élevée <sup>1</sup>
- 99 Sensibilité faible

#### Li Surveillance du capteur de vent

Si le capteur de vent ne réagit pas dans le temps programmé, une perturbation s'affiche.

- **Surveillance désactivée**
- Durée minimale de surveillance [h]
- ר[h] 1
- **99** Durée maximale de surveillance [h]

#### 1.2 Sensibilité réduite

Réduit la sensibilité aux coups de vent

- oF Désactivé <sup>1</sup>
- Activé, sensibilité réduite activée

#### Lien avec WRM

Définit la dépendance des sorties avec la fonction « Vent » par rapport aux capteurs raccordés. Possible uniquement avec l'*Option WRM 101*.

- Dépendance 1 capteurs : <sup>1</sup> Les sorties sont activées lorsque le capteur de vent du *WRM* **ou** de la *WRS* réagit. Dépendance 2 capteurs :
- D2 Les sorties sont activées lorsque les capteurs de vent du WRM et de la WRS réagissent.

## 2. <u>Réglages de pluie</u>

### 2.0 Niveau de pluie

Si le seuil défini est dépassé, les affichages et les sorties sont activés.

- Désactivé. Désactiver si aucun capteur n'est connecté.
- Sensibilité élevée <sup>1</sup>
- 99 Sensibilité faible

## 2. 1 Niveau de chauffage continu

Pour éviter la formation de rosée et l'activation du capteur de pluie qui en résulte, celui-ci peut être chauffé en continu à une puissance réduite. Si le capteur est activé par la pluie, le chauffage fonctionne à pleine puissance jusqu'à ce que la surface du capteur soit sèche.

- Chauffage continu désactivé <sup>1</sup>
- **1** Niveau minimal de chauffage [%]
- **99** Niveau maximal de chauffage [%]

#### 2.F Lien avec WRM

Définit la dépendance des sorties avec la fonction « Pluie » par rapport aux capteurs raccordés. Possible uniquement avec l'*Option WRM 101*.

- Dépendance 1 capteurs : <sup>1</sup>
- Les sorties sont activées lorsque le capteur de pluie du *WRM* **ou** de la *WRS* réagit. Dépendance 2 capteurs :
- Les sorties sont activées lorsque les capteurs de pluie du WRM et de la WRS réagissent.

## 4.4.3 Sorties relais

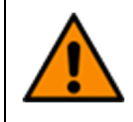

Si les sorties sont désactivées, les EFC et/ou les unités de ventilation ne se ferment pas en cas de mauvais temps, ce qui peut entraîner des dégâts dus au vent/à la pluie. C'est pourquoi, avant de désactiver les sorties (même avec l'*Option PKM/WRM*, si présente), il faut tenir compte des condition météorologiques actuelles.

#### 3.\_/4.\_ Sorties relais

## 3.0/4.0 <u>Fonction</u>

Commute un contact inverseur non polarisé tant que l'événement sélectionné est actif.

- Désactivé
- 02 Perturbation
- 04 Vent
- 05 Pluie
- CE Vent/pluie 1

#### 3. :/4. : Délai de désactivation

Retarde la désactivation du contact non polarisé après l'événement de la durée réglée.

- Délai minimal de désactivation [min]
- 06 [min] <sup>1</sup>
- Délai maximal de désactivation [min]

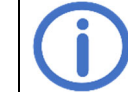

Observer le temps de course des composants raccordés, il est possible que la fermeture ne soit pas complète.

# FR

#### 4.4.4 Fonctions de test

## E.\_ Fonctions de test

#### E.C Test des capteurs

Si un capteur réagit, la LED correspondante s'allume. Les contacts de sortie sont activés.

- oF Desacitvé <sup>1</sup>
- Capteurs au niveau de sensibilité le plus élevé et délai de désactivation illimité. Se désactive automatiquement après 8 h ou après une réinitialisation.

## E. Désactiver les sorties

Désactive tous les contacts de sortie (p. ex. pour travailler par mauvais temps).

- oF Désactivé <sup>1</sup>
- Tous les contacts de sortie sont désactivés. Se désactive automatiquement après 8 h ou après une réinitialisation

#### 5 Cartes d'options

L'appareil peut être étendu par une des cartes d'option compatibles via le logement prévu à cet effet. L'installation est décrite dans les instructions d'installation de la carte concernée. Après l'installation, le menu de la carte connectée se trouve sous le point de menu R.

#### 5.1 Option LEM (pour raccorder un thermostat/une minuterie)

Une commande de fermeture déclenché par le vent/la pluie a la priorité sur le mode automatique et manuel de l'*Option LEM*.

#### 8.1 Mode automatique

#### **Entrée du mode automatique**

Type de contact du commutateur automatique raccordé

Lorsque le contact est commuté, une commande de mouvement d'ouverture est générée en mode automatique.

- Contact normalement ouvert <sup>1</sup>
- Contact normalement fermé

#### Li Délai de commutation

Délai avec lequel les vérins sont fermés/ouverts après le dépassement vers le bas d'une valeur seuil réglée dans le commutateur automatique

- Délai minimal de commutation [min]<sup>1</sup>
- 99 Délai maximal de commutation [min]

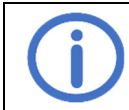

Observer le temps de fonctionnement des composants raccordés.

## 5.2 Option PKM (extension par deux relais 230 V~)

#### 8. (/8.2 <u>CNP 1/CNP 2</u>

#### 1.0/2.0 Fonction CNP 1/CNP 2

Commute un contact inverseur non polarisé tant que l'événement sélectionné est actif.

- Désactivé
- 02 Perturbation
- 04 Vent
- 05 Pluie
- 05 Vent/pluie 1

#### L 1/2. L Délai de désactivation de CNP 1/CNP 2

Retarde la désactivation du contact non polarisé après l'événement de la durée réglée

- Délai minimal de désactivation [min]<sup>1</sup>
- Délai maximal de désactivation [min]

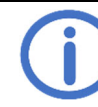

Observer le temps de course des composants raccordés, il est possible que la fermeture ne soit pas complète.

## 5.3 Option WRM (pour raccorder un capteur de vent/pluie)

#### R. : Réglages de vent

#### 10 Niveau de vent

Si le seuil défini est dépassé, les affichages et les sorties sont activés.

Désactivé. Désactiver si aucun capteur n'est connecté.

- Sensibilité élevée <sup>1</sup>
- 33 Sensibilité faible

#### L Surveillance du capteur de vent

Si le capteur de vent ne réagit pas dans le temps programmé, une perturbation s'affiche.

- **GO** Surveillance désactivée
- **Durée minimale de surveillance [h]**
- ר? [h] 1
- 99 Durée maximale de surveillance [h]

#### 1.2 Sensibilité réduite

Réduit la sensibilité aux coups de vent

- oF Désactivé <sup>1</sup>
- Activé, sensibilité réduite activée

## 8.2 Réglages de pluie

#### 2.0 Niveau de pluie

Si le seuil défini est dépassé, les affichages et les sorties sont activés.

- Désactivé. Désactiver si aucun capteur n'est connecté.
- Sensibilité élevée <sup>1</sup>
- 33 Sensibilité faible

## 2. 1 Niveau de chauffage continu

Pour éviter la formation de rosée et l'activation du capteur de pluie qui en résulte, celui-ci peut être chauffé en continu à une puissance réduite. Si le capteur est activé par la pluie, le chauffage fonctionne à pleine puissance jusqu'à ce que la surface du capteur soit sèche.

- Chauffage continu désactivé <sup>1</sup>
- □ : Niveau minimal de chauffage [%]
- 99 Niveau maximal de chauffage [%]

## 8.3 <u>CNP</u>

## 3.0 Fonction

Commute un contact inverseur non polarisé tant que l'événement sélectionné est actif.

- Désactivé
- 02 Perturbation
- 다. Vent
- 05 Pluie
- 05 Vent/pluie <sup>1</sup>

#### 3. E Délai de désactivation

Retarde la désactivation du contact non polarisé après l'événement de la durée réglée

- Délai minimal de désactivation [min]
- 05 [min] <sup>1</sup>

Délai maximal de désactivation [min]

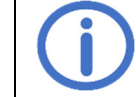

Observer le temps de course des composants raccordés, il est possible que la fermeture ne soit pas complète.

## 6 Maintenance

Lors de la maintenance, il convient de vérifier toutes les fonctions et tous les affichages de l'appareil et des composants, y compris les options raccordées. Cela comprend également le contrôle des bornes, des câbles de raccordement, des affichages et des fusibles, si nécessaire, le nettoyage de différents composants ainsi que la vérification des mises à jour via K + G ControlCenter.

## 7 Élimination des perturbations

Si la LED OPÉRATION verte de fonctionnement sur le panneau clignote, cela signifie qu'il y a une perturbation. En cas des perturbations du capteur de vent/pluie, les sorties avec la fonction correspondante sont activées. Les codes d'erreur ainsi que d'autres messages s'affichent sur l'afficheur de service. Pour les lire, retirer le couvercle du boîtier, voir section 3.1.

s: perturbation, 🛄 : message, aucune mesure nécessaire

| Code           | Catégorie   | Description                            | Mesures                                                                                                    |  |
|----------------|-------------|----------------------------------------|----------------------------------------------------------------------------------------------------|--|
| WRS 101        |             |                                        |                                                                                                    |  |
| 11             |             | Surveillance du capteur de vent        | Vérifier le capteur de vent, le raccordement et les<br>câbles du capteur de vent<br>Vérifier le lieu de montage du capteur |  |
| 5 (            | $\triangle$ | Rupture filaire du capteur de pluie    | Vérifier les câbles du capteur de pluie                                                                                    |  |
| 52             | $\triangle$ | Court-circuit du chauffage             | Vérifier le capteur de pluie et les câbles                                                                                 |  |
|                | Ĩ           | Mémoire des perturbations vide         |                                                                                                    |  |
| ٤O             |             | Test des capteurs actif                | Pas d'erreur, peut être désactivé dans le point de<br>menu t.0                                                             |  |
| F(             |             | Sorties désactivées                    | Pas d'erreur, peut être désactivé dans le point de<br>menu t.1                                                             |  |
| RC             | $\triangle$ | Option retirée                         | Vérifier le raccordement du câble plat                                                                                     |  |
|                |             | Option non détectée                    | Vérifier le raccordement du câble plat<br>Réinitialiser la commande avec RESET.                                            |  |
| 89             | $\triangle$ | Option incompatible                    | Respecter la compatibilité                                                                                                 |  |
| Option LEM 101 |             |                                        |                                                                                                    |  |
| R (            |             | Commutateur de sélection non<br>défini | Vérifier les câbles de raccordement du commuta-<br>teur de sélection                                                       |  |
| RF             | <u>[</u> ]i | Ventilation bloquée par l'option       | Mode automatique ou commande de fermeture est active                                                                       |  |
| Option WRM 101 |             |                                        |                                                                                                    |  |
| R :            | Δ           | Surveillance du capteur de vent        | Vérifier le capteur de vent, le raccordement et les<br>câbles du capteur de vent<br>Vérifier le lieu de montage du capteur |  |
| 58             | ⚠           | Rupture filaire du capteur de pluie    | Vérifier les câbles du capteur de pluie                                                                                    |  |
| 83             | $\land$     | Court-circuit du chauffage             | Vérifier le capteur de pluie et les câbles                                                                                 |  |

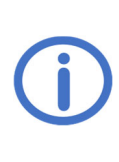

Leggere attentamente e completamente le presenti istruzioni e le istruzioni di sicurezza allegate. Il presente manuale descrive lo stato attuale del dispositivo al momento della pubblicazione. In seguito ad aggiornamenti del software del dispositivo, potrebbe essere necessaria una versione più recente delle istruzioni. Adatto per il funzionamento in aree residenziali, aziendali e commerciali.

I requisiti delle direttive 2014/35/UE e 2104/30/UE sono soddisfatti.

## **Indice**

|    |                                                                                      | Pagina     |
|----|--------------------------------------------------------------------------------------|------------|
| p1 | l                                                                                    | . Generale |
|    | 1                                                                                    |            |
|    | 1.1 Opzioni/accessori                                                                | 1          |
| 2  | Dati tecnici                                                                         | 2          |
| 3  | Installazione e messa in funzione                                                    | 3          |
|    | 3.1 Montaggio                                                                        | 3          |
|    | 3.2 Collegamento                                                                     | 4          |
|    | 3.2.1 Sensori                                                                        | 4          |
|    | 3.2.2 Comando di aerazione per attuatori elettrici da 230 V~ (alimentazione interna) | 5          |
|    | 3.2.3 Conversione di impianti WRS esistenti in WRS 101 (alimentazione interna)       | 5          |
|    | 3.2.4 Componenti elettrici <i>EZ</i> per valvole pneumatiche (alimentazione interna) | 6          |
|    | 3.2.5 Componenti elettrici EA/EZ per valvole pneumatiche (alimentazione interna)     | 6          |
|    | 3.2.6 Combinazione componenti <i>EA</i> e <i>LFZ</i> (alimentazione interna)         | 6          |
|    | 3.2.7 Inoltro del messaggi di sistema                                                |            |
|    | 3.2.0 Annieniazione esterna dei attuatori                                            | 7          |
|    |                                                                                      |            |
| 4  | Uso e funzioni                                                                       | 8          |
|    | 4.1 Panoramica                                                                       | 8          |
|    | 4.2 Misurazione in diretta e memoria di guasto                                       | 9          |
|    | 4.3 Menu delle Impostazioni                                                          | 9          |
|    | 4.4 Dettagli delle funzioni                                                          | 10         |
|    | 4.4.1 Impostazioni di vonto o pioggio                                                | 10         |
|    | 4.4.2 Impostazioni di vento e pioggia                                                | 10         |
|    | 4.4.5 Oscie a release<br>4.4.4 Funzioni di test                                      |            |
| _  |                                                                                      |            |
| 5  | Moduli opzionali                                                                     |            |
|    | 5.1 Opzione LEM (per collegare un termostato/temporizzatore)                         | 12         |
|    | 5.2 Opzione MRM (por collogare un sonsore di vente/pieggie)                          | ۲۲۱۲<br>۱۵ |
|    |                                                                                      | 13         |
| 6  | Manutenzione                                                                         | 14         |
| 7  | Risoluzione dei problemi                                                             | 14         |

## 1 Generale

Il WRS 101 può essere utilizzato sia come estensione di una centrale di EFC/un comando di aerazione, sia come comando di aerazione indipendente per attuatori elettrici e per componenti elettrici EA/EZ per valvole pneumatiche.

Il dispositivo dispone di una funzione WLAN per scaricare l'aggiornamento del software e per connettersi e utilizzare il comando tramite l'app *K* + *G ControlCenter*.

#### 1.1 Opzioni/accessori

- RS3-WM 1: Sensore di vento e pioggia
- Opzione LEM 101: Aerazione in modo automatico, chiuso o manuale
- Opzione PKM 101: Estensione tramite due relè da 230 V~
- Opzione WRM 101: Collegamento di un sensore di vento e pioggia aggiuntivo ciascuno
- Estensione contatto KE: Estensione tramite sei relè da 230 V~

## 2 Dati tecnici

| Generale                                              |                                                    |  |
|-------------------------------------------------------|----------------------------------------------------|--|
| Тіро                                                  | WRS 101                                            |  |
| Iscrizione del circuito stampato                      | L1-1a                                              |  |
| Numero articolo                                       | 8161 0101 0000                                     |  |
| Tensione d'esercizio                                  | 115–230 V~/50–60 Hz                                |  |
| Consumo di corrente                                   | 0,25 A/115 V~   0,15 A/230 V~                      |  |
| Sezione dei cavi di rete                              | $\leq$ 2,5 mm <sup>2</sup> (rigido)                |  |
| Ingressi                                              |                                                    |  |
| Ingressi dei sensori                                  | 1 per il sensore di vento WM 1 e di pioggia RS 3   |  |
| Sezione cavo                                          | ≤ 0,5 mm² (rigido)/0,75 mm² (flessibile)           |  |
| Sensibilità                                           | Vento: ca. 20 – 60 km/h ≈ forza del vento 3 – 7    |  |
|                                                       | Pioggia: pioggia leggera/intensa                   |  |
| Tasto di aerazione <i>LT</i>                          | 2 gruppi di aerazione possibile                    |  |
| Numero di tasti per gruppo di aerazione               | Illimitato                                         |  |
| Sezione cavo                                          | $\leq$ 1,5 mm <sup>2</sup> (rigido)                |  |
| Uscite                                                |                                                    |  |
| Numero                                                | 2                                                  |  |
| Capacità di carico contatto                           | $6.3 \text{ A}/30 \text{ V} = -230 \text{ V} \sim$ |  |
| Sezione cavo                                          | $< 2.5 \mathrm{mm^2}(\mathrm{rigido})$             |  |
| Fusibili, uno per contatto (5 x 20 mm)                | $F_{1} = 2.5 \text{ mm}$ (lighter)                 |  |
| (Fusibile di ricambio nel supporto sul circuito stam- |                                                    |  |
| pato)                                                 |                                                    |  |
| Scatola e ambiente                                    |                                                    |  |
| Materiale                                             | Plastica                                           |  |
| Ingresso cavi                                         | Membrane (dall'alto): 8 x M16                      |  |
|                                                       | Passaggio di cavi (da dietro): 100 x 20 mm         |  |
| Temperatura ambiente                                  | -5 °C +40 °C                                       |  |
| Umidità relativa                                      | 20 % 80 %, non condensante                         |  |
| Grado di protezione della scatola                     | IP40                                               |  |
| Disegno guotato (mm):                                 |                                                    |  |

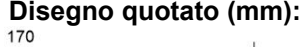

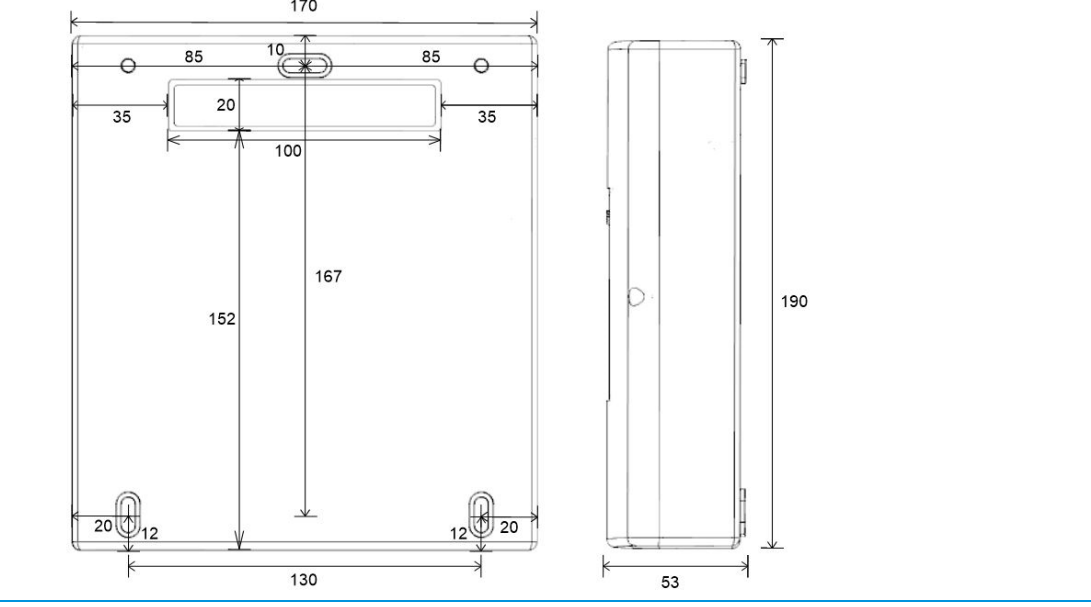

1.

## 3 Installazione e messa in funzione

Strumenti/materiali necessari: Martello, materiale di fissaggio (scegliere in base al materiale della parete), cacciavite

£

-)) ()

## 3.1 Montaggio

Per l'ingresso di cavi da dietro (cavo sotto intonaco), posizionare la scatola sul coperchio su una superficie solida e rompere con cautela l'inserto del passaggio di cavi con un martello. Proteggere il coperchio dai graffi collocando la scatola su una base.

Per l'ingresso di cavi dall'alto (cavo sull'intonaco) iniziare con il punto 2.

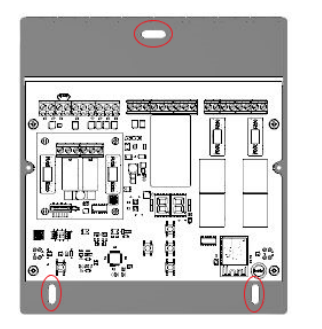

Rimuovere il coperchio della scatola e montare saldamente la scatola a una parete utilizzando un materiale di montaggio adeguato.

Per **l'ingresso di cavi da dietro**, far passare i cavi attraverso l'apertura nella parete posteriore (vedi punto **1**) durante l'installazione e cablarli (vedi sezione 3.2).

Per **l'ingresso di cavi dall'alto**, far passare i cavi attraverso le membrane sulla parte superiore della scatola e cablarli (vedi sezione 3.2).

Prima di inserire la tensione di rete, installare il modulo opzionale, se presente (vedere le

istruzioni di installazione dell'opzione).

Inserire la tensione di rete.

Il display di servizio e i LED si accendono. Viene visualizzata brevemente la lettera degli slot con un modulo opzionale riconosciuto. Effettuare le impostazioni tramite il menù o K + G ControlCenter e controllare gli aggiornamenti (vedi sezione 4).

Collegare il cavo di collegamento, posizionare il coperchio sulla scatola e avvitarlo. Se la polarità del connettore del cavo di collegamento è corretta, il LED SERVIZIO si accende o lampeggia.

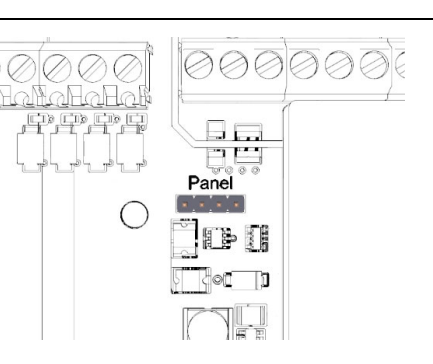

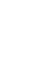

3.

4.

5.

D

C

333

# 00 # 00

2.

# IT

#### 3.2 Collegamento

A ciascun ingresso è possibile collegare un sensore di vento e uno di pioggia e un numero illimitato di tasto di aerazione.

Le uscite a relè vengono utilizzate per inoltrare messaggi di sistema selezionabili o per controllare attuatori/componenti elettrici per valvole pneumatiche.

I tasti di aerazione e gli attuatori/componenti elettrici collegati possono essere suddivisi in un massimo di due gruppi di aerazione. I morsetti 5-7 e 11-14 sono assegnati al gruppo di aerazione 1 e i morsetti 8-10 e 15-18 al gruppo di aerazione 2.

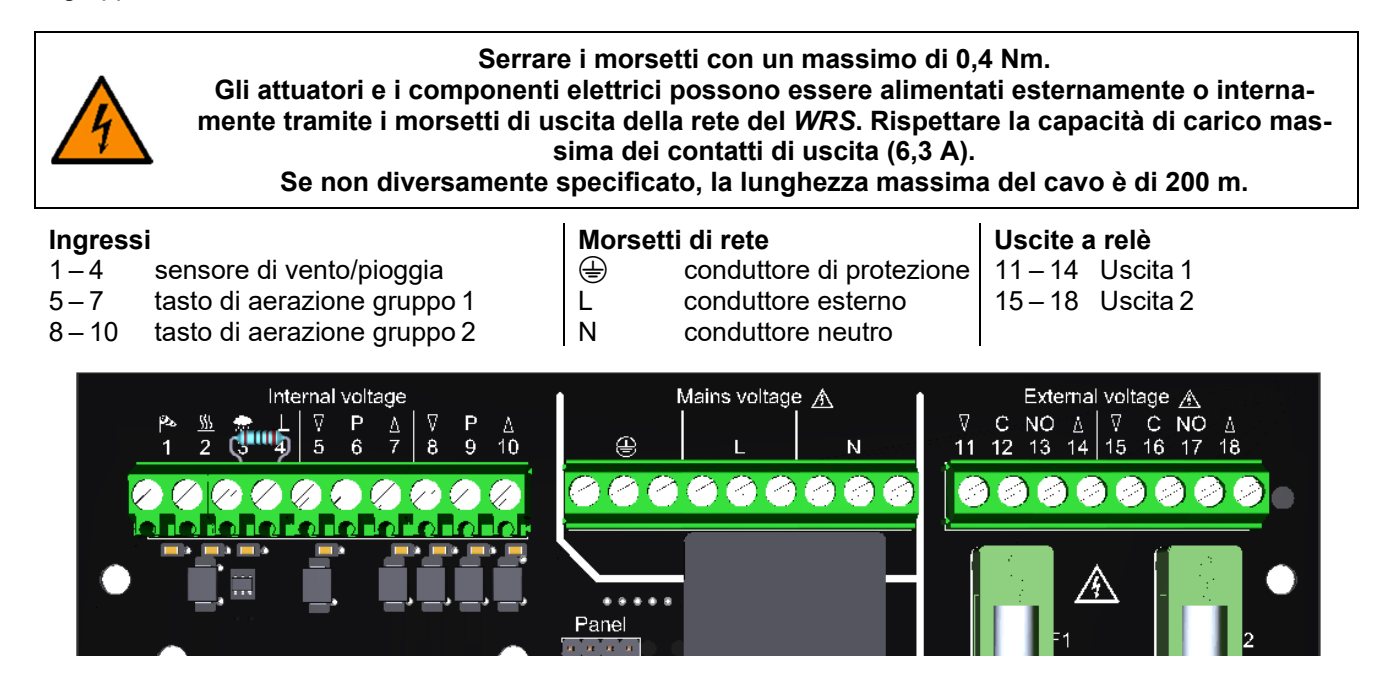

#### 3.2.1 Sensori

Lunghezza massima del cavo tra i sensori e il WRS: 400 m.

#### Sensore di vento e pioggia

Solo sensore di vento

Solo sensore di pioggia

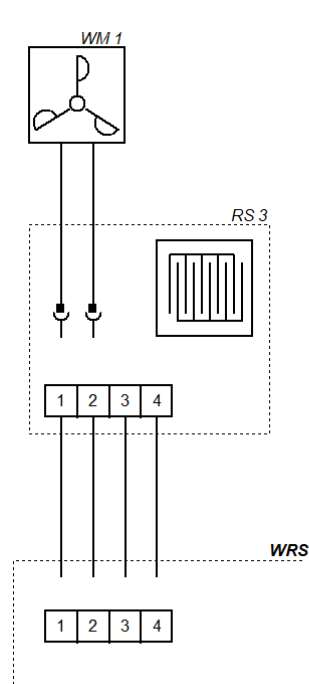

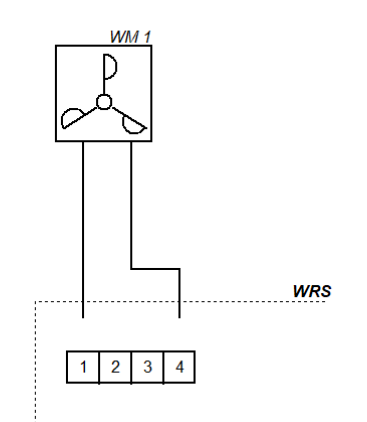

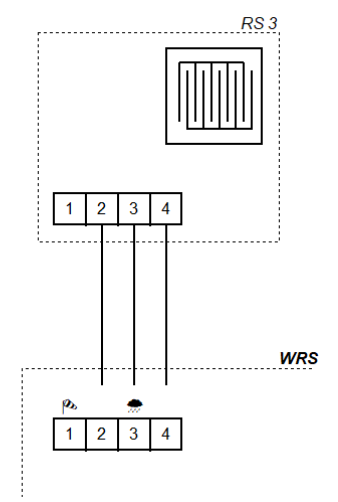

## 3.2.2 Comando di aerazione per attuatori elettrici da 230 V~ (alimentazione interna)

Quando si collegano i commutatori di scambio, rispettare la durata di accensione dei componenti collegati.

#### 1. gruppo di aerazione Μ Μ WRS WRS С Ρ С NO NC 15 16 17 18 5 11 12 13 14 8 9 10 6 7 I

## 3.2.3 Conversione di impianti WRS esistenti in WRS 101 (alimentazione interna)

Per la conversione di impianti esistenti con componenti elettrici EA/EZ, procedere come indicato qui.

#### 1. gruppo di aerazione

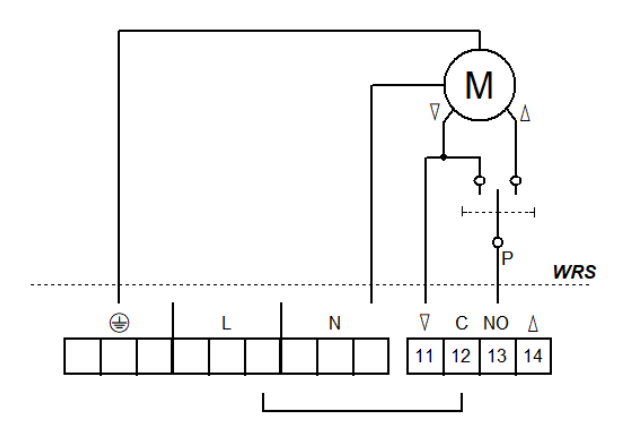

#### 3. gruppo di aerazione (con Opzione PKM)

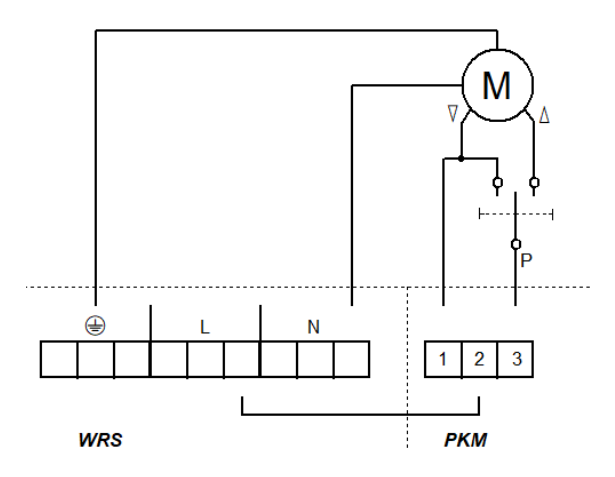

#### 2. gruppo di aerazione

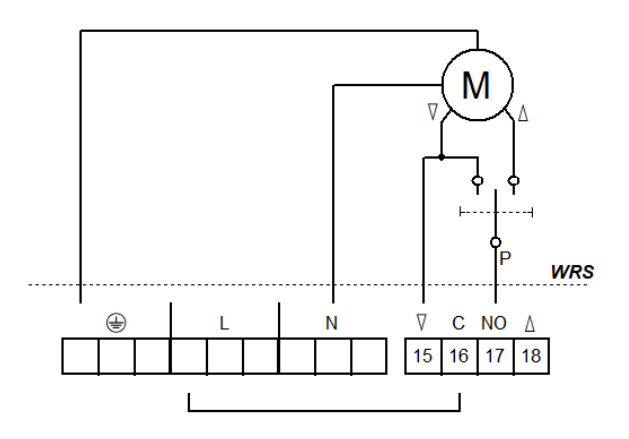

4. gruppo di aerazione (con Opzione PKM)

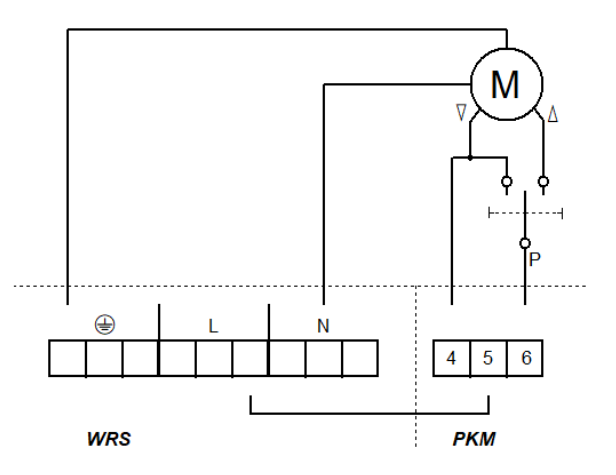

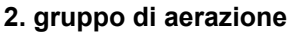

### 3.2.4 Componenti elettrici EZ per valvole pneumatiche (alimentazione interna)

In questo sistema non è disponibile nessun comando aperto/chiuso elettrico con tasti di aerazione. Le valvole pneumatiche vengono azionate manualmente. I componenti *EZ* (solo chiuso) di due gruppi possono essere collegati in parallelo.

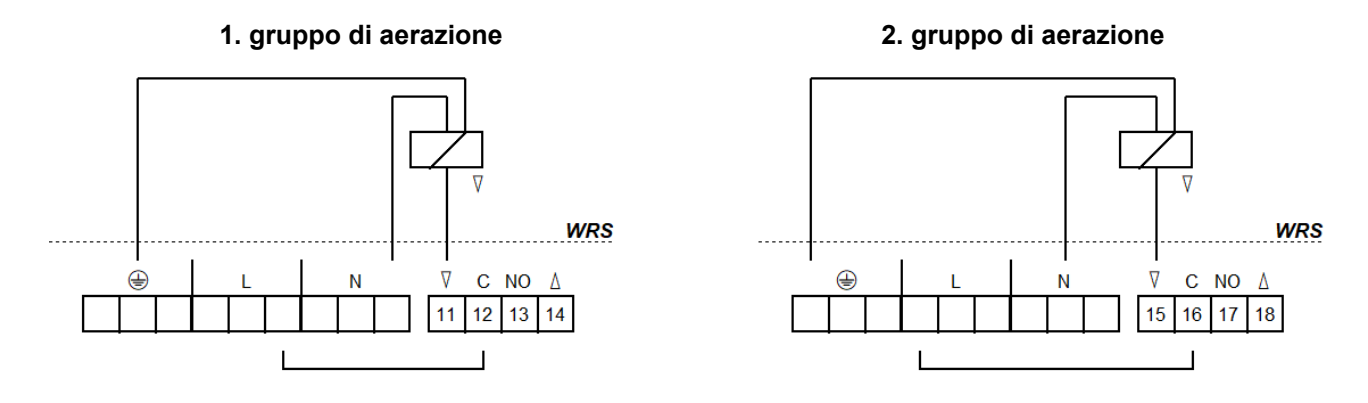

## 3.2.5 Componenti elettrici EA/EZ per valvole pneumatiche (alimentazione interna)

A riposo è possibile aerare con valvola a leva manuale o con tasti di aerazione (aperto/chiuso). In caso di vento/pioggia o caduta di tensione le valvole vengono commutate automaticamente in posizione "Chiuso". Quando si collegano i commutatori di scambio, rispettare la durata di accensione dei componenti collegati.

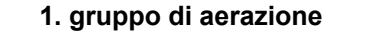

#### 2. gruppo di aerazione

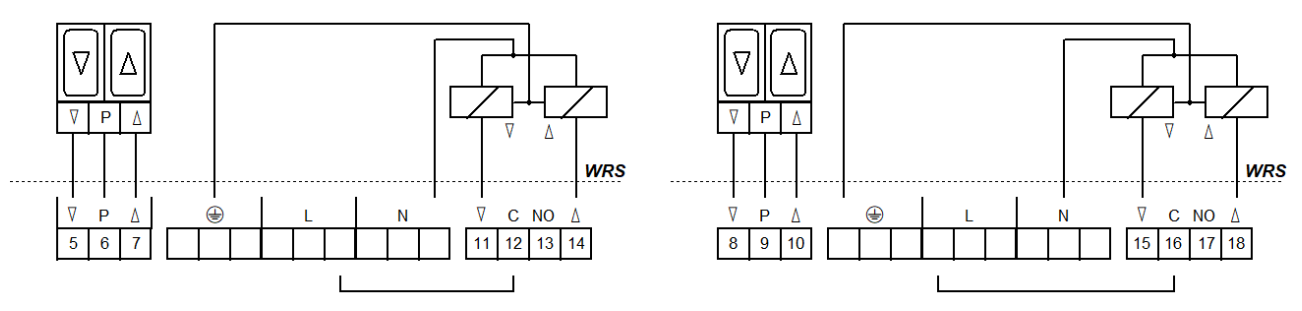

#### 3.2.6 Combinazione componenti EA e LFZ (alimentazione interna)

In questo sistema non è disponibile nessun comando aperto/chiuso elettrico con tasti di aerazione. A riposo è possibile aerare con valvola a leva manuale (ad es. *HH5/2-EA-LFZ*). In caso di vento/pioggia o caduta di tensione le valvole vengono commutate automaticamente in posizione "Chiuso".

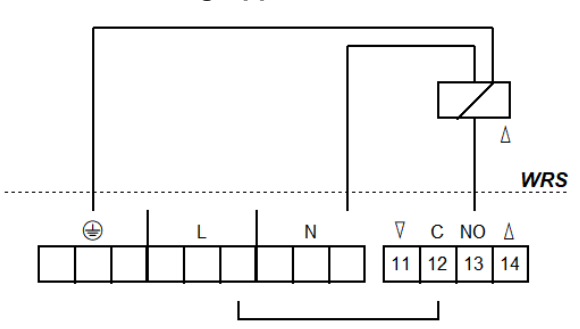

#### 1. gruppo di aerazione

### 2. gruppo di aerazione

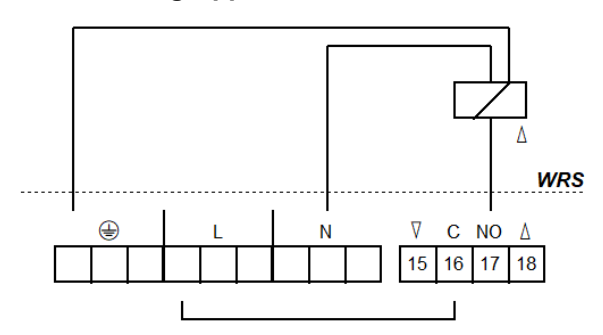

## 3.2.7 Inoltro dei messaggi di sistema

È possibile collegare direttamente fino a due centrali di EFC o comandi di aerazione. Un'ulteriore espansione è possibile con un'estensione contatto *KE* o con l'*Opzione PKM*. Lunghezza massima del cavo tra i centrali di EFC e il *WRS*: 400 m.

## A una centrale di EFC/un comando di aerazione

# Messaggi di guasto (ad es. ai sistemi di gestione degli edifici)

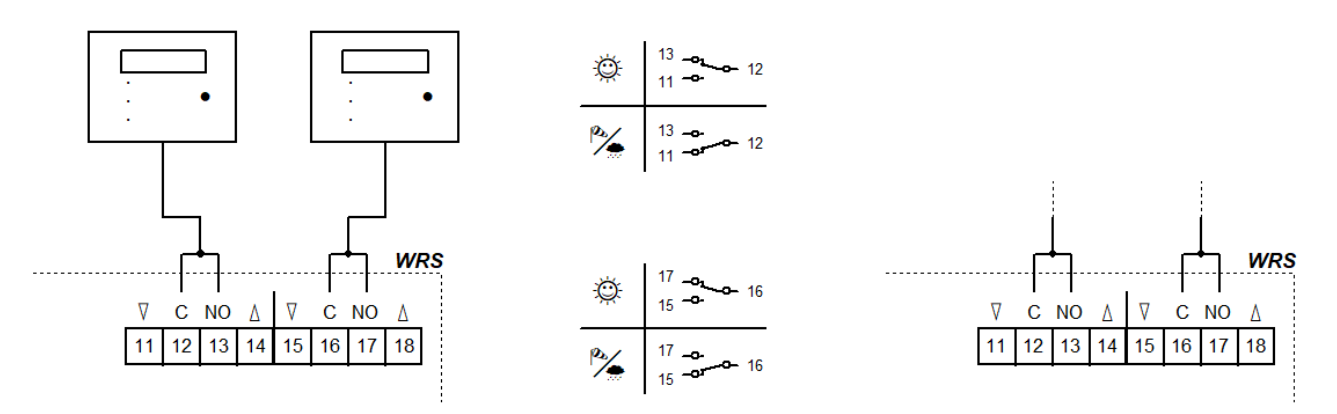

#### 3.2.8 Alimentazione esterna dei attuatori

Collegare i componenti elettrici seguendo lo stesso schema.

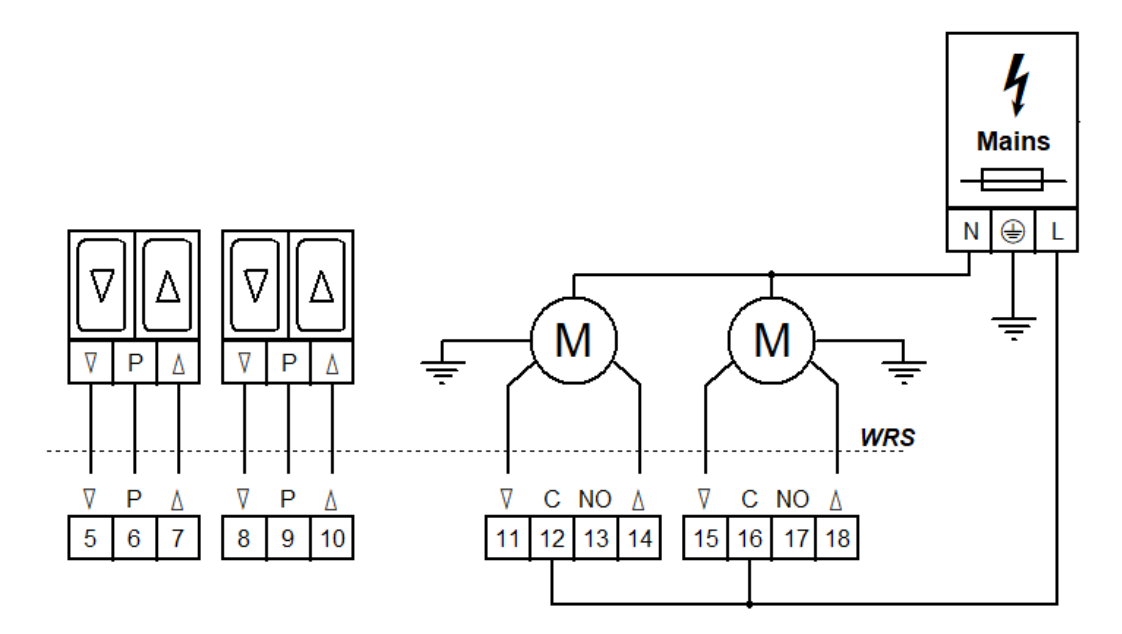

#### 3.2.9 Tensione di rete

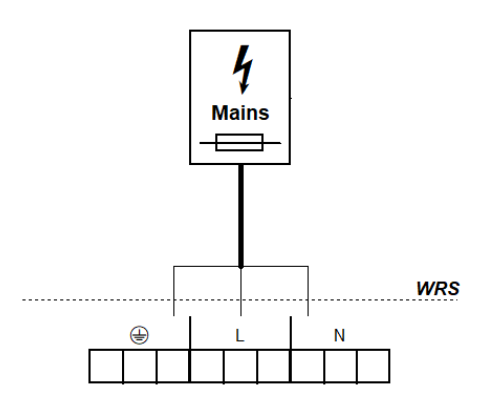

## 4 Uso e funzioni

Come estensione delle centrale di EFC/di comandi di aerazione, il WRS 101 trasmette messaggi di sistema selezionabili tramite due uscite a relè, ad es. per la chiusura delle cupole in caso di maltempo.

Quando viene utilizzato come comando di aerazione, i componenti collegati vengono azionati tramite i tasti di aerazione.

L'elaborazione dei segnali dei sensori e le funzioni dei contatti di uscita a potenziale zero sono configurate tramite il menù del comando.

Il menù è gestito da quattro tasti. Il display di servizio mostra le voci di menù e i valori impostati. I LED indicano altri stati operativi.

## 4.1 Panoramica

#### Pannello

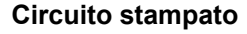

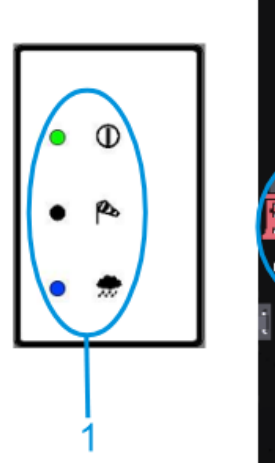

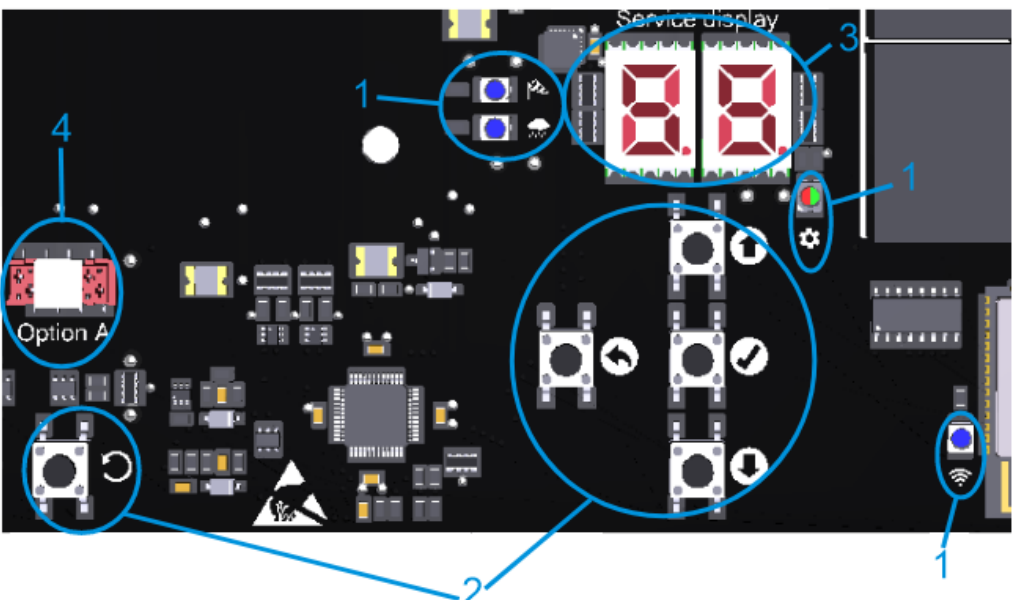

| 1: LED     |                                  | illuminato                                                                           | lampeggiante                                                                                        |  |
|------------|----------------------------------|--------------------------------------------------------------------------------------|----------------------------------------------------------------------------------------------------|--|
| 0          | SERVIZIO                         | funzionamento ineccepibile guasto presente                                           |                                                                                                    |  |
| ø          | VENTO                            | vento attivo                                                                         | raffiche di vento brevemente superiori alla so-<br>glia, i contatti di uscita rimangono disattivati |  |
| -          | PIOGGIA                          | pioggia attiva                                                                       | -                                                                                                   |  |
| \$         | MENÙ                             | menù aperto                                                                          | senza attività, altri 20 s fino alla chiusura auto-<br>matica del menù                              |  |
|            |                                  | tutto OK, confli                                                                     | itto nelle impostazioni                                                                             |  |
| ((i·       | WLAN                             | dispositivo collegato                                                                | WLAN attivo/aggiornamento in corso di elabo-<br>razione                                             |  |
| 2: Tasti   |                                  | premere                                                                              | tenere premuto                                                                                      |  |
| 0          | SU                               | menù su/richiamare la misurazione in<br>diretta                                      |                                                                                                    |  |
| 0          | GIÙ                              | GIÙ menù giù/richiamare la memoria di gua-                                           |                                                                                                    |  |
| Ø          | OK                               | menù avanti/salvare l'impostazione                                                   | aprire il menù                                                                                      |  |
| 0          | INDIETRO                         | menù indietro/scartare l'impostazione chiudere il menù                               |                                                                                                    |  |
| C          | O RESET Solo a scopo di servizio |                                                                                      | o. Il dispositivo viene riavviato.                                                                  |  |
| 3: Display |                                  | Opzioni de menù, valori e codici. I valori selezionabili lampeggiano.                |                                                                                                    |  |
| 4: Opzione |                                  | connettore per il cavo a nastro di un modulo opzionale, slot opzionale sopra di esso |                                                                                                    |  |

#### 4.2 Misurazione in diretta e memoria di guasto

La misurazione in diretta e la memoria di guasto possono essere richiamate solo quando il menù è chiuso. La misurazione in diretta viene richiamata tramite (A). Il display di servizio mostra il livello di vento/pioggia attualmente misurato (da 00 a 99). Il rispettivo LED indica se il valore si riferisce al vento o alla pioggia. Passare dai valori misurati per il vento e la pioggia tramite SU. La visualizzazione della misura dal vivo si spegne automaticamente dopo 2 min.

La memoria di guasto viene richiamata tramite GIÙ. Viene visualizzata per 2 s.

#### 4.3 Menù delle impostazioni

- Se il menù è aperto, il display e il LED MENÙ si accendono.
- Le voci di menù sono visualizzate con un punto tra le cifre, i valori di impostazione senza punto. I valori modificati e non ancora salvati lampeggiano.
- In caso di un conflitto di impostazioni, il LED MENÙ diventa rosso. Le impostazioni interessate da un conflitto non possono essere modificate/non hanno effetto. Le condizioni e le cause dei conflitti sono riportate nei dettagli delle funzioni (vedi sezione 4.4).
- Il menù si chiude automaticamente dopo 10 min di inattività. Il LED MENÙ a lampeggiare 20 s prima.

## Livello del menù principale

## Livello del sottomenù

| ipostazioni di sistema            |
|-----------------------------------|
| WLAN                              |
| Versione del software             |
| Impostazioni di fabbrica          |
| ipostazioni di vento              |
| Livello di vento                  |
| Monitoraggio del sensore di vento |
| Sensibilità ridotta               |
| Connessione a WRM                 |
| ipostazioni di pioggia            |
| Livello di pioggia                |
| Livello di riscaldamento costante |
| Connessione a WRM                 |
| scita a relè 1                    |
| Funzione                          |
| Ritardo di disattivazione         |
| scita a relè 2                    |
| Funzione                          |
| Ritardo di disattivazione         |
| ınzioni di test                   |
| Test dei sensori                  |
| Disattivare le uscite             |
| pzione A                          |
|                                   |

# IT

#### 4.4 Dettagli delle funzioni

Questa sezione descrive le funzioni selezionabili con le relative opzioni di impostazione.

#### 4.4.1 Impostazioni di sistema

#### Impostazioni di sistema

#### 0.0 <u>WLAN</u>

Per connettersi e utilizzare il dispositivo tramite l'app K + G ControlCenter. Rimano attivo anche dopo ripristino delle impostazioni di fabbrica. Si disattiva automaticamente dopo 60 min.  $_{P}$  Disattivato <sup>1</sup>

- on Attivato
- Q. Versione del software

Visualizzazione della versione software corrente in una stringa di caratteri sul lato destro del display

#### **Q.F** Impostazioni di fabbrica

Ripristino delle impostazioni di fabbrica. Tenere premuto OK per 2 s per confermare, il dispositivo si riavvia.

- oF Disattivato
- Attivato, vengono ripristinate le impostazioni di fabbrica

## 4.4.2 Impostazioni di vento e pioggia

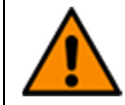

L'impostazione di un livello di venti/pioggia troppo alta o la disattivazione dei sensori possono causare danni dovuti al vento/alla pioggia. Quando si imposta il livello di vento/pioggia (anche con l'Opzione *WRM*, se presente), osservare le condizioni meteorologiche locali.

## La Impostazioni di vento

#### Livello di vento

- Quando la soglia impostata viene superata, si attivano le visualizzazioni e uscite.
- Disattivato. Disattivare se non è collegato alcun sensore.
- C Alta sensibilità 1
- 99 Bassa sensibilità

#### Li Monitoraggio del sensore di vento

Se il sensore del vento non risponde entro il tempo impostato, viene visualizzato un errore.

- Monitoraggio disattivato
- Durata minima del monitoraggio [h]
- ר [h] <sup>1</sup>
- 99 Durata massima del monitoraggio [h]

#### 12 Sensibilità ridotta

Riduce la sensibilità alle raffiche di vento

- oF Disattivato 1
- Attivato, sensibilità ridotta attivata

#### Connessione a WRM

Definisce la dipendenza delle uscite con la funzione "Vento" dai sensori collegati. Possibile solo con l'*Opzione WRM 101*.

- Dipendenza 1 sensori: <sup>1</sup>
- Le uscite si attivano quando il sensore di vento di *WRM* o *WRS* risponde. Dipendenza 2 sensori:
- Le uscite si attivano quando i sensori di vento di WRM e WRS rispondono.

## 2. Impostazioni di pioggia

## 2.0 Livello di pioggia

Quando la soglia impostata viene superata, si attivano le visualizzazioni e uscite.

- Disattivato. Disattivare se non è collegato alcun sensore.
- C: Alta sensibilità 1
- 99 Bassa sensibilità

## 2. Livello di riscaldamento costante

Per evitare la formazione di rugiada e la conseguente attivazione del sensore di pioggia, il sensore può essere riscaldato continuamente con una potenza ridotta. Se il sensore viene attivato dalla pioggia, il riscaldamento funziona alla massima potenza finché la superficie del sensore non è asciutta.

- Riscaldamento costante disattivato <sup>1</sup>
- Livello minimo di riscaldamento [%]
- **99** Livello massimo di riscaldamento [%]

#### 2.F Connessione a WRM

Definisce la dipendenza delle uscite con la funzione "Pioggia" dai sensori collegati. Possibile solo con l'*Opzione WRM 101*.

- Dipendenza 1 sensori: <sup>1</sup>
  - Le uscite si attivano quando il sensore di pioggia di *WRM* **o** *WRS* risponde.
- Dipendenza 2 sensori:
- Le uscite si attivano quando i sensori di pioggia di WRM e WRS rispondono.

#### 4.4.3 Uscite a relè

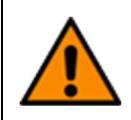

Se le uscite sono disattivate, le unità di EFC e/o aerazione non si chiudono in caso di maltempo e possono verificarsi danni a causa di vento/pioggia. Pertanto, prima di disattivare le uscite (anche con l'*Opzione PKM/WRM*, se presente), osservare le condizioni meteorologiche attuali.

#### 3.\_/4.\_ <u>Uscite a relè</u>

## 3.0/4.0 <u>Funzione</u>

Commuta un contatto di scambio a potenziale zero finché l'evento selezionato è attivo.

- Disattivato
- G2 Guasto
- DH Vento
- 05 Pioggia
- 05 Vento/Pioggia <sup>1</sup>

#### 3. :/\4. : Ritardo di disattivazione

Ritarda la disattivazione del contatto a potenziale zero dopo l'evento per il tempo impostato.

- Ritardo minimo di disattivazione [min]
- 05 [min] <sup>1</sup>
  - Ritardo massimo di disattivazione [min]

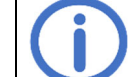

99

Osservare la durata del percorso dei componenti collegati, è possibile che non si chiuda completamente.

#### 4.4.4 Funzioni di test

#### E.\_ Funzioni di test

#### ٤.۵ <u>Test dei sensori</u>

Quando un sensore risponde, il LED corrispondente si accende in modo permanente. I contatti di uscita sono attivati.

- oF Disattivato<sup>1</sup>
- Sensori al massimo livello di sensibilità e ritardo di disattivazione illimitato. Disattivato automaticamente dopo 8 h o dopo un reset.

#### E. Disattivare le uscite

Disattiva tutti i contatti di uscita (ad es. per lavorare in caso di maltempo).

- oF Disattivato 1
- Tutti i contatti di uscita sono disattivati. Disattivato automaticamente dopo 8 h o dopo un reset

#### 5 Moduli opzionali

Il dispositivo può essere ampliato tramite lo slot fornito da uno dei moduli opzionali compatibili. L'installazione è descritta nelle istruzioni di installazione del rispettivo modulo. Dopo l'installazione, il menù del modulo collegato si trova alla voce R del menù.

#### 5.1 Opzione LEM (per collegare un termostato/temporizzatore)

Un comando di chiusura attivato dal vento/dalla pioggia ha la priorità sul modo automatico e manuale de l'*Op*zione LEM.

### R. : Modo automatico

#### 10 Ingresso del modo automatico

Tipo di contatto del commutatore automatico

Se il contatto è commutato, viene generato un comando di via aperto in modo automatico.

- Contatto di chiusura <sup>1</sup>
- Contatto di apertura

## **Ritardo di commutazione**

Ritardo con qui gli attuatori vengono chiusi/aperti, dopo che un valore di soglia impostato nel commutatore automatico è stato superato

- CC Ritardo minimo di commutazione [min]<sup>1</sup>
- **99** Ritardo massimo di commutazione [min]

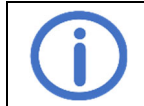

Osservare la durata di accensione dei componenti collegati.

#### 5.2 Opzione PKM (estensione tramite due relè da 230 V~)

#### R. 1/R.2 CPZ 1/CPZ 2

#### 1.0/2.0 Funzione CPZ 1/CPZ 2

Commuta un contatto di scambio a potenziale zero finché l'evento selezionato è attivo.

- Disattivato
- G2 Guasto
- 04 Vento
- 05 Pioggia
- 05 Vento/Pioggia<sup>1</sup>

#### L 1/2. L Ritardo di disattivazione CPZ 1/CPZ 2

Ritarda la disattivazione del contatto a potenziale zero dopo l'evento per il tempo impostato

- CC Ritardo minimo di disattivazione [min]<sup>1</sup>
- **39** Ritardo massimo di disattivazione [min]

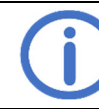

Osservare la durata del percorso dei componenti collegati, è possibile che non si chiuda completamente.

## 5.3 Opzione WRM (per collegare un sensore di vento/pioggia)

#### R. t Impostazioni di vento

## Livello di vento

Quando la soglia impostata viene superata, si attivano le visualizzazioni e uscite.

Disattivato. Disattivare se non è collegato alcun sensore.

- C Alta sensibilità 1
- 99 Bassa sensibilità

#### Li Monitoraggio del sensore di vento

Se il sensore del vento non risponde entro il tempo impostato, viene visualizzato un errore.

- Monitoraggio disattivato
- C: Durata minima del monitoraggio [h]
- ר? [h] 1
- 99 Durata massima del monitoraggio [h]

#### 1.2 Sensibilità ridotta

Riduce la sensibilità alle raffiche di vento

- oF Disattivato 1
- Attivato, sensibilità ridotta attivata

## 8.2 Impostazioni di pioggia

#### 2.0 Livello di pioggia

- Quando la soglia impostata viene superata, si attivano le visualizzazioni e uscite.
- Disattivato. Disattivare se non è collegato alcun sensore.
- C Alta sensibilità 1
- 99 Bassa sensibilità

## 2. Livello di riscaldamento costante

Per evitare la formazione di rugiada e la conseguente attivazione del sensore di pioggia, il sensore può essere riscaldato continuamente con una potenza ridotta. Se il sensore viene attivato dalla pioggia, il riscaldamento funziona alla massima potenza finché la superficie del sensore non è asciutta.

- Riscaldamento costante disattivato 1
- Livello minimo di riscaldamento [%]
- **99** Livello massimo di riscaldamento [%]

## R.3 <u>CPZ</u>

## 3.0 Funzione

Commuta un contatto di scambio a potenziale zero finché l'evento selezionato è attivo.

- Disattivato
- G2 Guasto
- 04 Vento
- 05 Pioggia
- CE Vento/Pioggia <sup>1</sup>

#### 3. : Ritardo di disattivazione

Ritarda la disattivazione del contatto a potenziale zero dopo l'evento per il tempo impostato Ritardo minimo di disattivazione [min]

- 05 [min] <sup>1</sup>
- **99** Ritardo massimo di disattivazione [min]

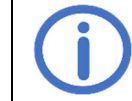

Osservare la durata del percorso dei componenti collegati, è possibile che non si chiuda completamente.

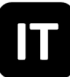

## 6 Manutenzione

Durante la manutenzione è necessario controllare tutte le funzioni e le visualizzazioni dell'unità e dei componenti, comprese le opzioni collegate. Ciò comprende anche il controllo dei morsetti, delle linee di collegamento, delle visualizzazioni e dei fusibili, se necessario, la pulizia dei vari componenti e il controllo dei aggiornamenti tramite K + G ControlCenter.

## 7 Risoluzione dei problemi

Se il LED SERVIZIO verde di funzionamento sul pannello lampeggia, è presente un guasto. In caso di guasto del sensore di vengo/pioggia, le uscite con la funzione corrispondente vengono attivate.

I codici di errore e altri messaggi sono visualizzati sul display di servizio. Per la lettura, rimuovere il coperchio della scatola, vedi la sezione 3.1.

⚠: Guasto, 🛄: Messaggio, non sono necessarie misure

| Co-<br>dice     | Categoria   | Descrizione                              | Misure                                                                                                    |
|-----------------|-------------|------------------------------------------|----------------------------------------------------------------------------------------------------|
| WRS 1           | 101         |                                          |                                                                                                    |
| 11              |             | Monitoraggio del sensore di vento        | Controllare il sensore di vento, controllare il collega-<br>mento e i cavi del sensore di vento<br>Controllare la posizione di montaggio del sensore |
| 5 (             |             | Rottura cavo del sensore di piog-<br>gia | Controllare i cavi del sensore di pioggia                                                                                                    |
| 52              | $\triangle$ | Cortocircuito del riscaldamento          | Controllare il sensore di pioggia e i cavi                                                                                                    |
|                 | ĺ           | Memoria di guasto vuota                  |                                                                                                    |
| ٤O              |             | Test del sensore attivo                  | Nessun errore, può essere disattivato alla voce di<br>menù t.0                                                                                       |
| F(              |             | Uscite disattivate                       | Nessun errore, può essere disattivato alla voce di<br>menù t.1                                                                                       |
| RC              | $\triangle$ | Opzione rimossa                          | Controllare il collegamento del cavo a nastro                                                                                                    |
|                 |             | Opzione non riconosciuta                 | Controllare il collegamento del cavo a nastro<br>Resettare il comando con RESET.                                                                     |
| 89              | $\triangle$ | Opzione incompatibile                    | Controllare la compatibilità                                                                                                    |
| Opzione LEM 101 |             |                                          |                                                                                                    |
| 8:              | ⚠           | Selettore non definito                   | Controllare i cavi di collegamento del selettore                                                                                                    |
| RF              | ()<br>i     | Aerazione bloccata dall'opzione          | Modo automatico o comando di via chiuso è attivo                                                                                                    |
| Opzione WRM 101 |             |                                          |                                                                                                    |
| R (             | ٨           | Monitoraggio del sensore di vento        | Controllare il sensore di vento, controllare il collega-<br>mento e i cavi del sensore di vento<br>Controllare la posizione di montaggio del sensore |
| 58              |             | Rottura cavo del sensore di piog-<br>gia | Controllare i cavi del sensore di pioggia                                                                                                    |
| RB              |             | Cortocircuito del riscaldamento          | Controllare il sensore di pioggia e i cavi                                                                                                    |

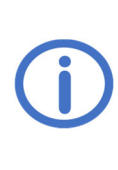

Gelieve deze handleiding en de bijgevoegde veiligheidsaanwijzingen zorgvuldig en volledig door te lezen. Op het moment van publicatie beschrijft deze handleiding de huidige status van het apparaat. Na updates van de software van het apparaat kan een nieuwere versie van de handleiding nodig zijn. Geschikt voor gebruik in residentieel, commercieel en industrieel gebied.

Aan de eisen van de Richtlijnen 2014/35/EU en 2014/30/EU wordt voldaan.

Pagina

## <u>Inhoud</u>

| Algemeen<br>1 1 Onties/toehehoren                                                           | <b>1</b> |
|---------------------------------------------------------------------------------------------|----------|
| Technische gegevens                                                                         | 2        |
| Installatie en in bedrijf stellen                                                           | 3        |
| 3.1 Montage                                                                                 | 3        |
| 3.2 Aansluiting                                                                             | 4        |
| 3.2.1 Sensoren                                                                              | 4        |
| 3.2.2 Ventilatiebesturing voor 230 V~ elektrische aandrijvingen (interne voorziening)       | 5        |
| 3.2.3 Ombouw van bestaande WRS-installaties naar WRS 101 (interne voorziening)              | 5        |
| 3.2.4 Elektrische uitbreidingsmodules EZ voor pneumatische ventielen (interne voorziening). | b        |
| 3.2.5 Elektrische undreidingsmodule EA/EZ voor preumansche vernieren (interne voorziening)  | 0<br>6   |
| 3 2 7 Doorsturen van systeemmeldingen                                                       |          |
| 3.2.8 Externe voorziening voor de aandriivingen.                                            |          |
| 3.2.9 Netzspanning                                                                          | 7        |
| Bediening en functies                                                                       |          |
| 4.1 Overzicht                                                                               | 8        |
| 4.2 Live-meting en storingsgeheugen                                                         | 9        |
| 4.3 Instellingenmenu                                                                        | 9        |
| 4.4 Functiedetails                                                                          | 10       |
| 4.4.1 Systeeminstellingen                                                                   | 10       |
| 4.4.2 Wind- en regeninstellingen                                                            | 10       |
| 4.4.3 Relaisuitgangen                                                                       | 11       |
|                                                                                             | 12       |
| Optiemodules                                                                                | 12       |
| 5.1 Optie LEM (voor aansluiting van thermostaat/timer)                                      |          |
| 5.2 Optic PKM (ultorelaing via twee 230 V~ relais)                                          | 12       |
| 5.5 Optie vyktivi (voor aansiulting van een wind-/regensensor)                              | 13       |
| Onderhoud                                                                                   | 14       |
| Probleemoplossing                                                                           | 14       |

## 1 Algemeen

De WRS 101 kan worden gebruikt als uitbreiding van een RWA-centrale/ventilatiebesturing of als zelfstandige ventilatiebesturing voor elektrische aandrijvingen en voor elektrische uitbreidingsmodule *EA/EZ* voor pneumatische ventielen.

De besturing heeft een WLAN-functie voor het downloaden van software-updates en voor het verbinden en bedienen van de besturing via de app *K* + *G* ControlCenter.

## 1.1 Opties/toebehoren

- RS3-WM 1: Wind- en regensensor
- Optie LEM 101: Ventilatie in automatische, gesloten of manuele modus
- Optie PKM 101: Uitbreiding via twee 230 V~ relais
- Optie WRM 101: Aansluiting van telkens één extra wind- en regensensor
- Contactuitbreiding KE: Uitbreiding via zes 230 V~ relais

## 2 Technische gegevens

| Algemeen                                     |                                                                   |  |
|----------------------------------------------|-------------------------------------------------------------------|--|
| Туре                                         | WRS 101                                                           |  |
| Inscriptie printplaat                        | L1-1a                                                             |  |
| Artikelnummer                                | 8161 0101 0000                                                    |  |
| Bedrijfsspanning                             | 115–230 V~/50–60 Hz                                               |  |
| Stroomopname                                 | 0,25 A/115 V~   0,15 A/230 V~                                     |  |
| Kabeldoorsnede toevoerleidingen              | ≤ 2,5 mm² (star)                                                  |  |
| Ingangen                                     |                                                                   |  |
| Sensoringangen                               | 1 elk voor windsensor WM 1 en regensensor RS 3                    |  |
| Kabeldoorsnede                               | $\leq$ 0,5 mm <sup>2</sup> (star)/0,75 mm <sup>2</sup> (flexibel) |  |
| Gevoeligheid                                 | Wind: ca. 20 – 60 km/h ≈ windsterkte 3 – 7                        |  |
|                                              | Regen: lichte - sterkere regen                                    |  |
| Ventilatieknop <i>LT</i>                     | 2 ventilatiegroepen mogelijk                                      |  |
| Aantal knoppen per ventilatiegroep           | Onbegrensd                                                        |  |
| Kabeldoorsnede                               | ≤ 1,5 mm² (star)                                                  |  |
| Uitgangen                                    |                                                                   |  |
| Aantal                                       | 2                                                                 |  |
| Contactbelastbaarheid                        | 6,3 A/30 V/115 - 230 V~                                           |  |
| Kabeldoorsnede                               | $\leq 2,5 \mathrm{mm^2}$ (star)                                   |  |
| Zekeringen, één per contact (5 x 20 mm)      | F1 + F2: F 6,3 A                                                  |  |
| (Reservezekering in houder op de printplaat) |                                                                   |  |
| Behuizing en omgeving                        |                                                                   |  |
| Materiaal                                    | Kunststof                                                         |  |
| Kabeltoevoer                                 | Membranen (van bovenaf): 8 x M16                                  |  |
|                                              | Kabelopening (van de achterzijde): 100 x 20 mm                    |  |
| Omgevingstemperatuur                         | -5 °C +40 °C                                                      |  |
| Relatieve luchtvochtigheid                   | 20 % 80 %, niet condenserend                                      |  |
| Beschermingsklasse                           | IP40                                                              |  |

## Maatschets (mm):

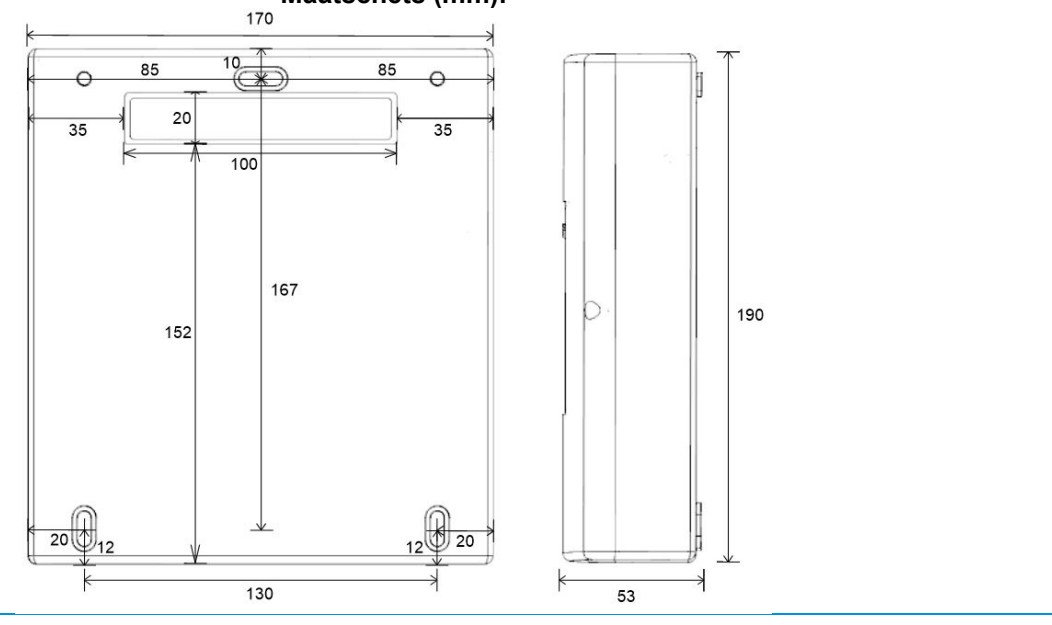

1.

2.

3.

4.

D

C

333

# 00 # 00

## 3 Installatie en in bedrijf stellen

Benodigde gereedschappen/materialen: Hamer, bevestigingsmateriaal (kiezen dat bij het wandmateriaal past), schroevendraaier

£

**8**8

-)) ()

#### 3.1 Montage

Voor **kabeltoevoer vanaf de achterzijde** (**kabel onder gips**), de behuizing op het deksel op een stevige ondergrond plaatsen en het inzetstuk van de kabelopening voorzichtig met een hamer uitbreken. Bescherm daarbij het deksel tegen krassen door er een onderlegger onder te leggen.

Voor kabeltoevoer van bovenaf (kabel op gips), met stap 2 beginnen.

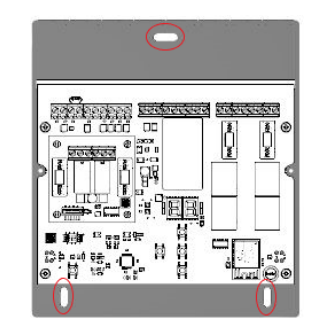

Voor **kabeltoevoer vanaf de achterzijde** de kabels tijdens de montage door de opening in de achterwand (zie stap **1**) voeren en bekabelen (zie hoofdstuk 3.2).

Voor **kabeltoevoer van bovenaf** de kabels door de membranen aan de bovenkant van de behuizing voeren en bekabelen (zie hoofdstuk 3.2). Het deksel van de behuizing verwijderen en de behuizing met geschikt montagemateriaal stevig aan een muur bevestigen.

Voor het inschakelen van de netspanning, zo nodig de optiemodule installeren (zie de installatiehandleiding van de optie).

De netspanning inschakelen.

Servicedisplay en LED's lichten op. De letter van de insteekplaatsen met een herkende optiemodule wordt kort weergegeven. Instellingen invoeren via het menu of K + G ControlCenter en controleren op updates (zie hoofdstuk 4).

De aansluitkabel plaatsen, het deksel op de behuizing plaatsen en vastschroeven. Als de polariteit van de connector van de aansluitkabel juist is, gaat de LED BEDRIJF branden of knipperen.

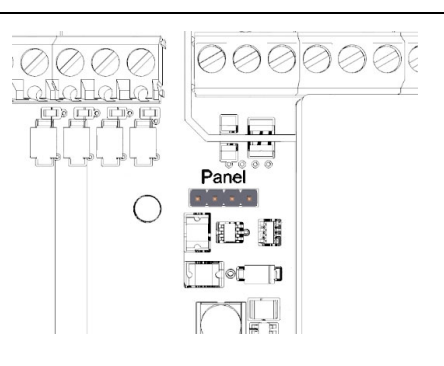

3

5.

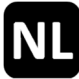

## 3.2 Aansluiting

Op de ingangen kunnen een wind- en een regensensor en een onbeperkt aantal ventilatieknoppen worden aangesloten.

Via de relaisuitgangen worden selecteerbare systeemmeldingen doorgegeven of elektrische aandrijvingen/elektrische uitbreidingsmodule voor pneumatische ventielen aangestuurd.

De aangesloten ventilatieknoppen en aandrijvingen/uitbreidingsmodule kunnen in maximaal twee ventilatiegroepen worden verdeeld. De klemmen 5-7 en 11-14 zijn toegewezen aan ventilatiegroep 1 en de klemmen 8-10 en 15-18 aan ventilatiegroep 2.

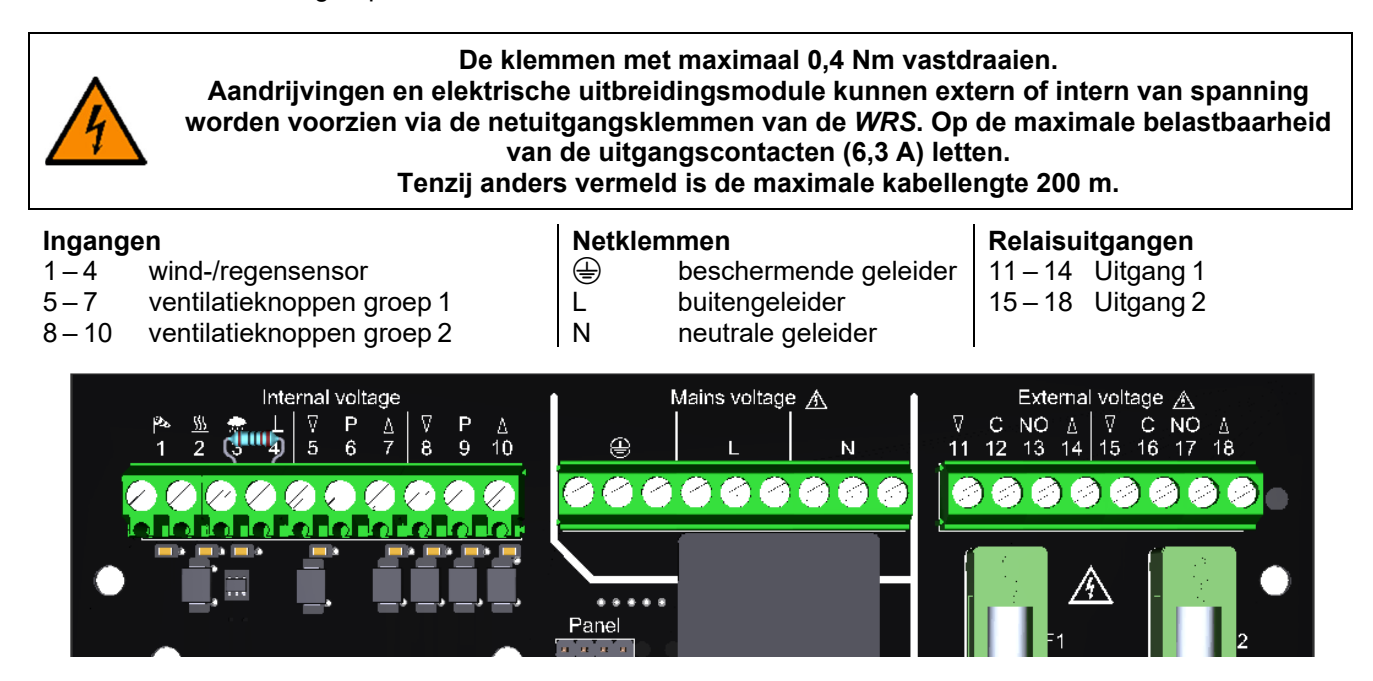

#### 3.2.1 Sensoren

Maximale kabellengte tussen sensoren en WRS: 400 m.

#### Wind- en regensensor

Alleen windsensor

Alleen regensensor

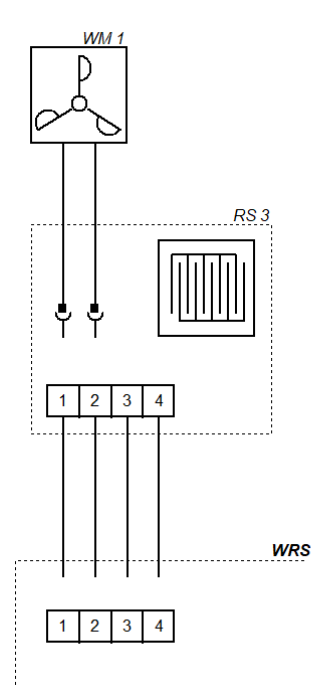

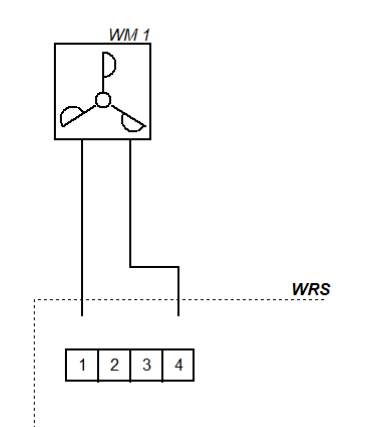

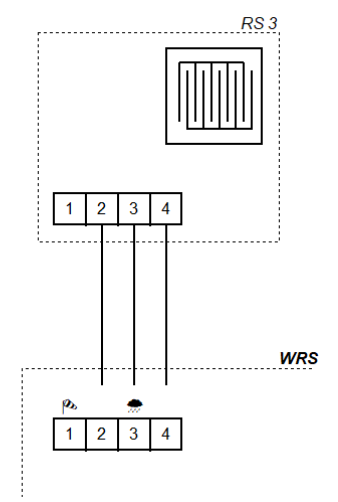

## 3.2.2 Ventilatiebesturing voor 230 V~ elektrische aandrijvingen (interne voorziening)

Bij het aansluiten van wisselschakelaars op de inschakelduur van de aangesloten componenten letten.

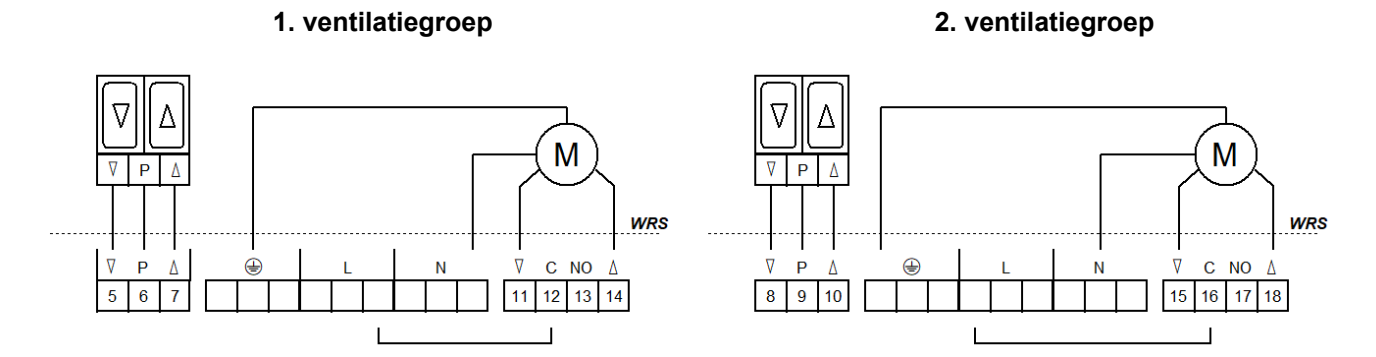

#### 3.2.3 Ombouw van bestaande WRS-installaties naar WRS 101 (interne voorziening)

Voor de ombouw van bestaande installaties met elektrische uitbreidingsmodule *EA/EZ* op dezelfde manier te werk gaan als hier aangegeven.

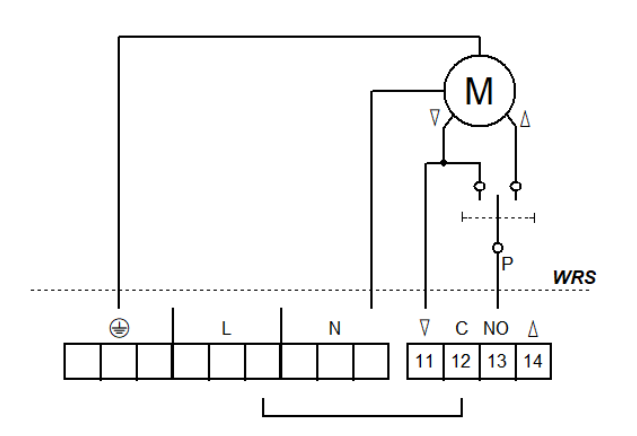

1. ventilatiegroep

#### 3. ventilatiegroep (met Optie PKM)

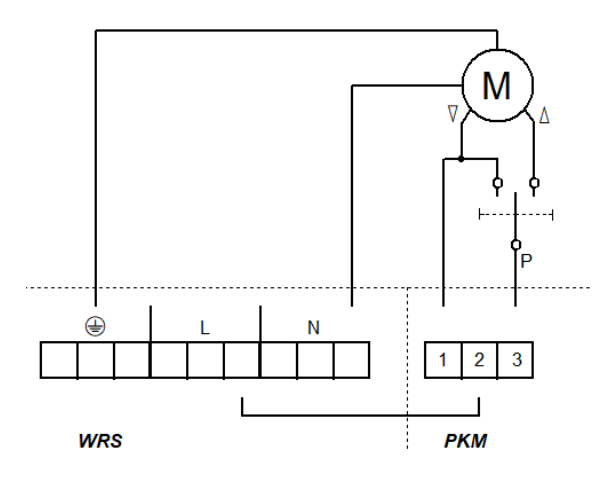

## 2. ventilatiegroep

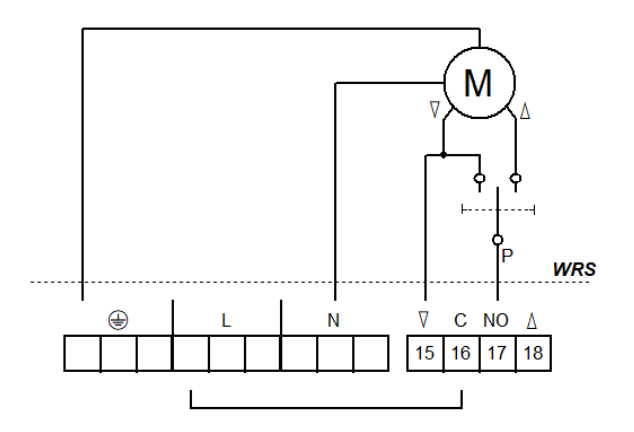

#### 4. ventilatiegroep (met Optie PKM)

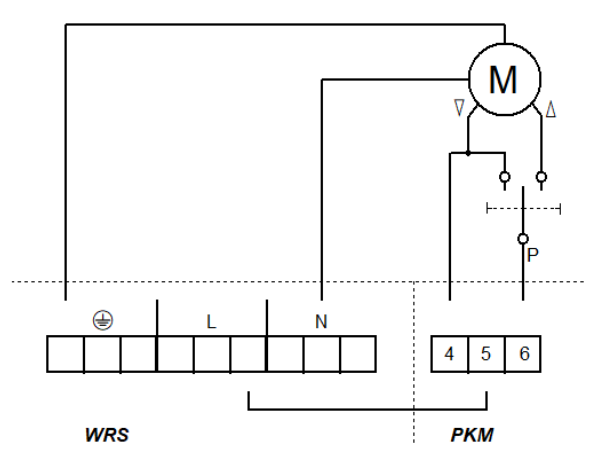

# NL

#### 3.2.4 Elektrische uitbreidingsmodules EZ voor pneumatische ventielen (interne voorziening)

In dit systeem is geen elektrische open/dicht-besturing met ventilatieknoppen aanwezig. De pneumatische ventielen worden handmatig gebruikt. De *EZ*-uitbreidingsmodules (enkel dicht) van alle groepen kunnen parallel worden geschakeld.

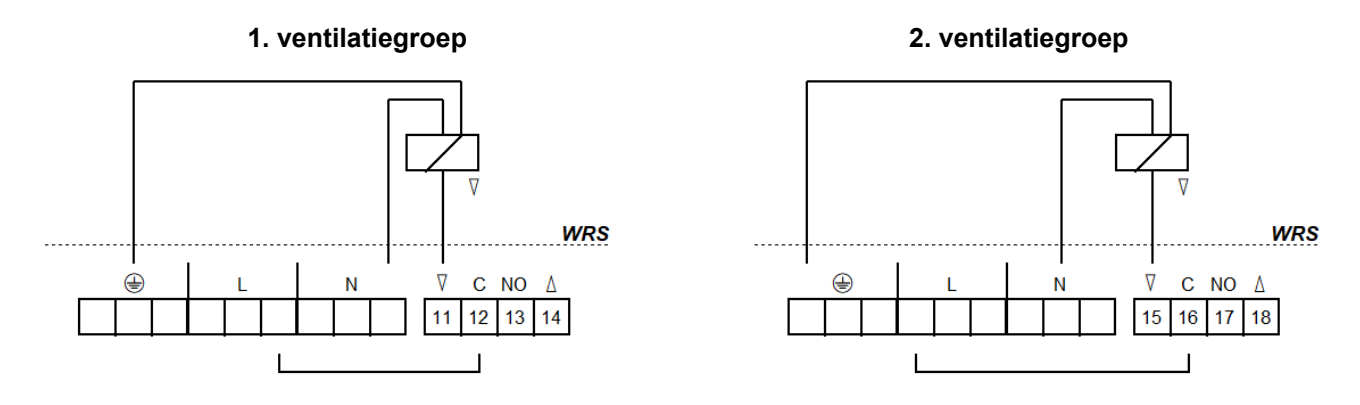

#### 3.2.5 Elektrische uitbreidingsmodules EA/EZ voor pneumatische ventielen (interne voorziening)

In de rusttoestand kan met de handhendelventiel of ventilatieknoppen (open/dicht) worden geventileerd. Bij wind/regen of netuitval worden de ventielen automatisch naar stand "Dicht" geschakeld. Bij het aansluiten van wisselschakelaars op de inschakelduur van de aangesloten componenten letten.

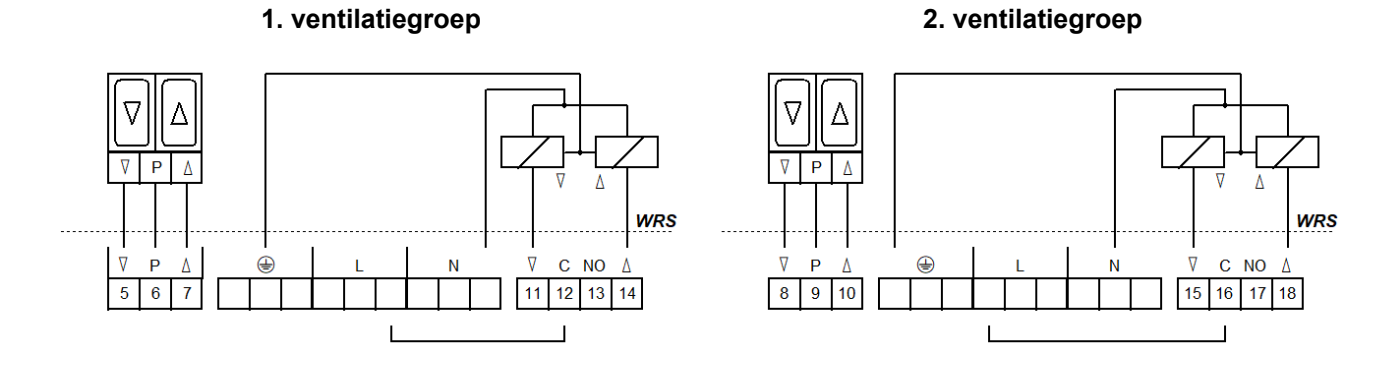

#### 3.2.6 Combinatie van uitbreidingsmodule EA en LFZ (interne voorziening)

In dit systeem is geen elektrische open/dicht-besturing met ventilatieknoppen aanwezig. In de rusttoestand kan met de handhendelventiel (bv. *HH5/2-EA-LFZ*) worden geventileerd. Bij wind/regen of netuitval worden de ventielen automatisch naar stand "Dicht" geschakeld.

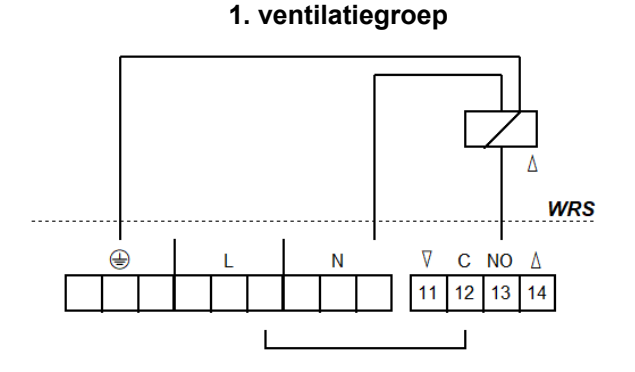

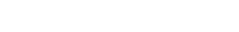

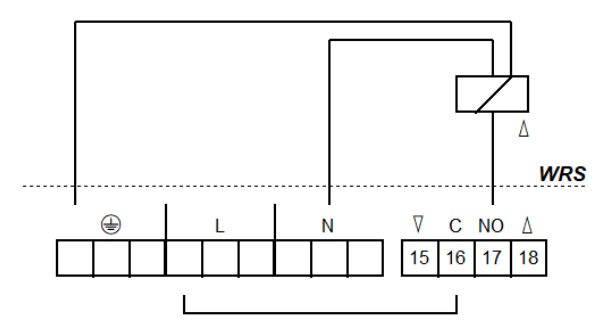

2. ventilatiegroep

6

#### 3.2.7 Doorsturen van systeemmeldingen

Er kunnen maximaal twee RWA-centralen of ventilatiebesturingen rechtstreeks worden aangesloten. Verdere uitbreiding is mogelijk met een contactuitbreiding KE of Optie PKM. Maximale kabellengte tussen RWA-centrale/ventilatiebesturing en WRS: 400 m.

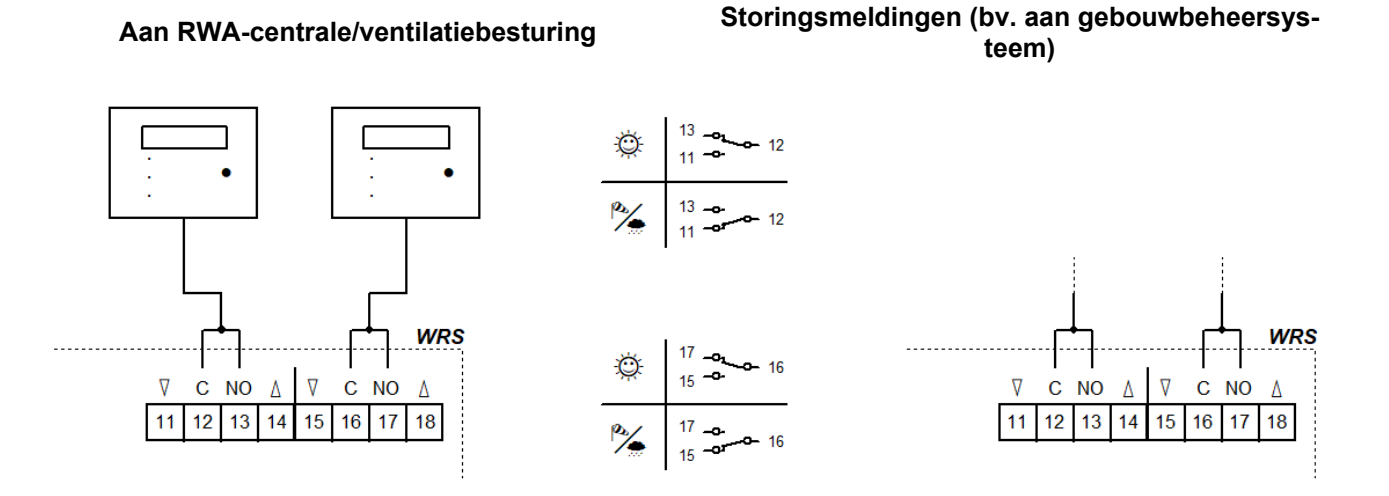

#### 3.2.8 Externe voorziening voor de aandrijvingen

Elektrische uitbreidingsmodules volgens hetzelfde patroon aansluiten.

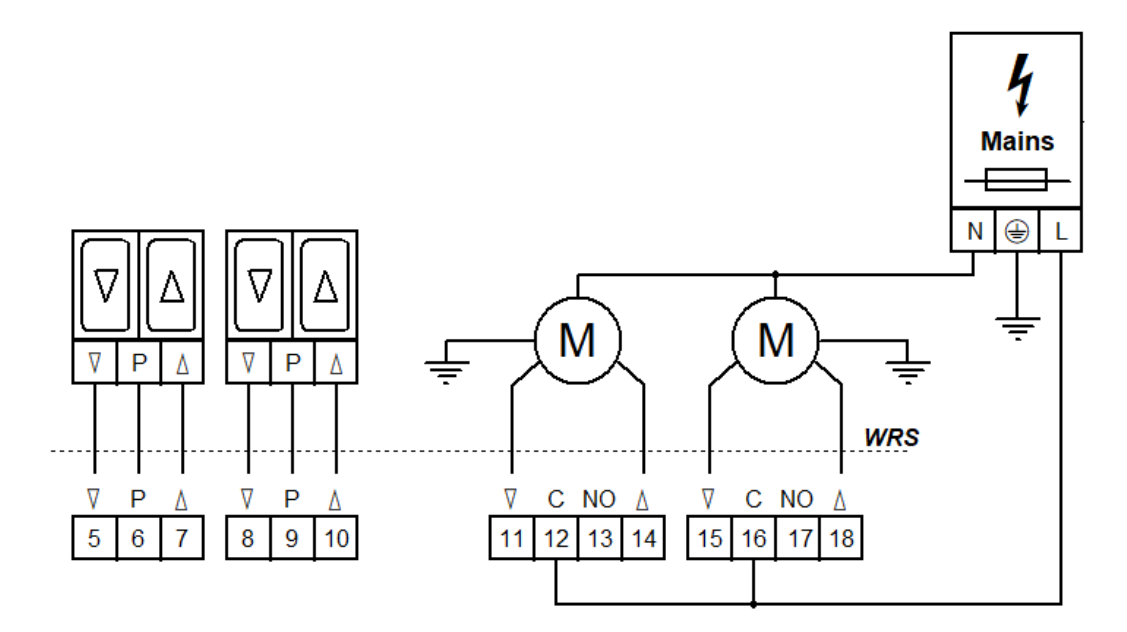

#### 3.2.9 Netzspanning

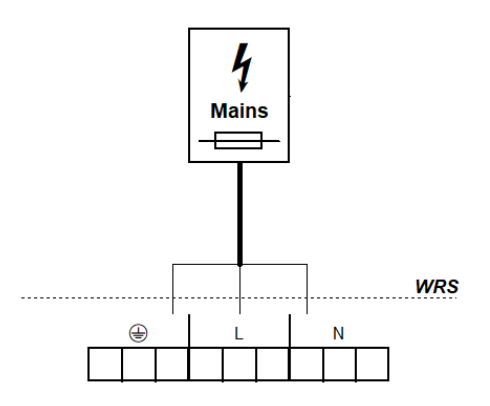

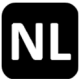

## 4 Bediening en functies

Als uitbreiding van RWA-centralen/ventilatiebesturingen stuurt de *WRS 101* via twee relaisuitgangen selecteerbare systeemmeldingen door, bv. voor het sluiten van lichtkoepels bij slecht weer.

Bij gebruik als ventilatiebesturing worden de aangesloten componenten bediend via ventilatieknoppen.

De verwerking van de sensorsignalen en de functies van de potentiaalvrije uitgangscontacten worden geconfigureerd via het menu van de besturing.

Het menu wordt bediend via vier knoppen. Het servicedisplay toont menu-items en ingestelde waarden. De LED's geven verdere bedrijfstoestanden aan.

## 4.1 Overzicht

Panneel

Printplaat

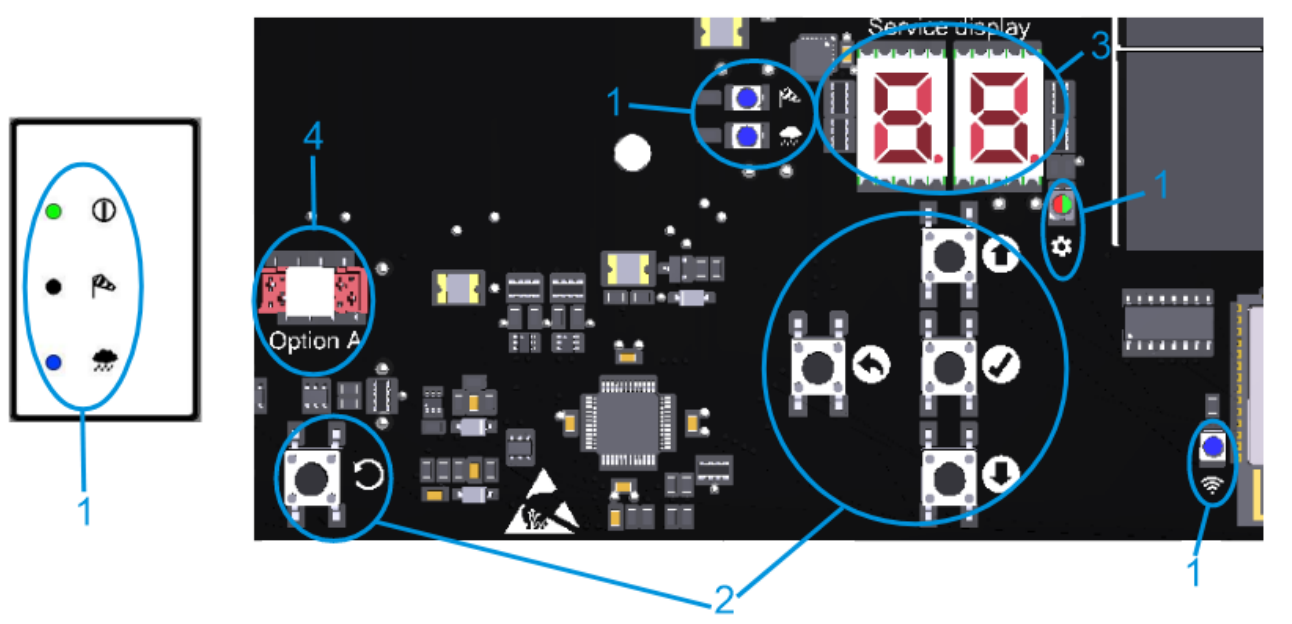

| 1: LED's   |         | licht op                                                                           | knippert                                                                       |  |
|------------|---------|------------------------------------------------------------------------------------|--------------------------------------------------------------------------------|--|
| 1          | BEDRIJF | storingsvrij bedrijf                                                               | storing                                                                        |  |
| Ø          | WIND    | wind actief                                                                        | windvlagen kort boven de drempel, uitgangs-<br>contacten blijven gedeactiveerd |  |
| *          | REGEN   | regen actief                                                                       | -                                                                              |  |
| <b>4</b>   | MENU    | menu geopend                                                                       | Zonder activiteit, nog 20 s tot het menu auto-<br>matisch wordt gesloten       |  |
|            |         | alles OK, cont                                                                     | ict in de instellingen                                                         |  |
| (ŗ         | WLAN    | apparaat aangesloten                                                               | WLAN actief/update in verwerking                                               |  |
| 2: Knoppen |         | indrukken                                                                          | ingedrukt houden                                                               |  |
| 0          | HOOG    | menu hoog/live-meting oproepen                                                     |                                                                                |  |
| 0          | OMLAAG  | menu omlaag/storingsgeheugen oproe-<br>pen                                         | snel vooruit                                                                   |  |
| Ø          | OK      | menu vooruit/instelling opslaan                                                    | menu openen                                                                    |  |
| 0          | TERUG   | menu terug/instelling verwerpen menu sluiten                                       |                                                                                |  |
| С          | RESET   | alleen voor servicedoeleinden Het apparaat wordt opnieuw opgestart.                |                                                                                |  |
| 3: Display |         | Menuopties, waarden en codes. Selecteerbare waarden worden knipperend weergegeven. |                                                                                |  |
| 4: Optie   |         | stekker voor lintkabel van een optiemodule, insteekplaats erboven                  |                                                                                |  |

## 4.2 Live-meting en storingsgeheugen

Live-meting en storingsgeheugen kunnen alleen worden opgeroepen als het menu is gesloten. De live-meting wordt opgeroepen via  $\bigotimes \bigotimes \bigotimes \bigsqcup$ . Het servicedisplay toont het huidig gemeten wind/regen niveau (00 tot 99). De betreffende LED licht op om aan te geven of de waarde voor wind of regen is. Schakel tussen de gemeten waarden voor wind en regen HOOG. De live-meting wordt automatisch uitgeschakeld na 2 min. Het storingsgeheugen wordt opgeroepen via OMLAAG. Het wordt gedurende 2 s getoond.

#### 4.3 Instellingenmenu

- Als het menu geopend is, gaan het display en de MENU-LED oplichten.
- Menu-items worden weergegeven met een punt tussen de cijfers, instelwaarden zonder punt. Gewijzigde en nog niet opgeslagen waarden knipperen.
- Als er een conflict is tussen de instellingen, licht de MENU-LED rood op. Instellingen die beïnvloed worden door een conflict kunnen niet worden gewijzigd/hebben geen effect. Condities en oorzaken van conflicten zijn te vinden in de functiedetails (zie hoofdstuk 4.4).
- Het menu wordt automatisch gesloten na 10 min zonder activiteit, de MENU-LED 20 s eerder te knipperen.

#### Hoofdmenuniveau

|   | Submenuniveau |                                |
|---|---------------|--------------------------------|
| 0 |               | Systeeminstellingen            |
|   | 0.0           | WLAN                           |
|   | 0. (          | Softwareversie                 |
|   | 0.F           | Fabriekinstellingen            |
| ١ |               | Windinstellingen               |
|   | 1.0           | Windniveau                     |
|   | 1.1           | Windsensorbewaking             |
|   | 5.3           | Verminderde gevoeligheid       |
|   | ()F           | Koppeling naar WRM             |
| 2 |               | Regeninstellingen              |
|   | 2.0           | Regenniveau                    |
|   | 2. (          | Niveau van continue verwarming |
|   | 2.5           | Koppeling naar WRM             |
| 3 |               | Relaisuitgang 1                |
|   | 3.0           | Functie                        |
|   | 3. (          | Uitschakelvertraging           |
| Ч |               | Relaisuitgang 2                |
|   | 4.0           | Functie                        |
|   | Ч. (          | Uitschakelvertraging           |
| ٤ |               | Testfuncties                   |
|   | £.0           | Sensortest                     |
|   | E. (          | Uitgangen deactiveren          |
| R |               | Optie A                        |
|   |               |                                |

# NL

### 4.4 Functiedetails

Dit hoofdstuk beschrijft de selecteerbare functies met hun instelmogelijkheden.

#### 4.4.1 Systeeminstellingen

#### **D.\_** Systeeminstellingen

#### 0.0 <u>WLAN</u>

Voor het verbinden en bedienen van het apparaat via de app K + G ControlCenter. Blijft geactiveerd na reset naar fabrieksinstellingen. Wordt automatisch gedeactiveerd na 60 min.  $_{P}F$  Uit <sup>1</sup>

on Aan

#### Softwareversie

Weergave van de huidige softwareversie in een tekenreeks aan de rechterkant van het display

#### **G.F** Fabriekinstellingen

Terugzetten op fabriekinstelling. OK 2 s ingedrukt houden om te bevestigen, het apparaat start opnieuw op.

- o⊱ Uit
- Aan, fabriekinstellingen worden hersteld

## 4.4.2 Wind- en regeninstellingen

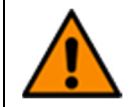

Het instellen van een te hoog wind-/regenniveau of het deactiveren van sensoren kan schade door wind/regen veroorzaken. Bij het instellen van het wind-/regenniveau (ook met *Optie WRM*, indien beschikbaar) op de plaatselijke weersomstandigheden letten.

### Undinstellingen

#### **Windniveau**

Als de ingestelde drempel wordt overschreden, worden aanwijzingen en uitgangen geactiveerd.

- Gedeactiveerd. Deactiveren als er geen sensor is aangesloten.
- Hoge gevoeligheid <sup>1</sup>
- **99** Lage gevoeligheid

#### **Windsensorbewaking**

Als de windsensor niet binnen de ingestelde tijd reageert, wordt een fout weergegeven.

- Bewaking gedeactiveerd
- G: Minimale duur van de bewaking [h]
- ר2 [h] <sup>1</sup>
- 99 Maximale duur van de bewaking [h]

## 2.2 Verminderde gevoeligheid

Vermindert de gevoeligheid voor windvlagen

- oF Uit <sup>1</sup>
- Aan, verminderde gevoeligheid geactiveerd

## **UF** Koppeling naar WRM

Definieert de afhankelijkheid van de uitgangen met de functie "Wind" van de aangesloten sensoren. Alleen mogelijk met *Optie WRM 101*.

- 1-sensor-afhankelijkheid: <sup>1</sup>
   Uitgangen worden geactiveerd wanneer de windsensor van WRM of WRS reageert
   2-sensor-afhankelijkheid:
- Uitgangen worden geactiveerd wanneer de windsensoren van WRM en WRS reageren

## 2.\_ Regeninstellingen

#### 2.0 Regenniveau

Als de ingestelde drempel wordt overschreden, worden aanwijzingen en uitgangen geactiveerd.

- Gedeactiveerd. Deactiveren als er geen sensor is aangesloten.
- Hoge gevoeligheid <sup>1</sup>
- **99** Lage gevoeligheid

#### 2. : Niveau van continue verwarming

Om dauwvorming en een daaruit voortvloeiende activering van de regensensor te voorkomen, kan hij continu worden verwarmd met een lager vermogen. Als de sensor door regen wordt geactiveerd, werkt de verwarming op volle kracht totdat het sensoroppervlak droog is.

- Continue verwarming gedeactiveerd <sup>1</sup>
- **1** Minimaal verwarmingsniveau [%]
- **99** Maximaal verwarmingsniveau [%]

#### 2.F Koppeling naar WRM

Definieert de afhankelijkheid van de uitgangen met de functie "Regen" van de aangesloten sensoren. Alleen mogelijk met *Optie WRM 101*.

- 1-sensor-afhankelijkheid: 1
- Uitgangen worden geactiveerd wanneer de regensensor van *WRM* of *WRS* reageert 2-sensor-afhankelijkheid:
- Uitgangen worden geactiveerd wanneer de regensensoren van *WRM* en *WRS* reageren

## 4.4.3 Relaisuitgangen

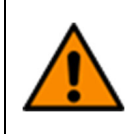

Als de uitgangen gedeactiveerd zijn, sluiten de RWA en/of ventilatieeenheden niet bij slecht weer en kan er schade ontstaan door wind/regen. Daarom voor het deactiveren van de uitgangen (ook met *Optie PKM/WRM*, indien beschikbaar) op de huidige weersomstandigheden letten.

#### B.\_/H.\_ Relaisuitgangen

3.0/4.0 Functie

Schakelt een potentialvrij wisselcontact zolang de geselecteerde gebeurtenis actief is.

- Gedeactiveerd
- 02 Storing
- 04 Wind
- 05 Regen
- 05 Wind/regen 1

#### 3. :/-.: <u>Uitschakelvertraging</u>

Vertraagt de uitschakeling van het potentiaalvrije contact na de gebeurtenis met de ingestelde tijd.

- Minimale uitschakelvertraging [min]
- 05 [min] <sup>1</sup>
- Maximale uitschakelvertraging [min]

Op de looptijd van de aangesloten componenten letten, het mag niet volledig gesloten zijn.

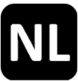

#### 4.4.4 Testfuncties

#### E.\_ Testfuncties

```
E.D Sensortest
```

Als een sensor reageert, licht de bijbehorende LED op. De uitgangscontacten worden geactiveerd.

- ₀۶ Uit <sup>1</sup>
- Sensoren op het hoogste gevoeligheidsniveau en onbeperkte uitschakelvertraging. Automatisch weer gedeactiveerd na 8 h of na een reset.

## E. Uitgangen deactiveren

Deactiveert alle uitgangscontacten (bv. voor werkzaamheden bij slecht weer).

- oF Uit <sup>1</sup>
- Alle uitgangscontacten zijn gedeactiveerd. Automatisch weer gedeactiveerd na 8 h of na een reset

#### **5 Optiemodules**

Het apparaat kan worden uitgebreid via de insteekplaats van een van de compatibele optiemodules. De installatie wordt beschreven in de installatiehandleiding van de desbetreffende module. Na de installatie is het menu van de aangesloten module te vinden onder menu-item R.

#### 5.1 Optie LEM (voor aansluiting van thermostaat/timer)

Bevel "sluiten" vanwege wind/regen heeft voorrang op de automatische en manuele modus van de Optie LEM.

#### R. : Automatische modus

#### 10 Ingang voor automatische modus

Contacttype van de aangesloten automatische schakelaar Wanneer het contact wordt geschakeld, wordt in automatische modus een bewegingsbevel "openen" gegenereerd.

- III Maakcontact <sup>1</sup>
- C: Verbreekcontact

#### L: Schakelvertraging

Vertraging waarmee de aandrijvingen worden ingetrokken/geopend nadat zij onder een in de automatische schakelaar ingestelde drempelwaarde zijn gekomen

- **GD** Minimale schakelvertraging [min] <sup>1</sup>
- 99 Maximale schakelvertraging [min]

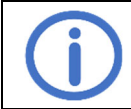

Op de inschakelduur van de aangesloten componenten letten.

#### 5.2 Optie PKM (uitbreiding via twee 230 V~ relais)

#### R. 1/R.2 <u>PC 1/PC 2</u>

#### 10/2.0 Functie PC 1/PC 2

Schakelt een potentialvrij wisselcontact zolang de geselecteerde gebeurtenis actief is.

- Gedeactiveerd
- 02 Storing
- 04 Wind
- 05 Regen
- CE Wind/regen<sup>1</sup>

#### L 1/2. L Uitschakelvertraging PC 1/PC 2

Vertraagt de uitschakeling van het PC na de gebeurtenis met de ingestelde tijd

- **DD** Minimale uitschakelvertraging [min]<sup>1</sup>
- **99** Maximale uitschakelvertraging [min]

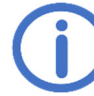

Op de looptijd van de aangesloten componenten letten, het mag niet volledig gesloten zijn.

## 5.3 Optie WRM (voor aansluiting van een wind-/regensensor)

#### R.: Windinstellingen

#### 10 Windniveau

Als de ingestelde drempel wordt overschreden, worden aanwijzingen en uitgangen geactiveerd.

- Gedeactiveerd. Deactiveren als er geen sensor is aangesloten.
- Hoge gevoeligheid 1
- **99** Lage gevoeligheid

#### User Strategy Windsensorbewaking

Als de windsensor niet binnen de ingestelde tijd reageert, wordt een fout weergegeven.

- **Bewaking gedeactiveerd**
- **G**: Minimale duur van de bewaking [h]
- ר [h] <sup>1</sup>
- 99 Maximale duur van de bewaking [h]

### 2 Verminderde gevoeligheid

Vermindert de gevoeligheid voor windvlagen

- ₀F Uit <sup>1</sup>
- Aan, verminderde gevoeligheid geactiveerd

## 8.2 Regeninstellingen

#### 2.0 Regenniveau

Als de ingestelde drempel wordt overschreden, worden aanwijzingen en uitgangen geactiveerd.

Gedeactiveerd. Deactiveren als er geen sensor is aangesloten.

- Hoge gevoeligheid <sup>1</sup>
- **39** Lage gevoeligheid

## 2. 1 Niveau van continue verwarming

Om dauwvorming en een daaruit voortvloeiende activering van de regensensor te voorkomen, kan hij continu worden verwarmd met een lager vermogen. Als de sensor door regen wordt geactiveerd, werkt de verwarming op volle kracht totdat het sensoroppervlak droog is.

- Continue verwarming gedeactiveerd <sup>1</sup>
- I Minimaal verwarmingsniveau [%]
- **99** Maximaal verwarmingsniveau [%]

## R.3 <u>PC</u>

## 3.0 <u>Functie</u>

Schakelt een potentialvrij wisselcontact zolang de geselecteerde gebeurtenis actief is.

- Gedeactiveerd
- 02 Storing
- 04 Wind
- 05 Regen
- CE Wind/regen<sup>1</sup>

#### 3. Uitschakelvertraging

Vertraagt de uitschakeling van het potentiaalvrije contact na de gebeurtenis met de ingestelde tijd

- Minimale uitschakelvertraging [min]
- 05 [min] <sup>1</sup>
- **99** Maximale uitschakelvertraging [min]

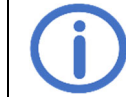

Op de looptijd van de aangesloten componenten letten, het mag niet volledig gesloten zijn.

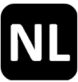

## 6 Onderhoud

.

Tijdens het onderhoud moeten alle functies en aanwijzingen van de apparatuur en de componenten, inclusief de aangesloten opties, worden gecontrolleerd. Dit omvat ook het controleren van de klemmen, aansluitkabels, aanwijzingen en zekeringen, indien nodig, het reinigen van diverse componenten en het controleren op updates via K + G ControlCenter.

## 7 Probleemoplossing

Als de groene LED BEDRIJF op het panneel knippert, is er een storing. Bij storingen van de wind-/regensensor worden de uitgangen met de overeenkomstige functie geactiveerd.

Foutcodes en andere meldingen worden getoond op het servicedisplay. Voor uitlezing het deksel van de behuizing verwijderen, zie hoofdstuk 3.1.

∴ storing, []i: informatie, geen maatregeln nodig

| Code          | Categorie      | Beschrijving                      | Maatregelen                                                                                                    |  |  |
|---------------|----------------|-----------------------------------|----------------------------------------------------------------------------------------------------|--|--|
| WRS 1         | WRS 101        |                                   |                                                                                                    |  |  |
| 11            | ⚠              | Windsensorbewaking                | Windsensor controleren, aansluiting en kabels van<br>de windsensor controleren<br>Montageplaats van de sensor controleren |  |  |
| 2:            | $\wedge$       | Draadbreuk regensensor            | Kabels van de regensensor controleren                                                                                     |  |  |
| 22            | $\wedge$       | Kortsluiting verwarming           | Regensensor en kabels controleren                                                                                         |  |  |
|               | ĺÌ             | Storingsgeheugen leeg             |                                                                                                    |  |  |
| ٤O            | $\land$        | Sensortest actief                 | Geen fout, kan worden gedeactiveerd in menu t.0                                                                           |  |  |
| F (           | $\wedge$       | Uitgangen gedeactiveerd           | Geen fout, kan worden gedeactiveerd in menu t.1                                                                           |  |  |
| RC            | $\triangle$    | Optie verwijderd                  | Aansluiting van de lintkabel controleren                                                                                  |  |  |
|               |                | Optie niet erkend                 | Aansluiting van de lintkabel controleren<br>Besturing resetten met RESET.                                                 |  |  |
| 89            | $\wedge$       | Incompatible optie                | Compatibiliteit controleren                                                                                               |  |  |
| Optie LEM 101 |                |                                   |                                                                                                    |  |  |
| 8:            | $\wedge$       | Keuzeschakelaar ongedefinieerd    | Aansluitkabels van de keuzeschakelaar controleren                                                                         |  |  |
| RF            | - <b>···</b> ] | Ventilatie geblokkeerd door optie | Automatische modus of bewegingsbevel "sluiten" is actief                                                                  |  |  |
| Optie WRM 101 |                |                                   |                                                                                                    |  |  |
| 8:            |                | Windsensorbewaking                | Windsensor controleren, aansluiting en kabels van<br>de windsensor controleren<br>Montageplaats van de sensor controleren |  |  |
| 58            | $\triangle$    | Draadbreuk regensensor            | Kabels van de regensensor controleren                                                                                     |  |  |
| 83            | $\wedge$       | Kortsluiting verwarming           | Regensensor en kabels controleren                                                                                         |  |  |

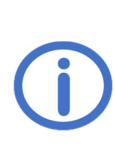

Prosimy o dokładne i kompletne zapoznanie się z niniejszą instrukcją i załączonymi wskazówkami bezpieczeństwa. Niniejsza instrukcja opisuje aktualny stan urządzenia w momencie jego wydania. Po aktualizacji oprogramowania urządzenia może być potrzebna nowsza wersja instrukcji.

Nadaje się do użytku w obszarach mieszkalnych, biznesowych i komercyjnych. Produkt spełnia wymogi dyrektywy 2014/35/EU i 2014/30/EU.

#### Spis treści

Strona

| 1 | <b>OgóIne</b><br>1.1 Opcje/akcesoria                                                                                                    | <b>1</b><br>1                             |
|---|----------------------------------------------------------------------------------------------------|-------------------------------------------|
| 2 | Dane techniczne                                                                                                    | 2                                         |
| 3 | <ul> <li>Instalacja i uruchomienie</li></ul>                                                                                                    | 3<br>4<br>4<br>5<br>6<br>6<br>6<br>7<br>7 |
| 4 | Obsługi i funkcje         4.1 Informacje ogólne         4.2 Pomiar na żywo i pamięć usterek         4.3 Menu ustawień         4.4 Szczegóły funkcji         4.4.1 Ustawienia systemowe         4.4.2 Ustawienia wiatru i deszczu         4.4.3 Wyjścia przekaźnikowe         4.4.4 Funkcje testowe | 8<br>9<br>9<br>10<br>10<br>10<br>11<br>12 |
| 5 | Moduły opcjonalne<br>5.1 Opcja LEM (do podłączenia termostatu/regulatora czasowego)<br>5.2 Opcja PKM (rozszerzenie poprzez dwa przekaźniki 230 V~)<br>5.3 Opcja WRM (do podłączania czujnika wiatru/deszczu)                                                                                       | <b>12</b><br>12<br>12<br>13               |
| 6 | Konserwacja                                                                                                    | 14                                        |
| 7 | Rozwiązywanie problemów                                                                                                    | 14                                        |

## 1 Ogólne

*WRS 101* może być stosowana jako rozszerzenie centralki oddymiania/wentylacyjnej lub jako samodzielny system sterowania wentylacją za pomocą siłowników elektrycznych oraz za pomocą elektrozaworów EA/EZ dla zaworów pneumatycznych.

Urządzenie posiada funkcję Wi-Fi do pobierania aktualizacji oprogramowania oraz do łączenia i obsługi centralki za pomocą aplikacji *K* + *G* ControlCenter.

## 1.1 Opcje/akcesoria

- RS3-WM 1: Wiatromierz i czujka deszczu
- Opcja LEM 101: Wentylacja w trybie automatycznym, tryb zamknięty lub ręczny
- Opcja PKM 101: Rozszerzenie poprzez dwa przekaźniki 230 V~
- Opcja WRM 101: Możliwość podłączenia po jednym dodatkowym czujniku wiatru i deszczu
- Skrzynka zaciskowa rozszerzająca KE: Rozszerzenie poprzez sześć przekaźników 230 V~
# 2 Dane techniczne

| Ogólne                                             |                                                       |  |  |  |
|----------------------------------------------------|-------------------------------------------------------|--|--|--|
| Тур                                                | WRS 101                                               |  |  |  |
| Oznaczenie płytki drukowej                         | L1-1a                                                 |  |  |  |
| Numer katalogowy                                   | 8161 0101 0000                                        |  |  |  |
| Zasilanie sieciowe                                 | 115-230 V~/50-60 Hz                                   |  |  |  |
| Pobór prądu                                        | 0,25 A/115 V~   0,15 A/230 V~                         |  |  |  |
| Przekrój przewodu przewody sieciowe                | ≤ 2,5 mm² (sztywny)                                   |  |  |  |
| Wejścia                                            |                                                       |  |  |  |
| Wejścia czujników                                  | Po 1 dla czujnika wiatru WM 1 i czujnika deszczu RS 3 |  |  |  |
| Przekrój przewodu                                  | ≤ 0,5 mm² (sztywny)/0,75 mm² (elastyczny)             |  |  |  |
| Zmniejszona                                        | Wiatr: ok. 20 – 60 km/h ≈ siła 3 – 7                  |  |  |  |
|                                                    | Deszcz: lekki deszcz do silny deszcz                  |  |  |  |
| Przycisk wentylacji <i>LT</i>                      | Możliwe 2 grupy wentylacyjne                          |  |  |  |
| llość przycisków w każdej strefie wentylacji       | Bez ograniczeń                                        |  |  |  |
| Przekrój przewodu                                  | l ≤ 1,5 mm² (sztywny)                                 |  |  |  |
| Wyjścia                                            |                                                       |  |  |  |
| Liczba                                             | 2                                                     |  |  |  |
| Obciążalność zestyku                               | 6,3 A/30 V/115 – 230 V~                               |  |  |  |
| Przekrój przewodu                                  | ≤ 2,5 mm²(sztywny)                                    |  |  |  |
| Bezpieczniki, jeden na styk (5 x 20 mm)            | F1 + F2: F 6,3 A                                      |  |  |  |
| (Zapas. bezpiecznik w uchwycie na płytce drukowej) |                                                       |  |  |  |
| Obudowa i okolica                                  |                                                       |  |  |  |
| Materiał                                           | Tworzywo sztuczne                                     |  |  |  |
| Doprowadzenie przewodu                             | Tulejki membranowe (z góry): 8 x M16                  |  |  |  |
|                                                    | Otwór na przewody (z tyłu): 100 x 20 mm               |  |  |  |
| Temperatura                                        | -5 °C +40 °C                                          |  |  |  |
| Wilgotność względna powietrza                      | 20 % … 80 %, bez skrapiania                           |  |  |  |
| Stopień ochrony                                    | IP40                                                  |  |  |  |

# Rysunek wymiarowy (mm):

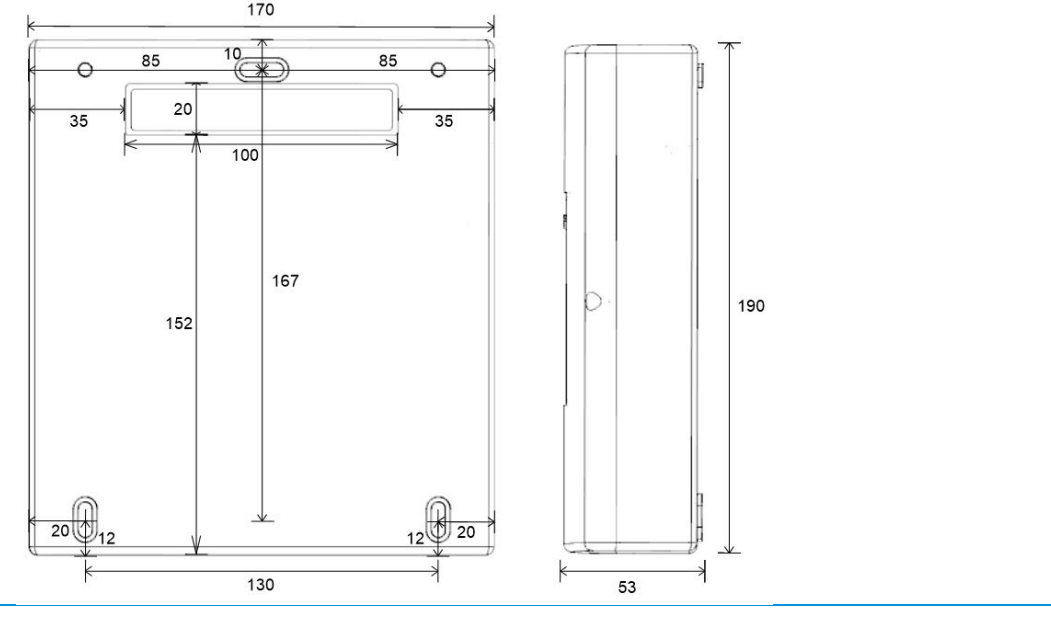

1.

2.

# 3 Instalacja i uruchomienie

kładkę.

Wymagane narzędzia/materiały: Młotek, materiał mocujący (dobrać do materiału ściany), śrubokręt

#### 3.1 Montaż

W przypadku wprowadzania przewodów od tyłu (przewód podtynkowy) należy położyć obudowę pokrywą do dołu na twardym pod-łożu i ostrożnie wyłamać młotkiem zaślepkę otworu do wprowadzania przewodów. Podczas wykonywania tej czynności należy chronić pokrywę obudowy przed zarysowaniami, podkładając pod nią miękką pod-

W przypadku doprowadzania kabli od góry (przewód na tynku) należy rozpocząć od kroku 2.

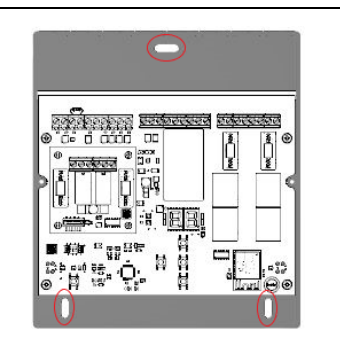

Aby **doprowadzić przewody z tyłu**, należy przeprowadzić je przez otwór w ścianie tylnej (patrz krok **1**) i okablować (patrz rozdział 3.2).

**3.** W przypadku doprowadzenia kabli od góry należy przeprowadzić je przez membrany na górze obudowy i okablować (patrz rozdział 3.2).

4.

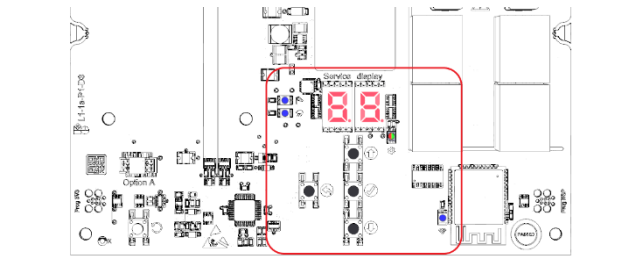

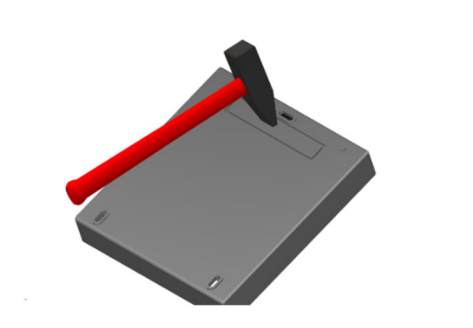

Zdejmij pokrywę obudowy i obudowę bezpiecznie przymocować do ściany za pomocą odpowiednich elementów montażowych.

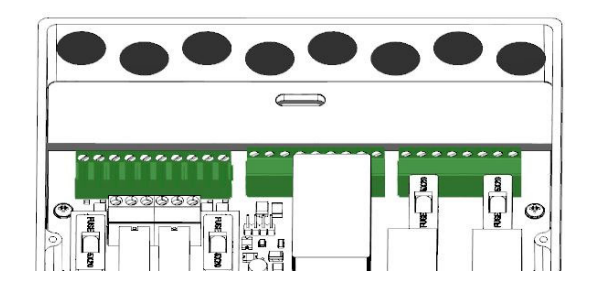

W razie potrzeby zainstaluj moduł opcjonalny przed włączeniem napięcia sieciowego (patrz instrukcja instalacji opcji).

Włączyć napięcie sieciowe.

Świeci wyświetlacz serwisowy i diody LED. Litera gniazd z rozpoznanym modułem opcjonalnym jest wyświetlana na krótko. Wprowadzanie ustawień za pomocą menu lub K + G ControlCenter i sprawdzanie dostępności aktualizacji (patrz rozdział 4).

Podłącz przewód połączeniowy, umieść pokrywę na obudowie i dokręć.

 Jeśli biegunowość wtyczki kabla połączeniowego jest prawidłowa, dioda LED OBSŁUGA świeci się lub miga.

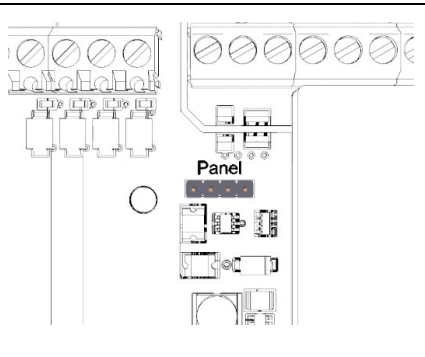

# 3.2 Podłączenie

Do każdego z wejść można podłączyć jeden czujnik wiatru i jeden czujnik deszczu oraz nieograniczoną liczbę przycisków wentylacyjnych.

Poprzez wyjścia przekaźnikowe przekazywane są wybrane komunikaty systemowe lub sterowane są siłowniki/komponenty elektromagnetyczne na zaworach pneumatycznych (elektrozawory).

Podłączone przyciski wentylacyjne i siłowniki/komponenty elektromagnetyczne (elektrozawory) można podzielić na maksymalnie dwie sekcje wentylacyjne. Zaciski 5 – 7 i 11 – 14 przypisane są do sekcji wentylacyjnej 1, a zaciski 8 – 10 i 15 – 18 do sekcji wentylacyjnej 2.

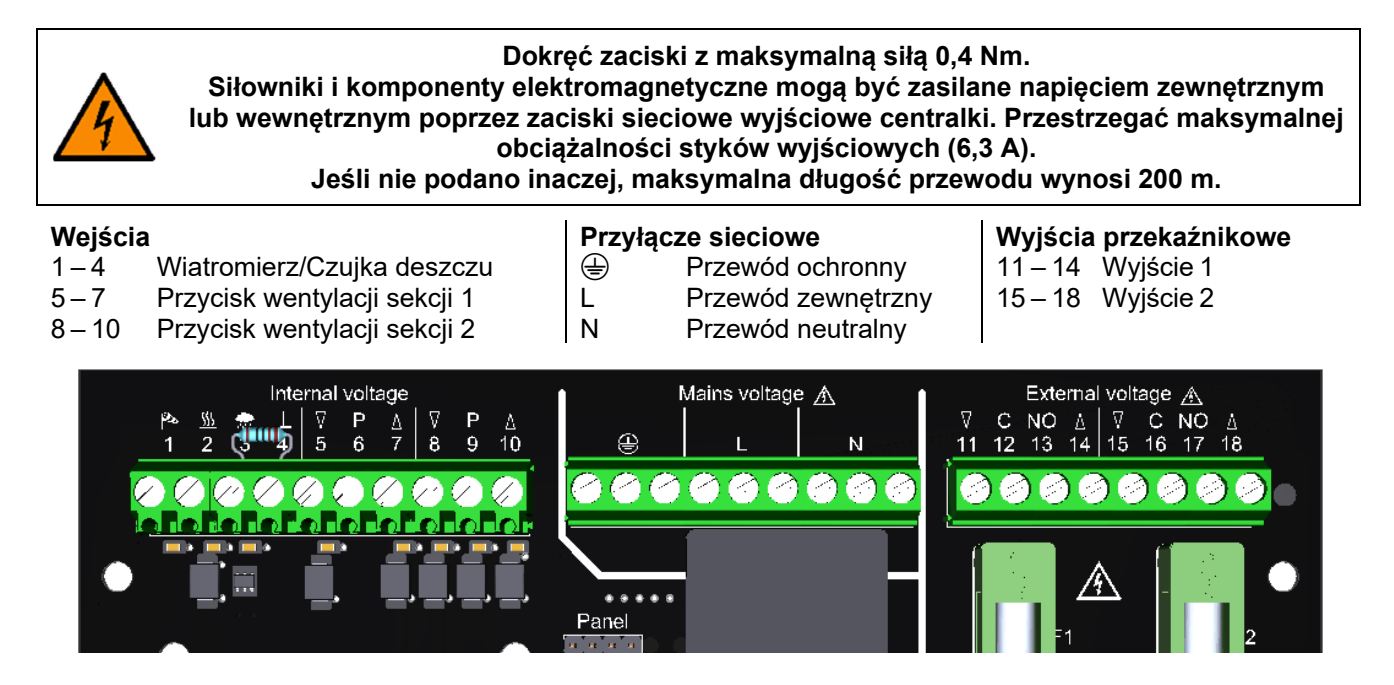

# 3.2.1 Czujniki

Maksymalna długość przewodu pomiędzy czujnikami a WRS: 400 m.

#### Wiatromierz i czujka deszczu

Tylko wiatromierz

Tylko czujka deszczu

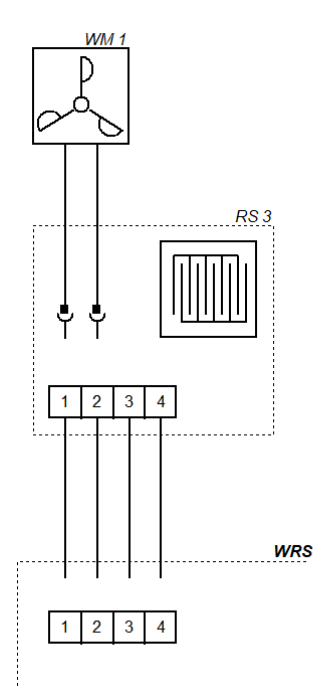

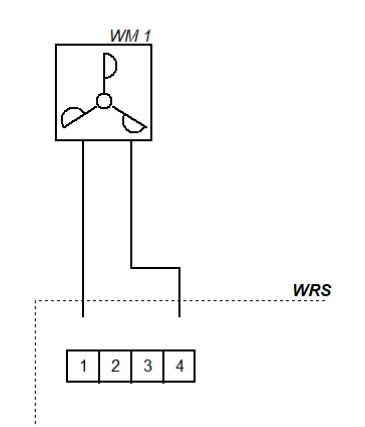

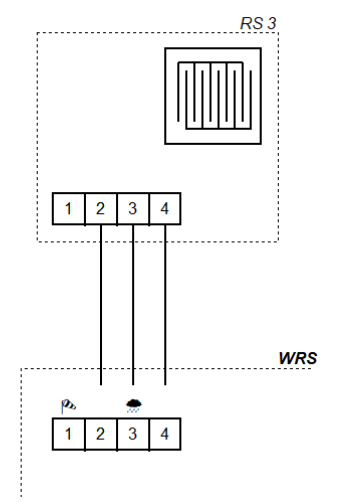

# 3.2.2 Urządzenie do sterowania wentylacją za pomocą siłowników elektrycznych 230V~ (wewnętrzne zasilanie)

Przy podłączaniu przełączników należy przestrzegać cyklów pracy podłączonych komponentów.

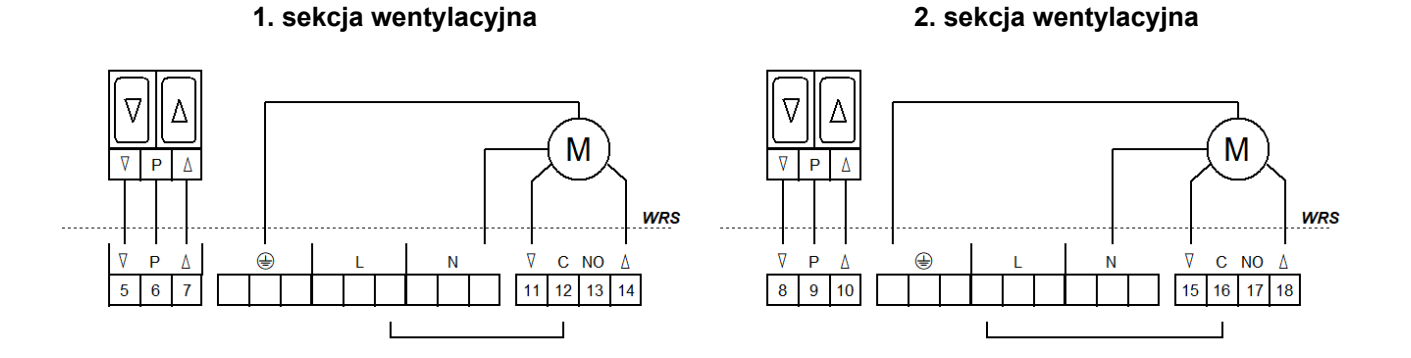

# 3.2.3 Zmiana istniejących instalacji WRS na WRS 101 (wewnętrzne zasilanie)

W przypadku zmiany istniejących systemów, które posiadają komponenty elektromagnetyczne *EA/EZ* należy postępować tak, jak pokazano tutaj.

# 1. sekcja wentylacyjna

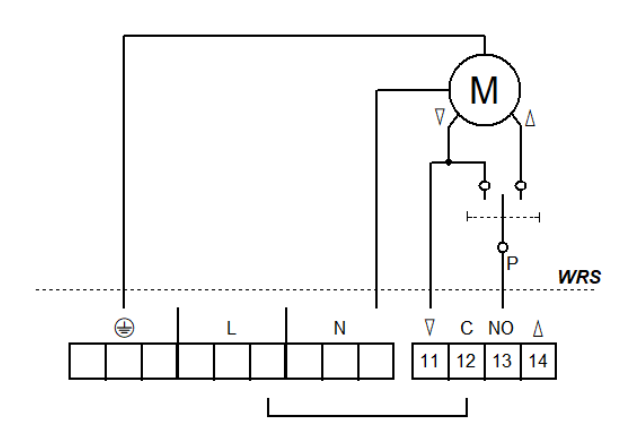

# 3. sekcja wentylacyjna (z Opcją PKM)

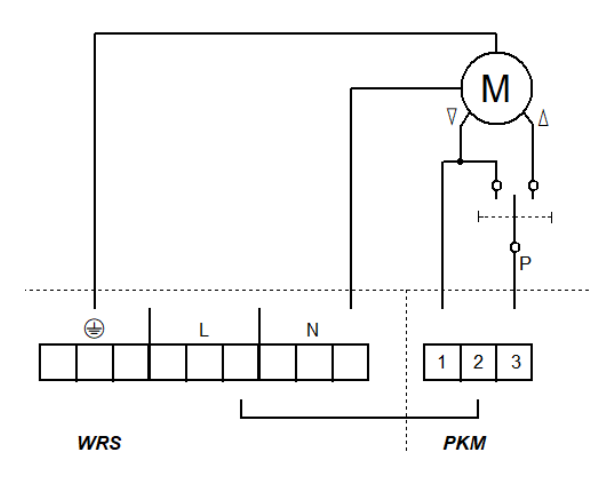

# 2. sekcja wentylacyjna

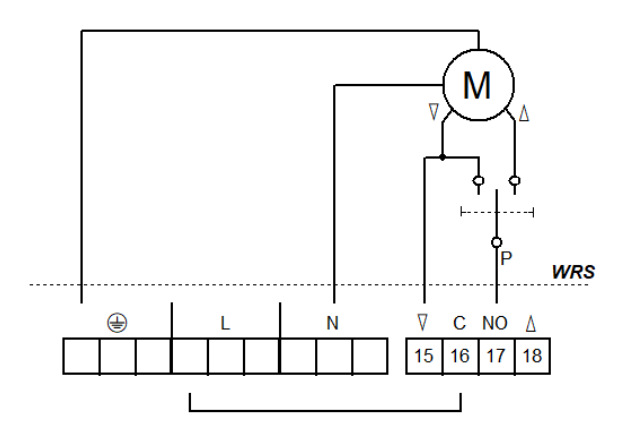

# 4. sekcja wentylacyjna (z Opcją PKM)

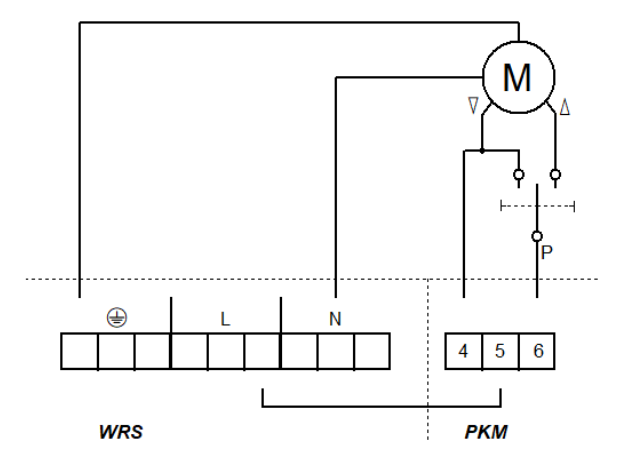

# 3.2.4 Komponenty elektromagnetyczne EZ dla zaworów pneumatycznych (wewnętrzne zasilanie)

W tym systemie nie ma elektrycznego sterowania otwieraniem/zamykaniem za pomocą przycisków wentylacyjnych. Zawory pneumatyczne są obsługiwane ręcznie. Komponenty *EZ* (tylko zamykanie) obu grup mogą być połączone równolegle.

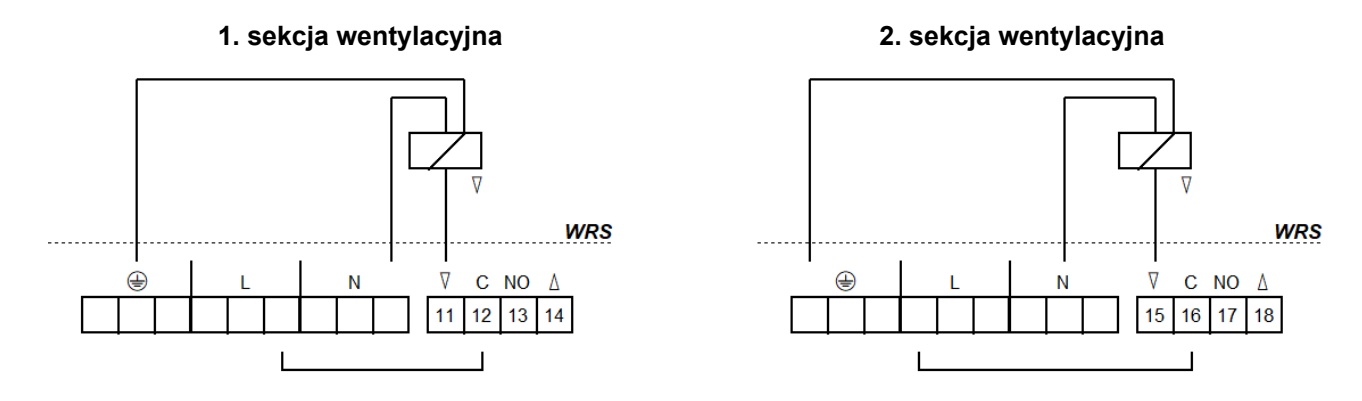

# 3.2.5 Komponenty elektromagnetyczne EA/EZ dla zaworów pneumatycznych (wewnętrzne zasilanie)

W stanie spoczynku wentylacja może być realizowana za pomocą zaworu dźwigniowego ręcznego lub przycisków wentylacyjnych (otwieranie/zamykanie). W przypadku wiatru/deszczu lub awarii sieci, zawory są automatycznie przełączane do pozycji "zamknięte".

Przy podłączaniu przełączników należy przestrzegać cyklów pracy podłączonych komponentów.

1. sekcja wentylacyjna

2. sekcja wentylacyjna

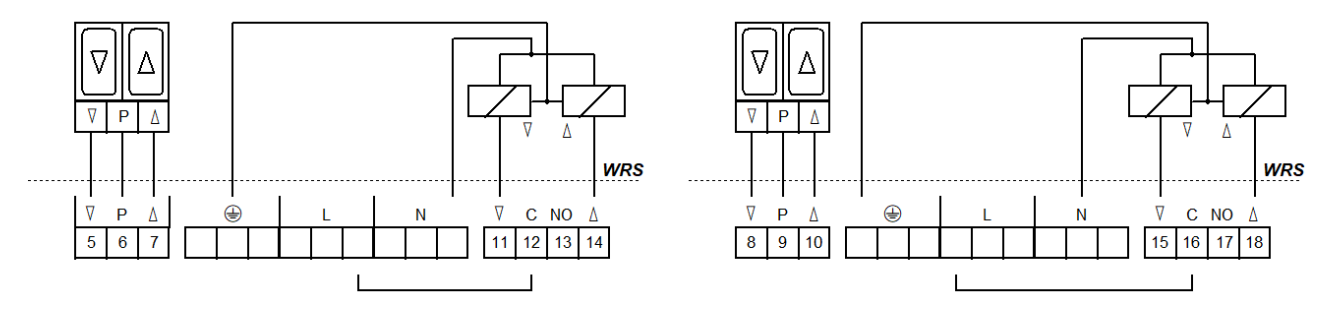

#### 3.2.6 Kombinacja komponentów EA i LFZ (wewnętrzne zasilanie)

W tym systemie nie ma elektrycznego sterowania otwieraniem/zamykaniem za pomocą przycisków wentylacyjnych. W stanie spoczynku wentylacja jest możliwa za pomocą zaworu dźwigniowego ręcznego (np. *HH5/2-EA-LFZ*). W przypadku wiatru/deszczu lub awarii sieci, zawory są automatycznie przełączane do pozycji "zamknięte".

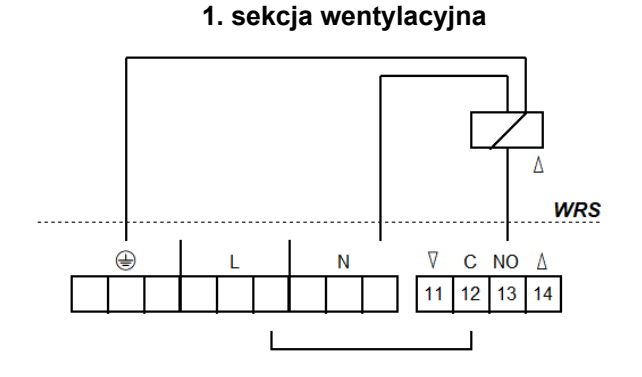

#### 2. sekcja wentylacyjna

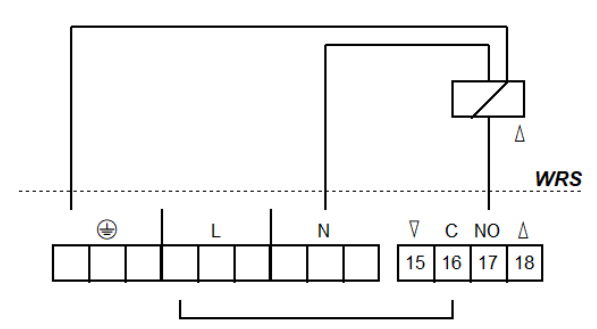

#### 3.2.7 Przekazywanie komunikatów systemowych

Można podłączyć bezpośrednio aż do dwóch centralek sterowniczych systemu oddymiania lub wentylacją. Dalsza rozbudowa jest możliwa dzięki rozszerzeniu KE lub Opcji PKM.

Maksymalna długość przewodów pomiędzy centralkami oddymiania/wentylacji oraz WRS: 400 m.

#### Do centrali sterowniczej systemu oddymiania/wentylacji

# Komunikaty o usterkach (np. do systemów zarządzania budynkiem)

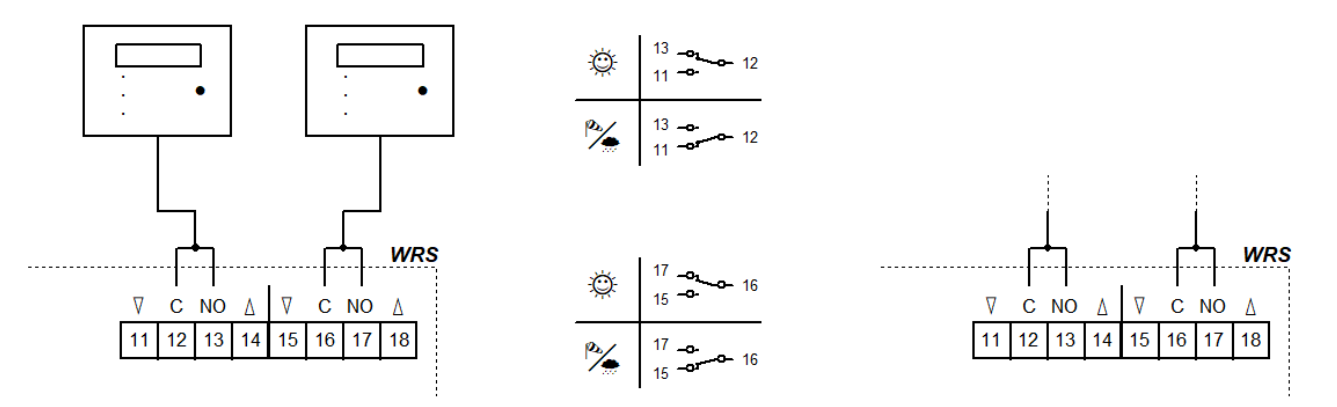

#### 3.2.8 Zewnętrzne zasilanie siłowników

Podłącz komponenty elektromagnetyczne według tego samego schematu.

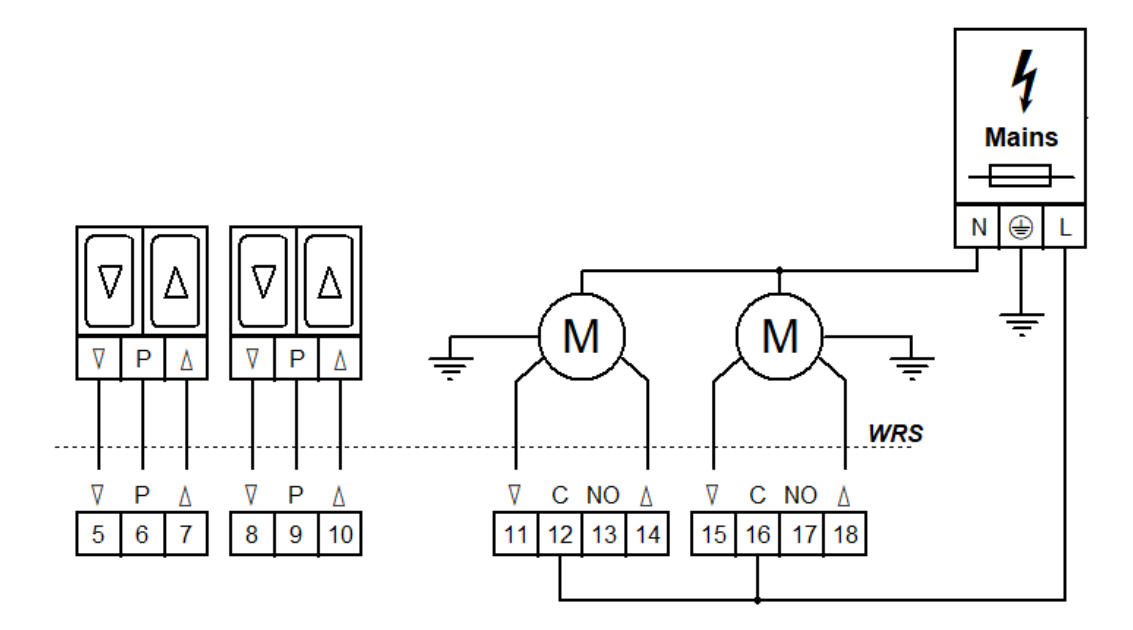

#### 3.2.9 Napięcie sieciowe

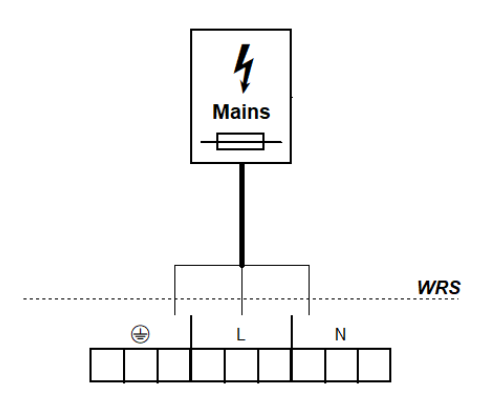

# 4 Obsługi i funkcje

Centralka *WRS 101* jako rozszerzenie centralek oddymiania/wentylacyjnych przekazuje przez swoje dwa wyjścia przekaźnikowe wybrane sygnały systemowe, np. sygnał do zamknięcia świetlików/klap przy złej pogodzie. W przypadku użycia tylko jako centralki sterowania wentylacją, podłączone elementy są uruchamiane za pomocą przycisków wentylacyjnych.

Przetwarzanie sygnałów z czujek i funkcje bezpotencjałowych styków wyjściowych są konfigurowane w menu centralki sterującej.

Menu obsługiwane jest za pomocą czterech przycisków. Wyświetlacz serwisowy pokazuje punkty menu i ustawione wartości. Diody LED wskazują kolejne stany robocze.

# 4.1 Informacje ogólne

# Panel

#### Płytka drukowana

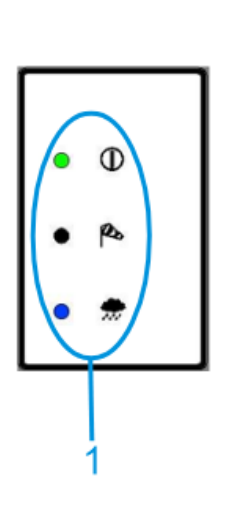

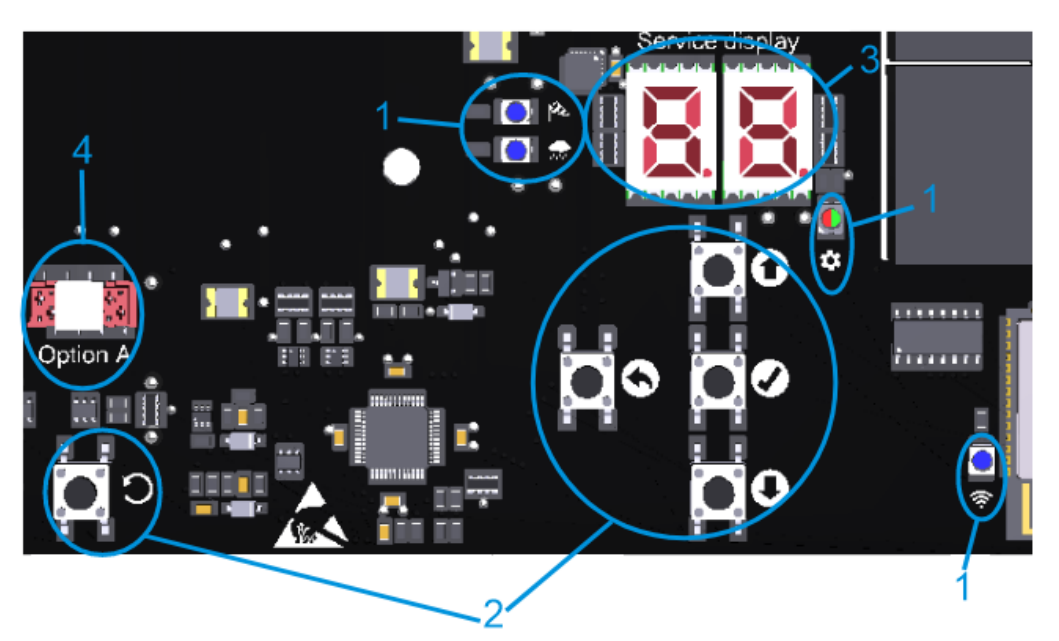

|             | 1: LED                                                                                          | Świeci się                                                             | Miga                                                                            |
|-------------|-------------------------------------------------------------------------------------------------|------------------------------------------------------------------------|---------------------------------------------------------------------------------|
| 0           | OBSŁUGA                                                                                         | Bezawaryjna praca                                                      | Usterka obecna                                                                  |
| Ø           | WIATR                                                                                           | Wiatr aktywny                                                          | Podmuchy wiatru na krótko powyżej progu,<br>styki wyjściowe pozostają wyłączone |
| *           | DESZCZ                                                                                          | Deszcz aktywny                                                         | _                                                                               |
| \$          | MENU                                                                                            | Menu otwarte                                                           | Bez aktywności, kolejne 20 s do automatycz-<br>nego zamknięcia menu             |
|             |                                                                                                 | Wszystko OK, konflikt w ustawieniach                                   |                                                                                 |
| Ś           | Wi-Fi                                                                                           | Urządzenie podłączone                                                  | Wi-Fi aktywne/aktualizacja w toku                                               |
| 2: Klawisze |                                                                                                 | Nacisnąć                                                               | Przytrzymaj wciśnięty                                                           |
| 0           | W GÓRĘ                                                                                          | Menu w górę/pomiar na żywo                                             | Szybki przebieg                                                                 |
| 0           | W DÓŁ                                                                                           | Menu w dół/wywołanie pamięci usterek                                   |                                                                                 |
| Ø           | DO<br>PRZODU                                                                                    | Menu do przodu/zapis ustawienia                                        | Otwórz menu                                                                     |
| 0           | DO TYŁU                                                                                         | Menu do tyłu/odrzucanie ustawienia                                     | Zamknij menu                                                                    |
| С           | RESET                                                                                           | Tylko dla celów serwisowych. Urządzenie zostanie ponownie uruchomione. |                                                                                 |
| 3: V        | : Wyświetlacz Opcje menu, wartości i kody. Wybrane wartości są wyświetlane w postaci migającej. |                                                                        |                                                                                 |
|             | 4: Opcja Wtyczka do przewodu taśmowego modułu opcjonalnego, gniazdo opcji nad nim               |                                                                        | u opcjonalnego, gniazdo opcji nad nim                                           |

# 4.2 Pomiar na żywo i pamięć usterek

Pomiar na żywo i pamięć usterek można wywołać dopiero po zamknięciu menu.

Pomiar na żywo jest wywoływany przez 🏝 🛄 🛱 Ę. Wyświetlacz serwisowy pokazuje aktualnie mierzony poziom wiatru/deszczu (00 do 99). Odpowiednia dioda LED świeci się, aby wskazać, czy wartość dotyczy wiatru czy deszczu. Przełączanie pomiędzy wartościami pomiarowymi dla wiatru i deszczu odbywa się poprzez W GÓRĘ. Wyświetlanie pomiarów na żywo jest automatycznie wyłączane po 2 min.

Pamięć usterek jest wywoływana przez W DÓŁ. Jest wyświetlana przez 2 s.

#### 4.3 Menu ustawień

- Gdy menu jest otwarte, świeci się wyświetlacz i dioda MENU.
- Pozycje menu są wyświetlane z kropką między cyframi, a wartości ustawień bez kropki. Zmienione i jeszcze niezapisane wartości migają.
- Jeśli wystąpi konflikt ustawień, dioda MENU zmieni kolor na czerwony. Ustawienia, których dotyczy konflikt, nie mogą zostać zmienione/nie mają żadnego wpływu. Warunki i przyczyny konfliktów można znaleźć w szczegółach funkcji (patrz rozdział 4.4).
- Menu jest zamykane automatycznie po 10 min bez aktywności, dioda LED MENU zaczyna migać 20 s wcześniej.

#### Poziom głównego

menu

|   | Poziom podmenu |                            |  |
|---|----------------|----------------------------|--|
| 0 |                | Ustawienia systemowe       |  |
|   | 0.0            | Wi-Fi                      |  |
|   | 0. (           | Wersja oprogramowania      |  |
|   | 0.F            | Ustawienia fabryczne       |  |
| ۱ |                | Ustawienia wiatru          |  |
|   | 1.0            | Poziom wiatru              |  |
|   | l. l           | Monitorowanie wiatromierza |  |
|   | 53             | Zmniejszona czułość        |  |
|   | (F             | Połączenie z WRM           |  |
| 2 |                | Ustawienia deszczowe       |  |
|   | 0.5            | Poziom deszczu             |  |
|   | 2.1            | Poziom ciągłego ogrzewania |  |
|   | 3.5            | Połączenie z WRM           |  |
| Э |                | Wyjście przekaźnikowe 1    |  |
|   | 3.0            | Funkcja                    |  |
|   | 3. (           | Opóźnienie wyłączenia      |  |
| Ч |                | Wyjście przekaźnikowe 2    |  |
|   | 4.0            | Funkcja                    |  |
|   | ዲ (            | Opóźnienie wyłączenia      |  |
| ٤ |                | Funkcje testowe            |  |
|   | £.0            | Test czujników             |  |
|   | £. (           | Dezaktywacja wyjść         |  |
| R |                | Opcja A                    |  |

# PL

# 4.4 Szczegóły funkcji

W tym rozdziale opisano wybierane funkcje wraz z możliwościami ich ustawienia.

#### 4.4.1 Ustawienia systemowe

#### **Ustawienia systemowe**

## 0.0 <u>Wi-Fi</u>

Do łączenia i obsługi centralki za pomocą aplikacji *K* + *G ControlCenter*. Pozostaje aktywny po przywróceniu ustawień fabrycznych. Automatyczna dezaktywacja po 60 min.

- F Wyłączone <sup>1</sup>
- on Włączone

#### U.t. Wersja oprogramowania

Wyświetlanie aktualnej wersji oprogramowania w postaci ciągu znaków po prawej stronie wyświetlacza

#### **D.F** Ustawienia fabryczne

Przywróć ustawienia fabryczne. Naciśnij i przytrzymaj przycisk OK przez 2 s, aby potwierdzić; urządzenie uruchomi się ponownie.

- F Wyłączone
- w Włączone, Przywrócenie ustawień fabrycznych

#### 4.4.2 Ustawienia wiatru i deszczu

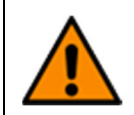

Ustawienie zbyt wysokiego poziomu wiatru-/deszczu lub dezaktywacja czujników może spowodować uszkodzenia spowodowane wiatrem/deszczem. Przy ustawianiu poziomu wiatru/deszczu (również przy *Opcji WRM*, jeśli jest obecna) należy przestrzegać lokalnych warunków pogodowych.

## La Ustawienia wiatru

#### 10 Poziom wiatru

Po przekroczeniu ustawionego progu aktywowane są wyświetlacze i wyjścia.

- Dezaktywowany. Dezaktywuj, jeśli żaden czujnik nie jest podłączony.
- C Wrażliwy 1
- 99 Niewrażliwy

#### **Monitorowanie wiatromierza**

Jeśli czujnik wiatru nie zareaguje w ustawionym czasie, zostanie wyświetlony komunikat o awarii.

- **GC** Monitorowanie dezaktywowane
- G: Minimalny czas monitorowania [h]
- ר [h] 1
- **99** Maksymalny czas monitorowania [h]

# 12 Zmniejszona czułość

Zmniejsza wrażliwość na podmuchy wiatru.

- oF Wyłączone <sup>1</sup>
- Młączone, zmniejszona czułość aktywowana

#### LF Połączenie z WRM

Określa zależność wyjść z funkcją "Wiatr" od podłączonych czujników. Możliwe tylko z *Opcją WRM 101*.

- Zależność od 1 czujnika: <sup>1</sup>
- Wyjścia zostają aktywowane, gdy czujnik wiatru *WRM* lub *WRS* zareaguje Zależność od 2 czujnika:
- Wyjścia zostają aktywowane, gdy czujniki wiatru WRM oraz WRS zareagują

# 2. Ustawienia deszczowe

# 2.0 Poziom deszczu

Po przekroczeniu ustawionego progu aktywowane są wyświetlacze i wyjścia.

- Dezaktywowany. Dezaktywuj, jeśli żaden czujnik nie jest podłączony.
- 🛿 🗧 Wrażliwy <sup>1</sup>
- 99 Niewrażliwy

# 2. : Poziom ciągłego ogrzewania

Aby uniknąć tworzenia się rosy i związanej z tym aktywacji czujnika deszczu, można go ogrzewać w sposób ciągły przy zmniejszonej mocy. Jeśli czujnik zostanie aktywowany przez deszcz, ogrzewanie pracuje z pełną mocą, dopóki powierzchnia czujnika nie będzie sucha.

- Ciągłe ogrzewanie dezaktywowane <sup>1</sup>
- G: Minimalny poziom ogrzewania [%]
- **99** Maksymalny poziom ogrzewania [%]

# 2.F Połączenie z WRM

Określa zależność wyjść z funkcją "Deszcz" od podłączonych czujników. Możliwe tylko z *Opcją WRM 101*.

- Zależność od 1 czujnika: <sup>1</sup>
- Wyjścia zostają aktywowane, gdy czujnik deszczu *WRM* lub *WRS* zareaguje Zależność od 2 czujnika:
- Wyjścia zostają aktywowane, gdy czujniki deszczu WRM oraz WRS zareagują

# 4.4.3 Wyjścia przekaźnikowe

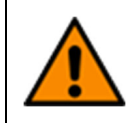

Jeśli wyjścia są dezaktywowane, to przy złej pogodzie urządzenia oddymiania i/lub urządzenia wentylacyjne nie zamykają się i może dojść do uszkodzeń spowodowanych przez wiatr/deszcz. Dlatego przed wyłączeniem wyjść (również z *Opcją PKM/WRM*, jeśli jest obecna) należy przestrzegać aktualnych warunków pogodowych.

# 3.\_/4.\_ Wyjścia przekaźnikowe

# 3.0/4.0 <u>Funkcja</u>

Przełącza bezpotencjałowy styk przełączny tak długo, jak długo aktywne jest wybrane zdarzenie.

- Dezaktywowany
- 02 Awaria
- 0H Wiatr
- 05 Deszcz
- 05 Wiatr/Deszcz <sup>1</sup>

# 3. :/4. : Opóźnienie wyłączenia

Opóźnia wyłączenie styku bezpotencjałowego po zdarzeniu o ustawiony czas.

- Minimalne opóźnienie wyłączenia [min]
- 05 [min] <sup>1</sup>
  - Maksymalne opóźnienie wyłączenia [min]

**(i)** 

99

Zwrócić uwagę na czas uruchomienia/pracy podłączonych elementów – w przeciwnym razie może dojść do niepełnego zamknięcia.

## 4.4.4 Funkcje testowe

# E.\_ Funkcje testowe

E.C <u>Test czujników</u>

Gdy czujnik zareaguje, odpowiednia dioda LED zapala się na stałe. Styki wyjściowe są aktywowane.

- Czujniki na najwyższym poziomie czułości i nieograniczone opóźnienie wyłączenia.
- " Automatyczne ponowne wyłączenie po 8 godzinach lub po resecie.

# E. E. Dezaktywacja wyjść

Dezaktywuje wszystkie styki wyjściowe (np. do pracy przy złej pogodzie).

- Wszystkie styki wyjściowe są wyłączone. Automatyczne ponowne wyłączenie po 8 godzinach lub po resecie.

# 5 Moduły opcjonalne

Urządzenie może zostać uzupełniona o jeden z kompatybilnych modułów opcjonalnych poprzez przewidziane w tym celu gniazdo. Instalacja jest opisana w instrukcji montażu danego modułu. Po instalacji, menu podłączonego modułu można znaleźć w punkcie menu A.

#### 5.1 Opcja LEM (do podłączenia termostatu/regulatora czasowego)

Rozkaz zamknięcia wywołany przez wiatr/deszcz ma pierwszeństwo przed aut. i ręcznym działaniem Opcja LEM.

## R. : Automatycznie

#### U Wejście automatyczne

Typ styku podłączonego wyłącznika automatycznego

Po przełączeniu styku generowane jest polecenie otwarcia w trybie automatycznym.

- CC Zestyk zwierny <sup>1</sup>
- C Cestyk rozwierny

# **Opóźnienie przełączania**

Opóźnienie z jakim wsuwają/wysuwają się siłowniki po spadku poniżej wartości progowej ustawionej w automacie

- Minimalne opóźnienie przełączenia [min]<sup>1</sup>
- **99** Maksymalne opóźnienie przełączenia [min]

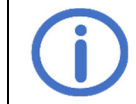

Przestrzegać trybu pracy podłączonych komponentów.

# 5.2 Opcja PKM (rozszerzenie poprzez dwa przekaźniki 230 V~)

#### 8. 1/8.2 <u>PK 1/PK 2</u>

# 1.0/2.0 Funkcja PK 1/PK 2

Przełącza bezpotencjałowy styk przełączny tak długo, jak długo aktywne jest wybrane zdarzenie.

- Dezaktywowany
- 02 Awaria
- 04 Wiatr
- 05 Deszcz
- 05 Wiatr/Deszcz 1

# t. t/2. t Opóźnienie wyłączenia PK 1/PK 2

Opóźnia wyłączenie styku bezpotencjałowego po zdarzeniu o ustawiony czas

- Minimalne opóźnienie wyłączenia [min]<sup>1</sup>
- **99** Maksymalne opóźnienie wyłączenia [min]

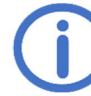

Zwrócić uwagę na czas uruchomienia/pracy podłączonych elementów – w przeciwnym razie może dojść do niepełnego zamknięcia.

# 5.3 Opcja WRM (do podłączania czujnika wiatru/deszczu)

#### R. Ustawienia wiatru

# 10 Poziom wiatru

Po przekroczeniu ustawionego progu aktywowane są wyświetlacze i wyjścia.

- Dezaktywowany. Dezaktywuj, jeśli żaden czujnik nie jest podłączony.
- C Wrażliwy <sup>1</sup>
- 99 Niewrażliwy

## **Monitorowanie wiatromierza**

Jeśli czujnik wiatru nie zareaguje w ustawionym czasie, zostanie wyświetlony komunikat o awarii.

- Monitorowanie dezaktywowane
- C: Minimalny czas monitorowania [h]
- ר [h] 1
- 99 Maksymalny czas monitorowania [h]

# 2.2 Zmniejszona czułość

Zmniejsza wrażliwość na podmuchy wiatru.

- oF Wyłączone <sup>1</sup>
- Młączone, zmniejszona czułość aktywowana

# 8.2 Ustawienia deszczowe

# 2.0 Poziom deszczu

Po przekroczeniu ustawionego progu aktywowane są wyświetlacze i wyjścia.

- Dezaktywowany. Dezaktywuj, jeśli żaden czujnik nie jest podłączony.
- C: Wrażliwy 1
- 99 Niewrażliwy

## 2. Poziom ciągłego ogrzewania

Aby uniknąć tworzenia się rosy i związanej z tym aktywacji czujnika deszczu, można go ogrzewać w sposób ciągły przy zmniejszonej mocy. Jeśli czujnik zostanie aktywowany przez deszcz, ogrzewanie pracuje z pełną mocą, dopóki powierzchnia czujnika nie będzie sucha.

- Ciągłe ogrzewanie dezaktywowane <sup>1</sup>
- I Minimalny poziom ogrzewania [%]
- **99** Maksymalny poziom ogrzewania [%]

# 8.3 <u>PK</u>

# 3.0 <u>Funkcja</u>

Przełącza bezpotencjałowy styk przełączny tak długo, jak długo aktywne jest wybrane zdarzenie.

- Dezaktywowany
- 02 Awaria
- 04 Wiatr
- 05 Deszcz
- 05 Wiatr/Deszcz 1

# 3. Opóźnienie wyłączenia

Opóźnia wyłączenie styku bezpotencjałowego po zdarzeniu o ustawiony czas

- **GO** Minimalne opóźnienie wyłączenia [min]
- 05 [min] <sup>1</sup>

**99** Maksymalne opóźnienie wyłączenia [min]

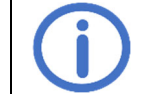

Zwrócić uwagę na czas uruchomienia/pracy podłączonych elementów – w przeciwnym razie może dojść do niepełnego zamknięcia.

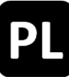

# 6 Konserwacja

Podczas konserwacji należy sprawdzić wszystkie funkcje i wskazania urządzenia oraz komponentów, w tym podłączonych opcji. Obejmuje to również sprawdzenie gniazd zaciskowych, przewodów przyłączeniowych, wyświetlaczy i bezpieczników oraz, w razie potrzeby, czyszczenie różnych elementów i i sprawdzanie aktualizacji za pośrednictwem *K* + *G ControlCenter*.

# 7 Rozwiązywanie problemów

Jeśli zielona dioda OBSŁUGA na panelu miga, nastąpiła awaria. W przypadku awarii czujnika wiatru/deszczu aktywowane są wyjścia z odpowiednią funkcją.

Kody błędów i inne komunikaty są wyświetlane na wyświetlaczu serwisowym. Zdjąć pokrywę obudowy w celu odczytania, patrz rozdział 3.1.

▲: Awaria, 🗐: Informacja, nie są wymagane żadne działania

| Kod           | Kategoria   | Opis                                  | Środki pomocy                                                                                                    |  |  |
|---------------|-------------|---------------------------------------|----------------------------------------------------------------------------------------------------|--|--|
| WRS 101       |             |                                       |                                                                                                    |  |  |
| 11            | ٨           | Monitorowanie wiatromierza            | Sprawdzić czujnik wiatru, sprawdzić połączenia i<br>okablowanie czujnika wiatru<br>Sprawdź miejsce zamontowania czujnika |  |  |
| 5 (           |             | Zerwanie przewodu czujnika deszczu    | Sprawdzić przewody czujnika deszczu                                                                                      |  |  |
| 52            | $\triangle$ | Zwarcie grzałki                       | Sprawdź czujnik deszczu i rury                                                                                           |  |  |
|               | Ĩ           | Pusta pamięć błędów                   |                                                                                                    |  |  |
| ٤0            | $\triangle$ | Test czujników aktywny                | Brak błędu, można wyłączyć w punkcie menu t.0                                                                            |  |  |
| F (           | $\wedge$    | Wyjścia nieaktywne                    | Brak błędu, można wyłączyć w punkcie menu t.1                                                                            |  |  |
| RC            | $\triangle$ | Usunięta opcja                        | Sprawdź podłączenie kabla taśmowego                                                                                      |  |  |
|               |             | Opcja nierozpoznana                   | Sprawdź podłączenie kabla taśmowego<br>Zresetować jednostkę sterującą za pomocą RESET.                                   |  |  |
| 89            | ⚠           | Opcja niekompatybilna                 | Uwaga kompatybilność                                                                                                    |  |  |
| Opcja LEM 101 |             |                                       |                                                                                                    |  |  |
| 8:            | $\triangle$ | Przełącznik wyboru nieokreślony       | Sprawdzić przewody łączące przełącznik wyboru                                                                            |  |  |
| 8F            | ()<br>I     | Wentylacja zablokowana przez<br>opcję | Tryb automatyczny lub zamknięty są aktywny                                                                               |  |  |
| Opcja WRM 101 |             |                                       |                                                                                                    |  |  |
| 81            | ٨           | Monitorowanie wiatromierza            | Sprawdzić czujnik wiatru, sprawdzić połączenia i<br>okablowanie czujnika wiatru<br>Sprawdź miejsce zamontowania czujnika |  |  |
| 82            |             | Zerwanie przewodu czujnika<br>deszczu | Sprawdzić przewody czujnika deszczu                                                                                      |  |  |
| 83            | $\triangle$ | Zwarcie grzałki                       | Sprawdź czujnik deszczu i rury                                                                                           |  |  |

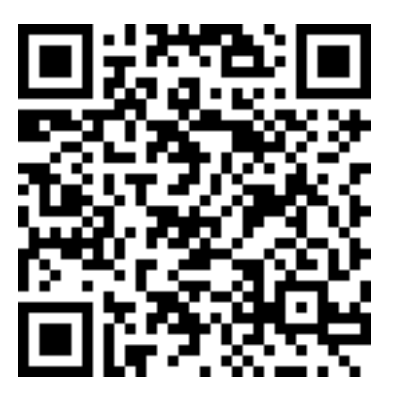